# PPE 3

## BTS SIO SISR - PARTIE SYSTEME

#### Contenu:

- \* Présentation de Microsoft Windows Déploiement Système
- \* Procédure de création de l'infrastructure WDS
- \* Procédure de création d'un Master de déploiement avec Windows AIK Kit
- \* Procédure de déploiement d'un Master (Windows Seven)
- \* Evaluation de l'intérêt pour M2L et décision d'utilisation

F.Le Sehan - T.Vernichon - S.Masson - D.Le Gall

Octobre 2013

## Sommaire

| PRESENT  | ATION DE MICROSOFT WDS (WINDOWS DEPLOIMENT SERVICE)                 | 3  |
|----------|---------------------------------------------------------------------|----|
| PREREQ   | JIS                                                                 | 4  |
| MISE EN  | SERVICE DU RÔLE SERVEUR "WINDOWS DEPLOIEMENT SERVICE "              | 5  |
| I. II    | NSTALLATION DU SERVEUR                                              | 5  |
| II. II   | NSTALLATION DU ROLE WDS                                             | 5  |
| UTILISAT | ION DE WINDOWS DEPLOIEMENT SERVICE                                  | 10 |
| III.     | AJOUT DES IMAGES DE BOOT (DEMARRAGE)                                | 10 |
| IV.      | AJOUT DES IMAGES D'INSTALLATION DE WINDOWS SEVEN / 8 / 2008 SERVEUR | 13 |
| V.       | INSTALLATION D'UN O.S VIA BOOT PXE                                  | 17 |
| VI.      | PREPARATION DE LA MACHINE ET SYSPREP                                | 22 |
| VII.     | CREATION D'UN FICHIER D'AUTOMATISATION AVEC LE KIT WINDOWS AIK      | 24 |
| VIII.    | CAPTURE DE L'IMAGE POUR REDEPLOIEMENT ULTERIEUR                     | 39 |
| VII.     | REDEPLOIEMENT D'UNE IMAGE DE CAPTURE                                | 47 |
| Х.       | AJOUT DES PILOTES DANS WDS                                          | 55 |
| XI.      | OPPORTUNITE POUR M2L                                                | 61 |
| XII.     | PLANNING D'AVANCEMENT DE CE PROJET                                  | 62 |

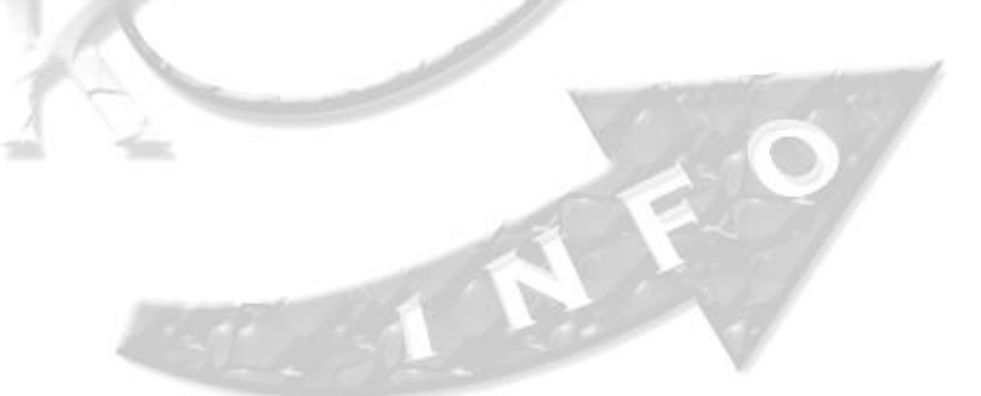

#### **PRESENTATION DE MICROSOFT WDS (WINDOWS DEPLOIMENT SERVICE)**

Microsoft WDS (Windows Déploiement Service) est le nouveau service de Microsoft qui vient remplacer la fonctionnalité RIS (Remote Installation Services) de Windows serveur 2003 R2. Ce nouveau service offre une interface graphique pour la gestion des déploiements et des installations, ce qui n'existait pas sur la fonctionnalité RIS de Windows Serveur 2003 R2.

De plus WDS est un moyen simple et sécurisé de déployer rapidement des systèmes d'exploitation Windows clients ou serveurs sur des machines par le réseau en utilisant une image d'installation comme si on mettait le CD d'installation directement dans la machine. Il offre également la possibilité de faire une image du disque dur d'une machine déjà installée et de la préparer pour de prochains déploiements à venir. On peut également préparer un fichier d'automatisation via le Kit Windows AIK (Automated Installation Kit) qui guidera tout seul l'installation du système d'exploitation et son paramétrage une fois la procédure d'installation initialisé en PXE. Le service permet d'installer n'importe quel système d'exploitation depuis Windows Vista (Windows 7, Windows 8, Windows Server 2008, 2008 R2).

Pour pouvoir utiliser les images de déploiements, celle-ci doivent être au format .WIM (Windows Imaging) qui est le nouveau format des images, utilisables en image de boot PXE. L'installation par le réseau passe par l'environnement WinPE (Windows Preinstallation Environnement) qui est un système d'exploitation Win32, il fournit l'environnement nécessaire à l'installation de Windows et à l'utilisation d'outils de maintenance en utilisant un serveur PXE (Boot via le réseau).

### MISE EN PLACE D'UN SERVEUR DE DEPLOIEMENT D'IMAGES SYSTEMES AVEC MICROSOFT WINDOWS SERVEUR 2008 R2 ET LE RÔLE WINDOWS DEPLOIEMENT SERVICE.

#### PREREQUIS

#### Afin de permettre le fonctionnement du rôle WDS, nous aurons besoin de :

- 1 Serveur Contrôleur de Domaine, faisant également office de serveur DNS.
- 1 Serveur DHCP (Le rôle peut être implanté sur notre serveur WDS)
- Ces Serveurs devront être adressés en fixe et faire partie du même domaine.
- Le KIT de déploiement Windows AIK.
   (Utilisé pour créer un fichier d'automatisation d'installation / déploiement)
- Les images ISOS des systèmes d'exploitations que l'on va vouloir déployer / préparer
- Les pilotes de périphériques de tous les matériels sur lesquels on va faire du déploiement, pour toutes les versions de systèmes qui pourront être déployés (x64, x86, Seven etc..).
- Un compte utilisateur « Administrateur du domaine » obligatoirement.

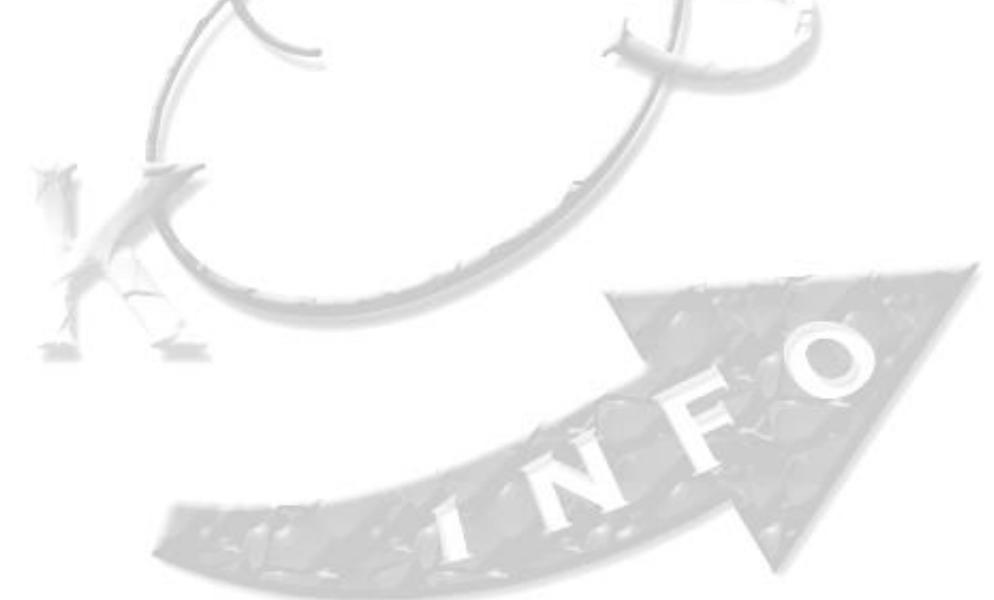

#### MISE EN SERVICE DU RÔLE SERVEUR "WINDOWS DEPLOIEMENT SERVICE "

#### I. INSTALLATION DU SERVEUR

- 1. Installer un Système Windows serveur 2008 R2 sur une nouvelle machine et prévoir deux partitions, la deuxième sera dédiée au stockage des fichiers de déploiements.
- 2. Lui donner une adresse IP Fixe, Le nommer, **l'ajouter sur le domaine** et l'enregistrer sur le DNS.
- 3. Eventuellement, installer le rôle DHCP sur le serveur s'il n'est pas déjà présent sur un autre serveur.
- 4. Activer le Bureau à distance (confort d'administration).

#### II. INSTALLATION DU ROLE WDS

- 1. Dans la console de gestion du serveur, cliquer sur Ajouter des Rôles.
- 2. Choisir le rôle Services de déploiement Windows.

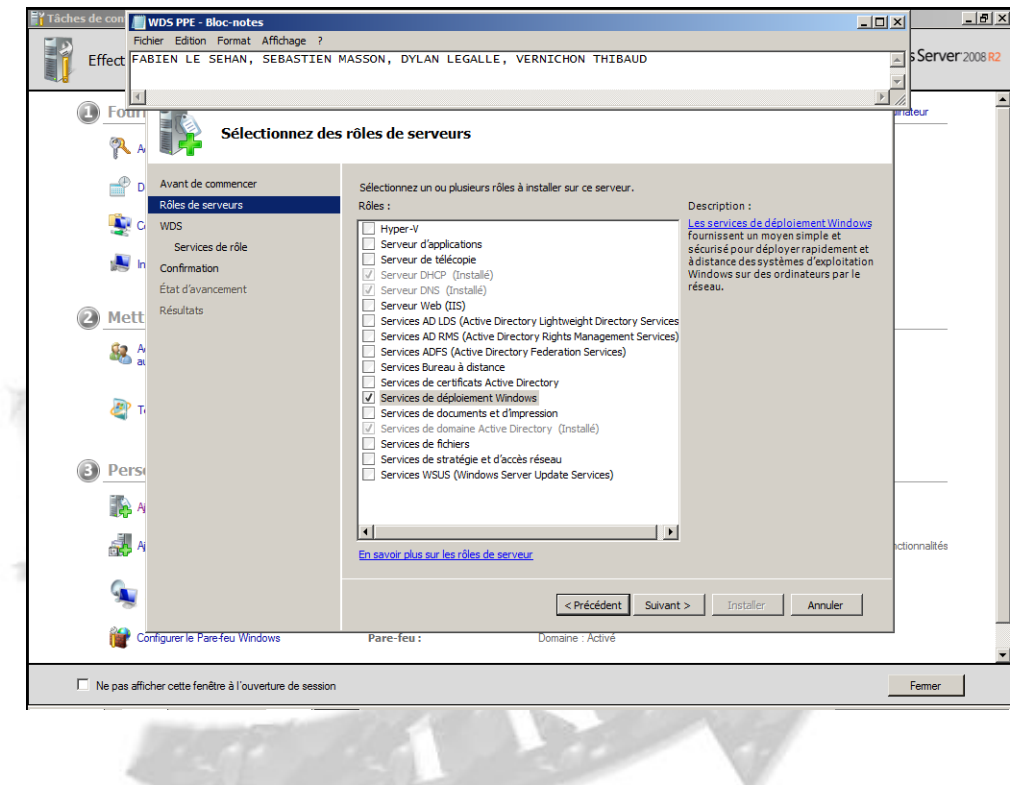

| WDS PPE - Bloc-notes           Fichier Edition Format Affichage ? |                                                                                               |                                                                                                    |                |
|-------------------------------------------------------------------|-----------------------------------------------------------------------------------------------|----------------------------------------------------------------------------------------------------|----------------|
| Effect FABIEN LE SEHAN, SEBASTIEN I                               | MASSON, DYLAN LEGALLE, VERNICHON THIBAUD                                                      |                                                                                                    | Server 2008 R2 |
| Sélectionner les                                                  | services de rôle                                                                              | <u>,</u>                                                                                                    |                |
| D Avant de commencer<br>Rôles de serveurs                         | Sélectionner les services de rôle à installer pour Services de déploier<br>Services de rôle : | nent Windows :<br>Description :                                                                                                    |                |
| C WDS<br>Services de rôle<br>Confirmation                         | <ul> <li>✓ Serveur de déploiement</li> <li>✓ Serveur de transport</li> </ul>                  | Le <u>serveur de deploiement</u> rournit<br>toute la fonctionnalité des services de<br>déploiement Windows, que vous<br>pouvez utiliser pour configurer et<br>installer à distance des systèmes<br>d'exploitation Windows. Avec les |                |
| Mett<br>8. 4                                                      |                                                                                               | services de déploiement Windows,<br>vous pouvez créer et personnaliser<br>des images, puis les utiliser pour<br>installer des ordinateurs. Pour pouvoir<br>fonctionner, le serveur de                                               | -              |
| م م<br>م                                                          |                                                                                               | depiolement abesoin des composants<br>fondamentaux de Serveur de<br>transport.                                                                                                    |                |
| Pers                                                              |                                                                                               |                                                                                                    | _              |
| 106 A                                                             | En savoir plus aur les services de rôle                                                       |                                                                                                    | ictionnalités  |
| <b>%</b>                                                          | < Précédent Suiva                                                                             | nt > Installer Annuler                                                                                                    |                |
| Configurer le Pare-feu Windows                                    | Pare-feu : Domaine : Activé                                                                   |                                                                                                    | <b>V</b>       |
| Ne pas afficher cette fenêtre à l'ouverture de session            |                                                                                               |                                                                                                    | Fermer         |
| 11//                                                              |                                                                                               |                                                                                                    |                |

3. Vérifier que les cases « Déploiement... » et « Transport... » sont bien cochés.

Poursuivre en cliquant sur suivant, puis terminer.

4. Cliquer sur « Installer », pour lancer l'installation.

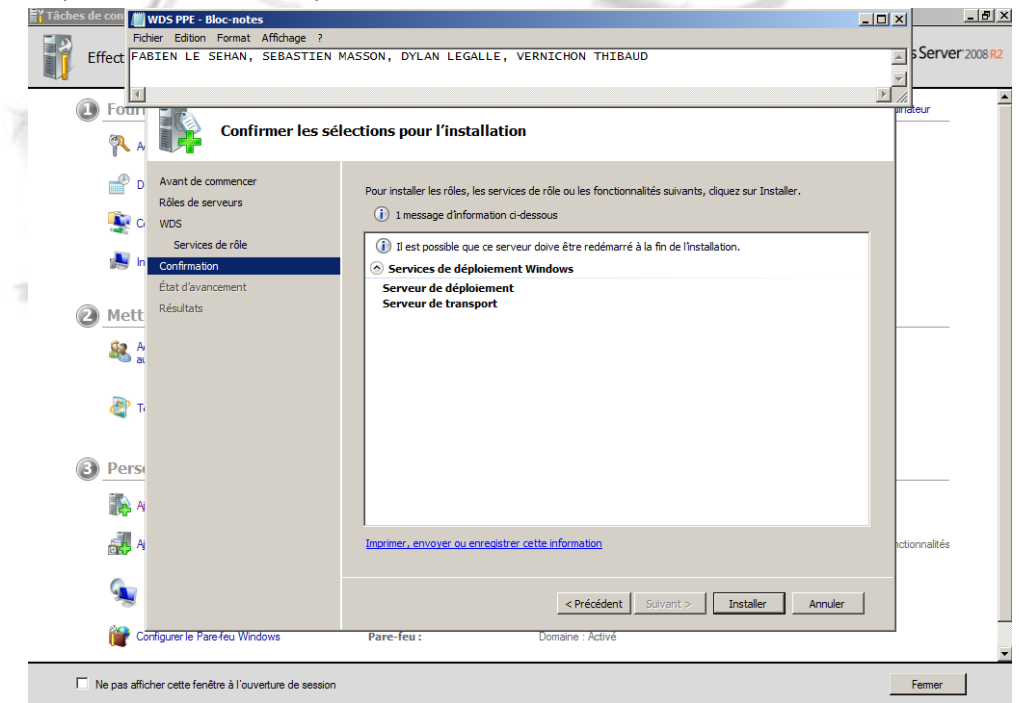

5. L'installation est réussie !

| WDS PPE - Bloc-notes                                                                      |                                                                                                    | <u>_     ×    </u> | <u>_ 8 ×</u>              |
|-------------------------------------------------------------------------------------------|----------------------------------------------------------------------------------------------------|--------------------|---------------------------|
| Effect FABIEN LE SEHAN, SEBASTIEN                                                         | MASSON, DYLAN LEGALLE, VERNICHON THIBAUD                                                                                                    | sSe                | rver 2008 <mark>R2</mark> |
| Pour Résultats de l'in                                                                    | stallation                                                                                                    | mateur             | -                         |
| D Avant de commencer     Rôles de serveurs     C WDS                                      | Les rôles, les services de rôle ou les fonctionnalités suivants ont été installés :<br>1 message d'avertissement ci-dessous                                                                                                    | _                  |                           |
| Services de rôle<br>Services de rôle<br>Confirmation<br>État d'avancement                 | La fonctionnalité Mises à jour automatiques de Windows n'est pas activée. Pour garantir que votre<br>rôle ou fonction récenement installé est automatiquement mis à jour, activez Windows Update dans le<br>Panneau de configuration.     Services de déploiement Windows     Ø Installation réussie | 2                  |                           |
| Mett     Keaulat                                                                          | Les services de rôle suivants ont été installés :<br>Serveur de déploiement<br>Serveur de transport                                                                                                    | E                  | -                         |
| T Dave                                                                                    |                                                                                                    | L                  |                           |
|                                                                                           |                                                                                                    | de                 | -                         |
| A A                                                                                       | Imprimer, envoyer ou enregistrer le rapport d'installation                                                                                                    | ictionna           | lités                     |
| Configuration Rans for With Street                                                        | < Précédent Suivant > Fermer Annuler                                                                                                    |                    |                           |
| Configurer le Pare-teu Windows     Ne pas afficher cette fenêtre à l'ouverture de session | Pare-teu : Lomane : Active                                                                                                    | Ferm               | er                        |

- 6. Une fois le rôle installé, redémarrer le serveur.
- Dans la console « Gestionnaire de serveur » : Dérouler les items Rôles, Services de déploiement Windows, Serveurs : Le serveur doit apparaitre. (SRV-M2L-WDS.M2L.COM dans notre cas) Clique droit sur ce dernier, configurer le serveur.

| Gestionnaire de serveur          |                                                                                                    |                     |
|----------------------------------|----------------------------------------------------------------------------------------------------|---------------------|
| Fichier Action Affichage ?       |                                                                                                    |                     |
| 🗢 🔿 🖄 📅 🔯 📝 📅                    |                                                                                                    |                     |
| Gestionnaire de serveur (SRV-M2L | -WDS) SRV-M2L-WDS.M2L.COM                                                                                                    | Actions             |
| 🖻 🐌 Rôles                        |                                                                                                    | SRV-M2L-WDS.M2L.COM |
| Services de déploiement V        | /indows                                                                                                    | Autres actions      |
| SRV-M2L-WDS.M2                   | L.COM                                                                                                    | Add Ca dedona       |
| E 🚮 Fonctionnalités              | 🚆 Assistant Configuration des services de déploiement Windows                                                                                                    | ×                   |
| Diagnostics                      | Avant de commencer                                                                                                    |                     |
| E Stockage                       |                                                                                                    | [                   |
| _                                |                                                                                                    |                     |
|                                  | Vous pouvez utiliser cet Assistant pour configurer les services de déploiement Windows                                                                                             |                     |
|                                  | Une fois le serveur configuré, vous devrez au moins ajouter une image de démarrage et                                                                                              |                     |
|                                  | une image d'installation sur le serveur avant de pouvoir installer un système d'exploitation.                                                                                      |                     |
|                                  |                                                                                                    |                     |
|                                  | Avant de commencer, assurez-vous que les conditions suivantes sont remplies :                                                                                                    |                     |
|                                  | <ul> <li>Le serveur est membre d'un domaine AD DS ou c'est un contrôleur de domaine<br/>pour un demaine AD DS</li> </ul>                                                           |                     |
|                                  |                                                                                                    |                     |
|                                  | <ul> <li>Il existe un serveur DHCP actir sur le reseau, car les services de deploiement<br/>Windows utilisent l'environnement PXE qui repose sur le protocole DHCP pour</li> </ul> |                     |
|                                  | l'adressage IP.                                                                                                    |                     |
|                                  | <ul> <li>Il existe un serveur DNS actif sur votre réseau.</li> </ul>                                                                                                    |                     |
|                                  | <ul> <li>Ce serveur a une partition système NTFS pour stocker des images.</li> </ul>                                                                                               |                     |
|                                  |                                                                                                    |                     |
|                                  | Ciquez sur Sulvant pour continuer.                                                                                                    |                     |
|                                  |                                                                                                    |                     |
|                                  |                                                                                                    |                     |
|                                  |                                                                                                    | 1                   |
|                                  | < Precedent Sulvant > Annuler                                                                                                    |                     |
|                                  |                                                                                                    |                     |
|                                  |                                                                                                    |                     |
|                                  |                                                                                                    |                     |
|                                  |                                                                                                    |                     |
|                                  | 1                                                                                                    |                     |
|                                  |                                                                                                    |                     |
| 🖉 Démarrer                       |                                                                                                    | FR 🕯 👘 🏱 🐑 🎲 15:39  |

8. Cliquer sur suivant, et définir le répertoire ou seront stockés les fichiers d'installations. (E:\RemoteInstall dans notre cas, sur la deuxième partition prévue lors de l'installation du serveur.)

| 🚘 Gestionnaire de serveur           |                                                                                                    |                  |
|-------------------------------------|----------------------------------------------------------------------------------------------------|------------------|
| Fichier Action Affichage ?          |                                                                                                    |                  |
| 🗢 🔿 🙍 🗔 🔯 📻                         |                                                                                                    |                  |
| Gestionnaire de serveur (SRV-M2L-WD | S SRV-M2L-WDS.M2LCOM Acti                                                                                                    | ons              |
| 🖃 🖥 Rôles                           | SRV                                                                                                    | -M2L-WD5.M2L.COM |
| E Services de déploiement Windo     | WS                                                                                                    | Autres actions   |
| SRV-M2L-WDS.M2L.CO                  | 🖄 Assistant Configuration des services de déploiement Windows                                                                                                    |                  |
| 🗉 🚮 Fonctionnalités                 | Emplacement du dossier d'installation à distance                                                                                                    | ,                |
| Diagnostics                         |                                                                                                    |                  |
| E Stockage                          |                                                                                                    |                  |
|                                     | Le dossier d'installation à distance contiendra des images de démarrage, des images<br>d'installation, des fichiers de démarrage PXE et les outils de gestion des services de<br>déploitement Windows. Choissex une partition adfisamment grande pour concherir<br>toutes les images à útilier. Cette partition doit être de type NTFS et ne pas être la<br>partition système.<br>Entrez le chemin du dossier d'installation à distance.<br><u>Onemin d'accès :</u><br><u>E \RemoteInstall</u><br><u>Parcourir</u> |                  |
|                                     |                                                                                                    | _                |
|                                     | < <u>P</u> récédent <u>S</u> uivant > Annuler                                                                                                    |                  |
|                                     |                                                                                                    |                  |
|                                     |                                                                                                    |                  |
| ·                                   |                                                                                                    |                  |
|                                     |                                                                                                    | 15:41            |
| 🖉 Démarrer 🛛 🍇 🗾                    |                                                                                                    | FR * P 10 10:41  |
| 10                                  |                                                                                                    |                  |

9. Maintenant il faut, selon la configuration de votre réseau :

Cocher la première case si : Ce serveur fait aussi office de serveur DHCP.

Cocher la deuxième case si : vous avez coché la première.

(Elle sert à indiquer lors d'une demande DHCP, qu'un serveur PXE est disponible)

| Si DHCP s'exécute sur ce serveur, activez les deux cases à cocher<br>suivantes et utilisez les outils DHCP pour ajouter l'option 60 à toutes les<br>étendues DHCP. |                                                                                                    |
|----------------------------------------------------------------------------------------------------|----------------------------------------------------------------------------------------------------|
| Si un serveur DHCP non-Microsoft s'exécute sur ce serveur, activez la<br>première case à cocher et configurez manuellement l'option 60 DHCP.                       |                                                                                                    |
| Si le protocole DHCP est installé sur un serveur situé dans un autre<br>sous-réseau, cliquez sur le lien ci-dessous pour en savoir plus.                           |                                                                                                    |
| Ne pas écouter sur le port 67                                                                                                    |                                                                                                    |
| Configurez l'option DHCP 60 pour indiquer que ce serveur<br>est aussi un serveur PXE.                                                                              |                                                                                                    |
|                                                                                                    | Si DHCP s'exécute sur ce serveur, activez les deux cases à cocher<br>suivantes et utilisez les outils DHCP pour ajouter l'option 60 à toutes les<br>étendues DHCP.<br>Si un serveur DHCP non-Microsoft s'exécute sur ce serveur, activez la<br>première case à cocher et configurez manuellement l'option 60 DHCP.<br>Si le protocole DHCP est installé sur un serveur situé dans un autre<br>sous-réseau, cliquez sur le lien ci-dessous pour en savoir plus.<br>Ne pas écouter sur le port 67<br>Configurez l'option DHCP 60 pour indiquer que ce serveur<br>est aussi un serveur PXE. |

*!! Nous ne les cochons pas dans notre cas car notre serveur DHCP est sur un autre serveur que celui ou l'on a installé WDS !!* 

Valider en cliquant sur suivant.

10. Dans les options DHCP, nous avons fait le choix que les serveurs répondent à toutes les demandes. Il est possible d'ajouter une option de validation par un administrateur afin que des déploiements illicites ne puissent pas etre réalisés. Pour chaque déploiement, il faudra alors se rendre sur le serveur avec un compte Administrateur pour accepter la demande de déploiement, et eventuellement nommer au même moment la machine. Elle sera alors ajouté dans une UO sur le serveur Active Directory que l'on aura définie à l'avance.

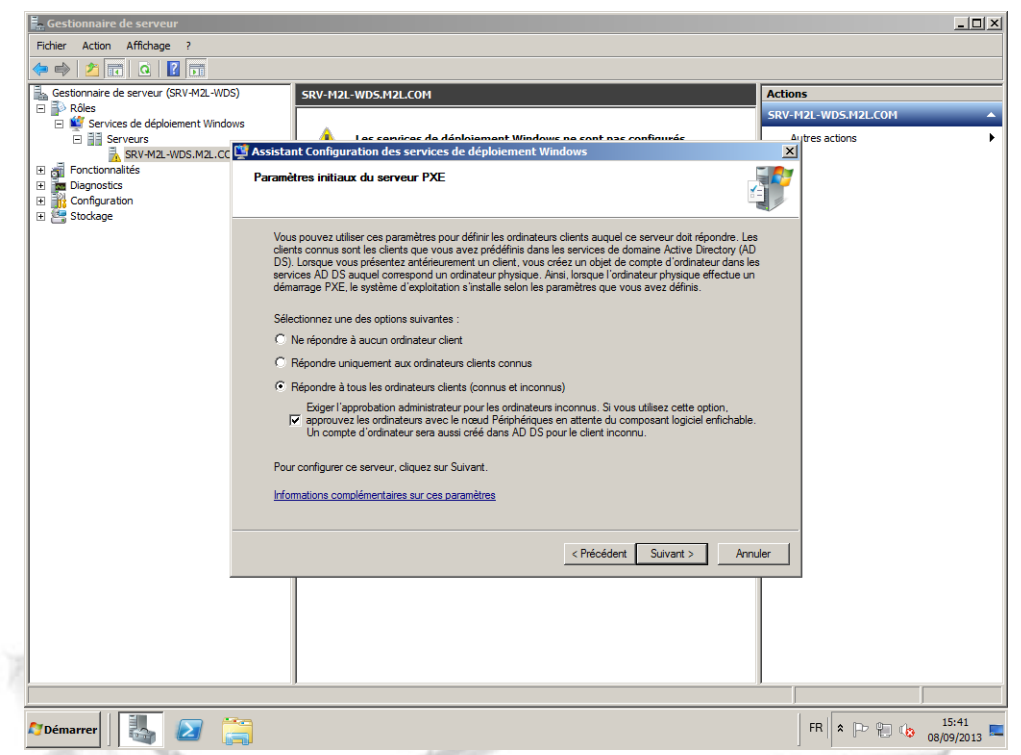

11. Ne reste qu'à valider pour que la configuration du serveur prenne effet.

A la fin de l'installation, il est possible de cocher une case pour ajouter une image de boot. Mais nous allons le faire depuis la console de gestion du serveur, ce qui donne une procédure complète pour ajouter d'autres images à l'avenir. (Cocher la case revient au même...Ou presque...)

#### UTILISATION DE WINDOWS DEPLOIEMENT SERVICE

#### III. AJOUT DES IMAGES DE BOOT (DEMARRAGE)

 Un CD / DVD d'installation de Windows 7 ou Serveur 2008 doit être présent dans le lecteur cd pour poursuivre. Dans le gestionnaire de serveur, clique droit sur le dossier "images de démarrage", ajouter une image de démarrage.

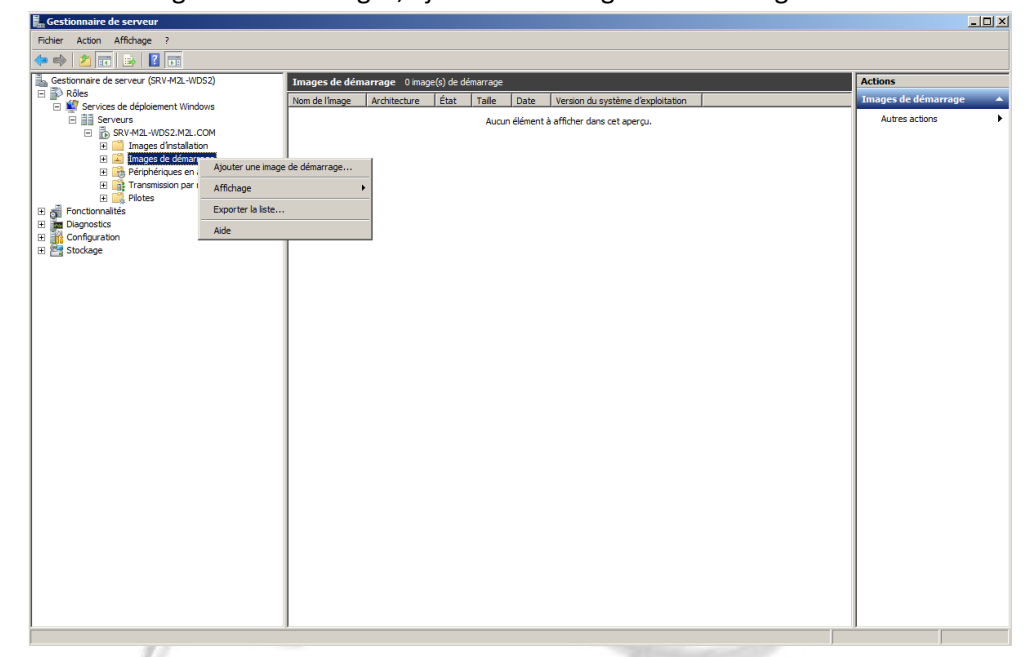

2. Cliquer sur "parcourir..."

| 🔚 Gestionnaire de serveur                                                |                                                                                                    | _02                 |
|--------------------------------------------------------------------------|----------------------------------------------------------------------------------------------------|---------------------|
| Fichier Action Affichage ?                                               |                                                                                                    |                     |
|                                                                          |                                                                                                    |                     |
| Gestionnaire de serveur (SRV-M2L-WDS2)                                   | Images de démarrage 0 image(s) de démarrage                                                                                                    | Actions             |
| 🖃 🖉 Services de déploiement Windows                                      | Nom de l'Image Architecture État Taille Date Version du système d'exploitation                                                                                  | Images de démarrage |
| <ul> <li>Serveurs</li> <li>SRV-M2L-WDS2.M2L.COM</li> </ul>               | Aucun élément à afficher dans cet aperçu.                                                                                                    | Autres actions      |
| Images d'installation     Images de démarcage                            |                                                                                                    |                     |
| 🗉 📑 Périphériques en attente                                             | Assistant Ajout d'images                                                                                                    |                     |
| I I I Transmission par multidiffusion     I I Plotes     Fonctionnalités | Fichier image                                                                                                    |                     |
| Diagnostics     Configuration     Stockage                               | Entrez l'emplacement du fichier image Windows (wim) contenant les images à ajouter.                                                                             |                     |
| —                                                                        | Emplacement du fichier :                                                                                                    |                     |
|                                                                          | Parcourir                                                                                                    |                     |
|                                                                          |                                                                                                    |                     |
|                                                                          | Nemarque : les images d'installation et de demarrage par defaut (boot win et<br>Install.wim) sont présentes sur le DVD d'installation dans le dossier \Sources. |                     |
|                                                                          |                                                                                                    |                     |
|                                                                          | Informations complémentaires sur les images et les types d'images                                                                                               |                     |
|                                                                          |                                                                                                    |                     |
|                                                                          |                                                                                                    |                     |
|                                                                          |                                                                                                    |                     |
|                                                                          |                                                                                                    |                     |
|                                                                          | < Précédent Suivant > Annuler                                                                                                    |                     |
|                                                                          |                                                                                                    |                     |
|                                                                          |                                                                                                    |                     |
|                                                                          |                                                                                                    |                     |
|                                                                          |                                                                                                    |                     |
|                                                                          |                                                                                                    |                     |
|                                                                          | 1                                                                                                    | 1                   |

3. Dans le CD / DVD sources du système d'exploitation, sélectionner le fichier **Boot.WIM** qui se trouve dans le répertoire « \Sources ».

| 🛤 Gestionnaire de serveur                           |                                                                                | _ 🗆 ×                 |
|-----------------------------------------------------|--------------------------------------------------------------------------------|-----------------------|
| Fichier Action Affichage ?                          |                                                                                |                       |
| 🗢 🔿 🙍 🕞 📓 🖬                                         |                                                                                |                       |
| Gestionnaire de serveur (SRV-M2L-WDS2)              | Images de démarrage 0 image(s) de démarrage                                    | Actions               |
| P Rôles     Sequires de déclaisment Windows         | Nom de l'image Architecture État Taille Date Version du système d'exploitation | Images de démarrage 🔺 |
| Serveurs                                            | Aucun élément à afficher dans cet aperçu.                                      | Autres actions        |
| B SRV-M2L-WDS2.M2L.COM                              | Sélectionner un fichier WIM (Windows Image)                                    |                       |
| Images d'installation     Images de démarrage       |                                                                                |                       |
| 🗉 🃑 Périphériques en attente                        | Rechercher dans : sources                                                      |                       |
| Transmission par multidiffusion     Figure 2 Plotes | Organiser 🕶 🔠 💌 🗍 🔞                                                            |                       |
| 🗉 🗃 Fonctionnalités                                 | Emplacements réct Nom ~ Modifié le Type                                        |                       |
| im Diagnostics                                      | Fichiers actuellement sur le disque (10)                                       |                       |
| E Stockage                                          | manifests 12/04/2011 05:04 Dossier de fic                                      |                       |
|                                                     | etworoviders 12/04/2011 05:04 Dossier de fic                                   |                       |
|                                                     | Images ☐ fr-fr 12/04/2011 05:04 Dossier de fic                                 |                       |
|                                                     | Musique Isoser de fic                                                          |                       |
|                                                     | Vidéos 12/04/2011 05:04 Dossier de fic                                         |                       |
|                                                     | Preplacementmanifests 12/04/2011 05:04 Dossier de fic                          |                       |
|                                                     | Crdinateur<br>Servicing 12/04/2011 05:04 Dossier de fic                        |                       |
|                                                     | Lecteur de DVD (D ) servicingstadomisc 12/04/2011 05:04 Dossier de fic         |                       |
|                                                     | DATASTORE (E:) boot.wim 12/04/2011 05:04 Fichier WIM                           |                       |
|                                                     | install.wim 12/04/2011 05:04 Fichier WIM                                       |                       |
|                                                     | 🙀 Réseau Taile : 139 Mo                                                        |                       |
|                                                     | ▼ 1 Modifiele: 12/04/2011:05:04                                                |                       |
|                                                     | Nom du fichier : boot.wim  Fichiers image Windows (*.wim                       |                       |
|                                                     |                                                                                |                       |
|                                                     | Ouvrir Annuler                                                                 |                       |
|                                                     | ///                                                                            |                       |
|                                                     |                                                                                |                       |
|                                                     |                                                                                |                       |
|                                                     |                                                                                |                       |
|                                                     |                                                                                |                       |
|                                                     |                                                                                |                       |
|                                                     |                                                                                |                       |
| 1/ /                                                |                                                                                |                       |
|                                                     |                                                                                |                       |

4. Lui donner un nom et une description <u>parlante</u> car ce fichier sera affiché dans le menu PXE lors du démarrage d'une machine. Nous l'avons nommée Install Windows Seven (x86) dans notre cas. Cliquer sur suivant pour continuer.

|   | 📕 Gestionnaire de serveur                                               |                                                                               | _ 🗆 🗙                   |
|---|-------------------------------------------------------------------------|-------------------------------------------------------------------------------|-------------------------|
|   | Fichier Action Affichage ?                                              |                                                                               |                         |
|   | 🗇 🐟 🔀 📷 🗟 🛛 🖬                                                           |                                                                               |                         |
|   | Gestionnaire de serveur (SRV-M2L-WDS2)                                  | Images de démarrage 0 image(s) de démarrage                                   | Actions                 |
|   | Roles     Services de déploiement Windows                               | Nom de l'image Architecture État Taile Date Version du système d'exploitation | Images de démarrage 🛛 🔺 |
| 1 | Serveurs                                                                | Aucun élément à afficher dans cet aperçu.                                     | Autres actions          |
|   | <ul> <li>SRV-M2L-WDS2.M2L.COM</li> <li>Images d'installation</li> </ul> |                                                                               |                         |
|   | <ul> <li>Images de démarrage</li> </ul>                                 | 1 Assistant Alaut d'imanas                                                    |                         |
|   | Perpheriques en attente     Transmission par multidiffusion             | Hándannán d'imme                                                              |                         |
|   | Pilotes                                                                 |                                                                               |                         |
|   | Diagnostics                                                             |                                                                               |                         |
|   | Configuration     Stockage                                              | Entrez un nom et une description pour l'image suivante :                      |                         |
|   |                                                                         | « Microsoft Windows Setup (x86) »                                             |                         |
|   |                                                                         | Nom de limage :<br>Install Windows Seven (x85)                                |                         |
|   |                                                                         | Description de l'image :                                                      |                         |
|   |                                                                         | Install Windows Seven (x86)                                                   |                         |
|   |                                                                         | Architecture de l'image :                                                     |                         |
|   |                                                                         | x86                                                                           |                         |
|   |                                                                         |                                                                               |                         |
|   |                                                                         |                                                                               |                         |
|   |                                                                         |                                                                               |                         |
|   |                                                                         |                                                                               |                         |
|   |                                                                         |                                                                               |                         |
|   |                                                                         | < Précédent Suivant > Annuler                                                 |                         |
|   |                                                                         |                                                                               |                         |
|   |                                                                         |                                                                               |                         |
|   |                                                                         |                                                                               |                         |
|   |                                                                         |                                                                               |                         |
|   |                                                                         |                                                                               |                         |
|   |                                                                         |                                                                               |                         |
|   | I                                                                       |                                                                               | 1                       |

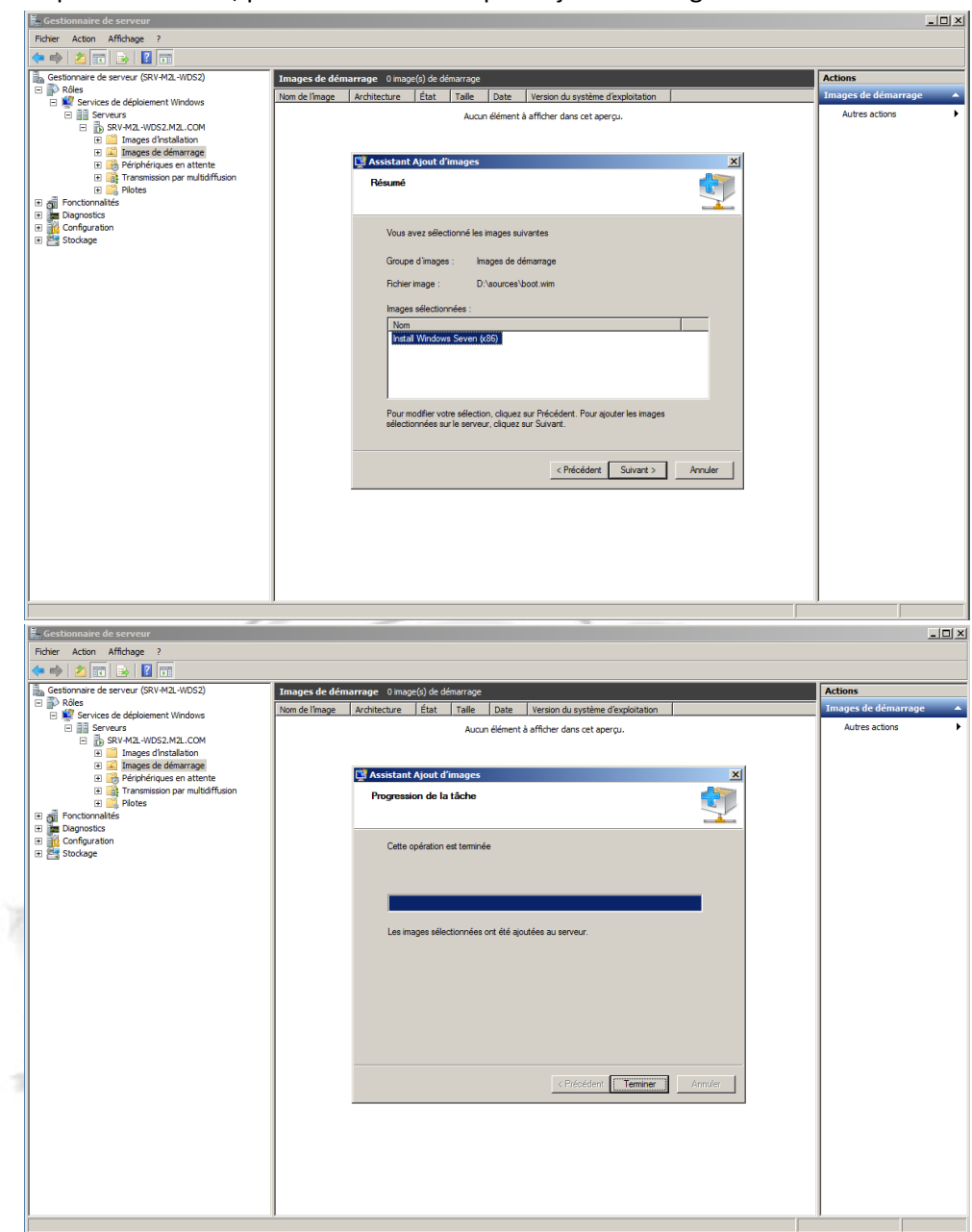

5. Cliquer sur suivant, puis encore une fois pour ajouter l'image.

Fin de l'ajout d'une image de démarrage au serveur. Cliquer sur terminer Cette Image servira à faire des installations ou des déploiements par la suite.

#### IV. AJOUT DES IMAGES D'INSTALLATION DE WINDOWS SEVEN / 8 / 2008 SERVEUR

- 1. Dans la console de gestion du serveur, dérouler les items du rôle WDS.
- 2. Dans le dossier Images d'installation, clique droit sur "ajouter une image d'installation".

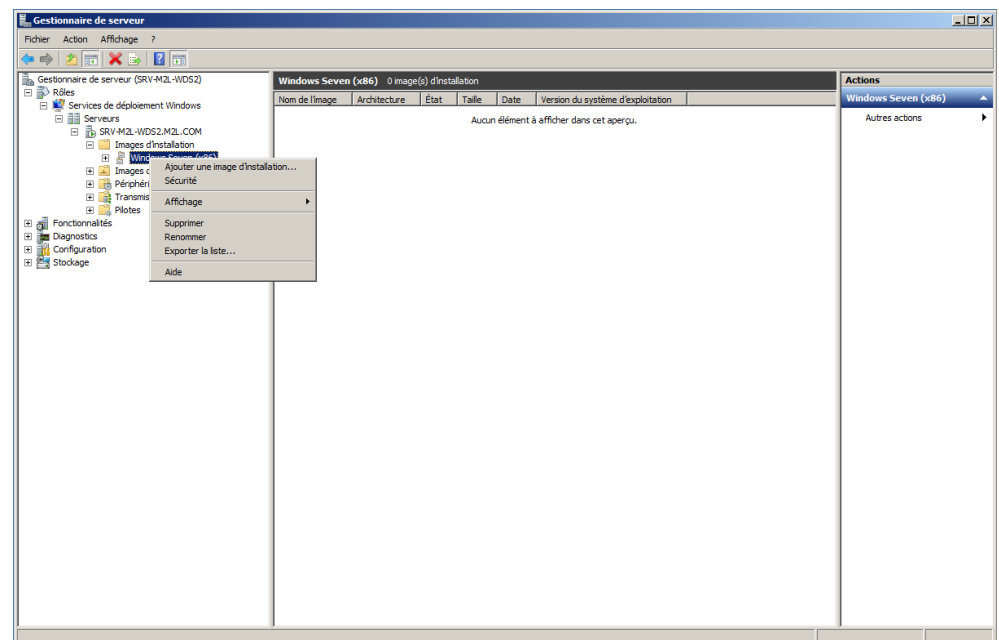

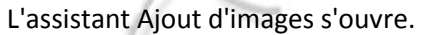

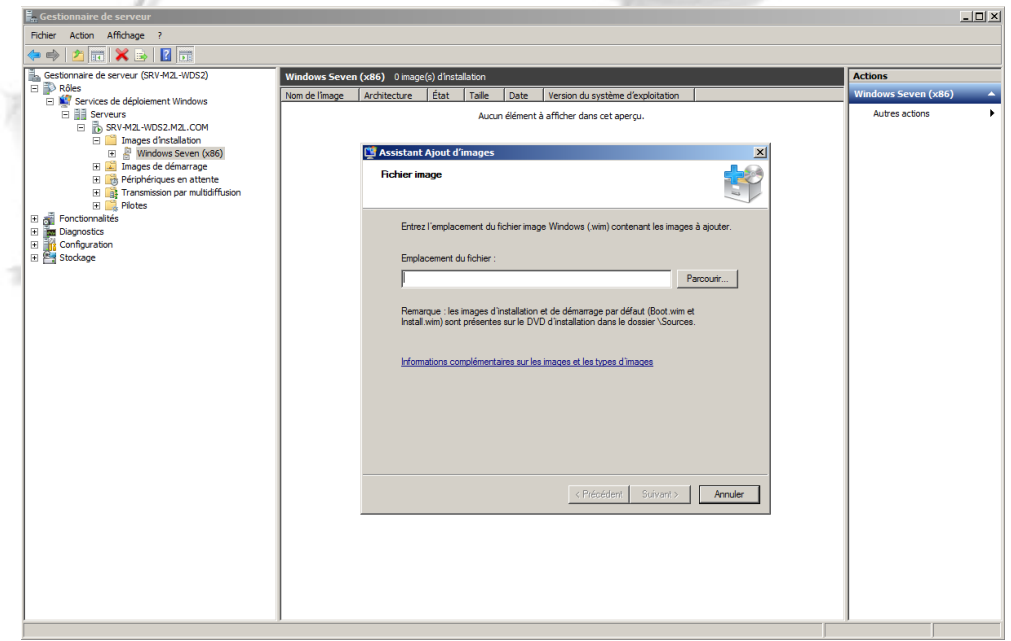

 Aller dans le DVD d'installation du système voulu (Vista, Seven, Serveur 2008, 2008 R2, Windows 8) et rechercher le fichier nommé install.WIM dans le dossier \Sources.

| 🖡 Gestionnaire de serveur                                   |                              |                                          |                                |                                         | - 🗆 ×    |
|-------------------------------------------------------------|------------------------------|------------------------------------------|--------------------------------|-----------------------------------------|----------|
| Fichier Action Affichage ?                                  |                              |                                          |                                |                                         |          |
| (= -> 2 📰 🗙 🖦 🛛 📆                                           |                              |                                          |                                |                                         |          |
| Gestionnaire de serveur (SRV-M2L-WDS2)                      | Windows Seven (x86) 0 image  | (s) d'installation                       |                                | Actions                                 |          |
| E Rôles                                                     | Nom de l'image Architecture  | État Taille Date Version du s            | ystème d'exploitation          | Windows Seven (x86)                     | <b>_</b> |
| Services de deplotement Windows     E      Serveurs         |                              | Aucun élément à afficher dans            | cet apercu.                    | Autres actions                          | •        |
| SRV-M2L-WDS2.M2L.COM                                        | E. Sélectionner un fichier V | WIM (Windows Image)                      |                                | ×                                       |          |
| Inides Chistalaton     Windows Seven (x86)                  |                              | a DVD (Dr) GSR1RM                        | - 70 Deckersber dans seeurses  |                                         |          |
| Images de démarrage                                         | OO D Cected o                | e byb (b)) dar 1000 • address •          | • Ma Rechercher dans : sources |                                         |          |
| Perpheriques en attente     Transmission par multidiffusion | Organiser 💌                  |                                          | 8= -                           |                                         |          |
| E Plotes                                                    | A                            | Nom *                                    | Modifié le Tv                  | pe                                      |          |
| E of Fonctionnalités                                        | Favoris                      | Eighiere actuellement eur le dissue (10) |                                |                                         |          |
| B Configuration                                             | Emplacements récs            | Pichers actuellement sur le disque (10)  |                                |                                         |          |
| E Stockage                                                  | Téléchargements              | amanifests                               | 12/04/2011 05:04 Do            | ssier de fic                            |          |
|                                                             |                              | etwproviders                             | 12/04/2011 05:04 Do            | ssier de fic                            |          |
|                                                             | 🥽 Bibliothèques              | in-fr                                    | 12/04/2011 05:04 Do            | ssier de fic                            |          |
|                                                             | Documents                    | unf                                      | 12/04/2011 05:04 Do            | ssier de fic                            |          |
|                                                             | images                       | icense 👘                                 | 12/04/2011 05:04 Do            | ssier de fic                            |          |
|                                                             | Musique                      | replacementmanifests                     | 12/04/2011 05:04 Do            | ssier de fic                            |          |
|                                                             | T videos                     | Jack Servicing                           | 12/04/2011 05:04 Do            | ssier de fic                            |          |
|                                                             | 1 Ordnateur                  | servicingstackmisc                       | 12/04/2011 05:04 Do            | ssier de fic                            |          |
|                                                             | Disque local (C:)            | boot.wim                                 | 12/04/2011 05:04 Fic           | hier WIM                                |          |
|                                                             | Lecteur de DVD (D            | install.wim                              | 12/04/2011 05:04 Fic           | hier WIM                                |          |
|                                                             | DATASTORE (E:)               | Type : Fichier WIM                       |                                |                                         |          |
|                                                             | ·                            | Taile : 2,02 Go                          |                                | F                                       |          |
|                                                             | Nom                          | n du fichier : install.wim               | Fichiers image Windows (*.w    | im 💌                                    |          |
|                                                             |                              |                                          | Quyrir Annul                   | er                                      |          |
|                                                             |                              |                                          |                                |                                         |          |
|                                                             |                              |                                          |                                |                                         |          |
|                                                             |                              |                                          |                                |                                         |          |
|                                                             |                              |                                          |                                |                                         |          |
|                                                             |                              |                                          |                                |                                         |          |
|                                                             |                              |                                          |                                |                                         |          |
|                                                             |                              |                                          |                                |                                         |          |
|                                                             | 2                            |                                          |                                | ~ ~ ~ ~ ~ ~ ~ ~ ~ ~ ~ ~ ~ ~ ~ ~ ~ ~ ~ ~ |          |

Le sélectionner, puis cliquer sur "suivant",

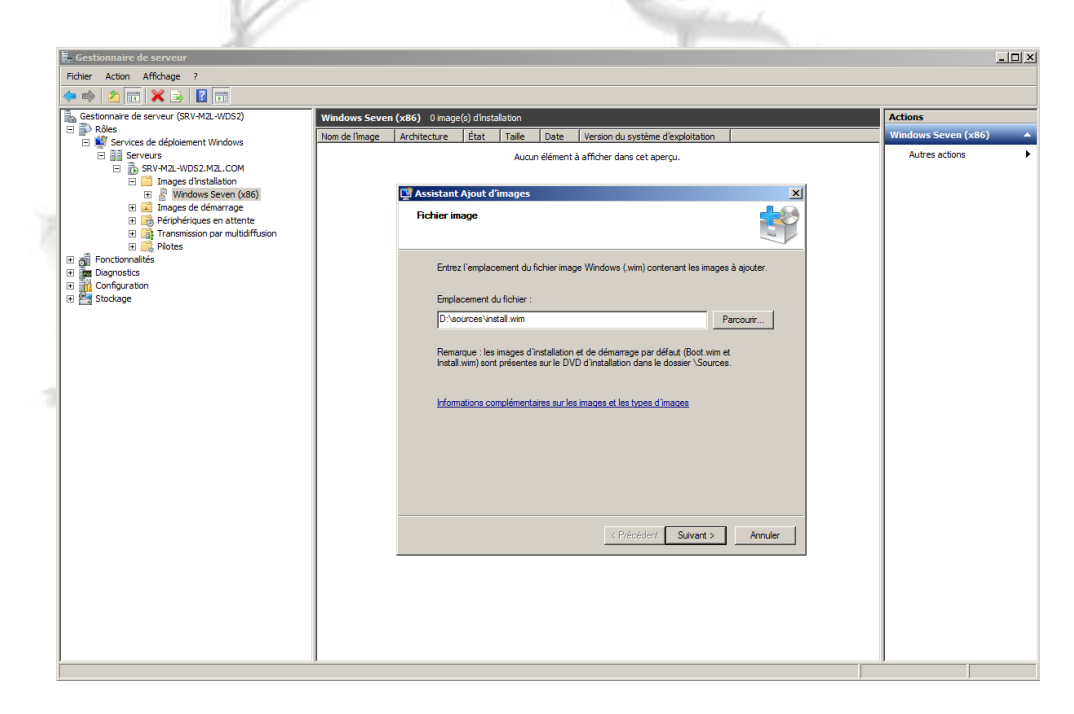

 Cocher ensuite les versions d'installation qui seront ajoutées au serveur. En effet, il est possible de ne sélectionner que quelques versions des OS. (x86 / x64 – Starter, Professionnelle, Ultimate, Entreprise, Datacenter etc.. selon les besoins)

| En Gestionnaire de serveur                                                |                                                                                   | <u>_UX</u>            |
|---------------------------------------------------------------------------|-----------------------------------------------------------------------------------|-----------------------|
| Fichier Action Affichage ?                                                |                                                                                   |                       |
| 🗢 🔿 🙍 🧱 😹 🔢 🖬                                                             |                                                                                   |                       |
| Gestionnaire de serveur (SRV-M2L-WDS2)                                    | indows Seven (x86) 0 image(s) d'installation                                      | Actions               |
| E PRôles                                                                  | m de l'image Architecture État Taile Date Version du système d'exploitation       | Windows Seven (x86) 🔺 |
| Services de deploiement windows                                           | Augun élément à afficher dans cet anergu                                          | Autres actions        |
| E B SRV-M2L-WDS2.M2L.COM                                                  |                                                                                   |                       |
| Images d'installation     Images d'installation     Images d'installation | 🕅 Assistant Alout d'images 🛛 🗙                                                    |                       |
| Images de démarrage                                                       |                                                                                   |                       |
| Périphériques en attente     Transmission par multidiffusion              |                                                                                   |                       |
| Plotes                                                                    | 1                                                                                 |                       |
| Fonctionnalités                                                           | Le fichier que vous avez spécifié contient les images suivantes. Sélectionnez les |                       |
| B Diagnostics     Configuration                                           | images que vous voulez ajouter sur le serveur.                                    |                       |
| 🖅 🔄 Stockage                                                              |                                                                                   |                       |
|                                                                           | Nom Architecture Description                                                      |                       |
|                                                                           | Windows 7 HOMEBASIC x86 Windows 7 HOMEBASIC                                       |                       |
|                                                                           | Windows 7 HOMEPREMIUM x86 Windows 7 HOMEPREMIUM                                   |                       |
|                                                                           | Windows 7 PROFESSIONAL x86 Windows 7 PROFESSIONAL                                 |                       |
|                                                                           |                                                                                   |                       |
|                                                                           |                                                                                   |                       |
|                                                                           |                                                                                   |                       |
|                                                                           |                                                                                   |                       |
|                                                                           |                                                                                   |                       |
|                                                                           | Utiliser la description et le nom par défaut de chacune des images sélectionnées  |                       |
|                                                                           |                                                                                   |                       |
|                                                                           |                                                                                   |                       |
|                                                                           | < Précédent Suivant > Annuler                                                     |                       |
|                                                                           |                                                                                   |                       |
|                                                                           |                                                                                   |                       |
|                                                                           |                                                                                   |                       |
|                                                                           |                                                                                   |                       |
|                                                                           |                                                                                   |                       |
|                                                                           |                                                                                   |                       |
| I                                                                         |                                                                                   | 1                     |
|                                                                           |                                                                                   |                       |

5. Cliquer sur "suivant", puis de nouveau sur "suivant" pour confirmer et démarrer l'ajout des images d'installation.

| 🔚 Gestionnaire de serveur                                                                                                    |                                                                                                    | <u>_0×</u>            |
|----------------------------------------------------------------------------------------------------|----------------------------------------------------------------------------------------------------|-----------------------|
| Fichier Action Affichage ?                                                                                                    |                                                                                                    |                       |
| 🗢 🔿 📶 🗙 🕞 🛛 🖬                                                                                                    |                                                                                                    |                       |
| Gestionnaire de serveur (SRV-M2L-WDS2)                                                                                                    | Windows Seven (x86) 0 image(s) dinstallation                                                                                       | Actions               |
| Protes     Protes     Protes | Nom de l'image Architecture État Taile Date Version du système d'exploitation                                                      | Windows Seven (x86) 🔺 |
| Image: Serveurs                                                                                                    | Aucun élément à afficher dans cet aperçu.                                                                                          | Autres actions        |
| SRV-M2L-WDS2.M2L.COM<br>Timages diastallation                                                                                                    |                                                                                                    |                       |
| 🗉 🚪 Windows Seven (x86)                                                                                                    | 🕎 Assistant Ajout d'images 🔀                                                                                                    |                       |
| Images de démarrage     Périphériques en attente     Transmission par multidiffusion                                                                                                    | Fésumé                                                                                                    |                       |
| Fonces     June Plotes     June Plotes     June Plotes     June Plotes     June Plotes     June Plotes     June Plotes     June Plotes                                                                                                    | Vous avez sélectionné les images suivantes                                                                                         |                       |
| 🗉 🧱 Stockage                                                                                                    | Groupe d'images : Windows Seven (x86)                                                                                              |                       |
|                                                                                                    | Fichier image : D:\sources\install.wim                                                                                             |                       |
|                                                                                                    | Images sélectionnées :                                                                                                    |                       |
|                                                                                                    | Non Vindons 7 PROFESSIONAL                                                                                                    |                       |
|                                                                                                    | Pour modifier votre eléction, cliquez sur Précédent, Pour ajouter les images<br>sélectionnées sur le serveur, cliquez sur Suivant. |                       |
|                                                                                                    | < Précédent Suivant > Annuler                                                                                                    |                       |
|                                                                                                    |                                                                                                    |                       |
|                                                                                                    |                                                                                                    |                       |
| 1                                                                                                    | 1                                                                                                    | 1                     |

| 📕 Gestionnaire de serveur                       |                                                                    | _ 🗆 🗙                        |
|-------------------------------------------------|--------------------------------------------------------------------|------------------------------|
| Fichier Action Affichage ?                      |                                                                    |                              |
| 🗢 🔿 🙍 🗰 🗙 🗟 🔢 🖬                                 |                                                                    |                              |
| Gestionnaire de serveur (SRV-M2L-WDS2)          | ndows Seven (x86) 0 image(s) d'installation                        | Actions                      |
| Protes     Services de déploiement Windows      | m de l'image Architecture État Taile Date Version du système d'exp | oitation Windows Seven (x86) |
| Serveurs     SRV-M2L-WDS2.M2L.COM               | Aucun élément à afficher dans cet aperçu.                          | Autres actions               |
| Images dinstallation                            | Macrietant Aiout d'imagos                                          | ×I                           |
|                                                 | Progression de la tâche                                            |                              |
| Fonctionnalités     Diagnostics     Diagnostics | Ajout d'images Windows                                             |                              |
| E Stockage                                      | Ajout de l'image 1 sur 1 (Windows 7 PROFESSIONAL)                  |                              |
|                                                 |                                                                    |                              |
|                                                 |                                                                    |                              |
|                                                 |                                                                    |                              |
|                                                 |                                                                    |                              |
|                                                 |                                                                    |                              |
|                                                 |                                                                    |                              |
|                                                 |                                                                    |                              |
|                                                 |                                                                    |                              |
|                                                 | < Précédent T                                                      | erminer                      |
|                                                 |                                                                    |                              |
|                                                 |                                                                    |                              |
|                                                 |                                                                    |                              |
|                                                 |                                                                    |                              |
| 1                                               |                                                                    | J                            |

Patienter, cela peut durer un moment en fonction des versions cochées.

6. Cliquer sur "Terminer".

| 🖬 Gestionnaire de serveur                        |                                                                                | _ <u> </u>              |
|--------------------------------------------------|--------------------------------------------------------------------------------|-------------------------|
| Fichier Action Affichage ?                       |                                                                                |                         |
| 🗢 🔿 🗡 📰 🗙 🍙 🔽 📷                                  |                                                                                |                         |
| Gestionnaire de serveur (SRV-M2L-WDS2)           | Windows Seven (x86) 0 image(s) dinstallation                                   | Actions                 |
| P Rôles     P Vindows                            | Nom de l'image Architecture État Taille Date Version du système d'exploitation | Windows Seven (x86) 🔹 🔺 |
| E E Serveurs                                     | Aucun élément à afficher dans cet aperçu.                                      | Autres actions          |
| SRV-M2L-WDS2.M2L.COM     Images dinstallation    |                                                                                |                         |
| 🕑 📳 Windows Seven (x86)                          | 🗳 Assistant Ajout d'images 🔀                                                   |                         |
| Images de demarrage     Périphériques en attente | Progression de la tâche                                                        |                         |
| E Plotes                                         |                                                                                |                         |
| Fonctionnalités     Diagnostics                  | Cette opération est terminée                                                   |                         |
| Configuration                                    |                                                                                |                         |
| 🖈 📇 Stockage                                     |                                                                                |                         |
|                                                  |                                                                                |                         |
|                                                  | Les images sélectionnées ont été ajoutées au serveur                           |                         |
|                                                  |                                                                                |                         |
|                                                  |                                                                                |                         |
|                                                  |                                                                                |                         |
|                                                  |                                                                                |                         |
|                                                  |                                                                                |                         |
|                                                  |                                                                                |                         |
|                                                  |                                                                                |                         |
|                                                  |                                                                                |                         |
|                                                  | < Brécédent Teminer Annuler                                                    |                         |
|                                                  |                                                                                |                         |
|                                                  |                                                                                |                         |
|                                                  |                                                                                |                         |
|                                                  |                                                                                |                         |
|                                                  |                                                                                |                         |
| 1                                                | 1                                                                              | 1                       |
| 1                                                |                                                                                | J                       |

Cette étape, donne la possibilité en bootant avec une machine sur le réseau (PXE) de réaliser une installation d'O.S comme si on avait utilisé un dvd. Cela donne une sorte de banque d'O.S accessibles via le réseau.

#### V. INSTALLATION D'UN O.S VIA BOOT PXE

Introduction : Pour cette démonstration et afin de varier avec un O.S différent, nous installeront un système serveur 2008, qui a été mis à disposition sur le serveur de la même façon que l'OS Windows Seven à l'étape précédente.

(Nous avons réalisé cette même étape avec une version Windows SEVEN par la suite).

1. Connecter une machine sur le réseau, et appuyer sur F12 pendant le Boot

(Dans notre cas il s'agit d'une machine virtuelle sous VmWare). Une fois une adresse IP attribuée par le serveur DHCP, presser de nouveau la touche F12 pour lancer le mode PXE (Selon configuration des options PXE). C'est à cette étape que vous resterez bloquer si la validation par un Administrateur est necessaire au niveau du serveur de deploiement.

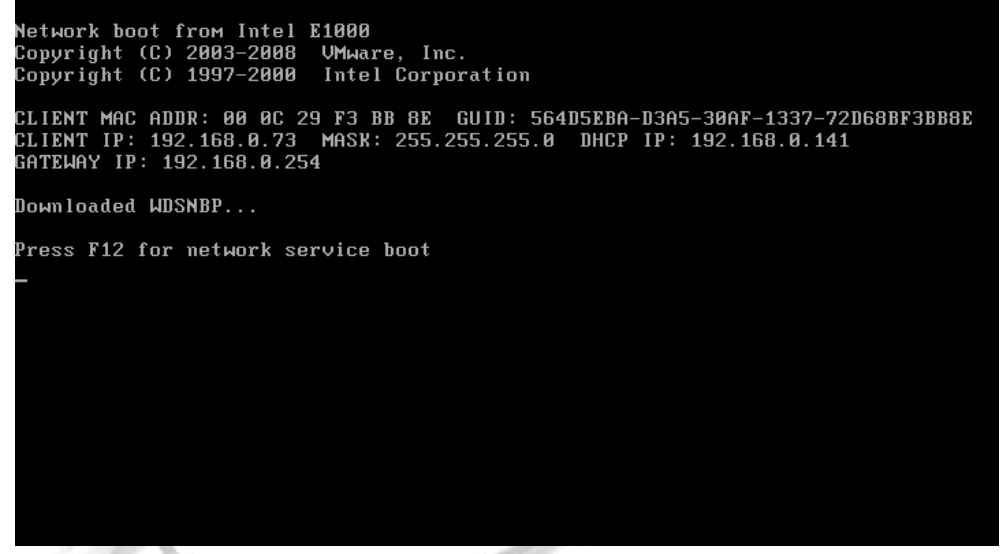

Nous constatons ensuite que le système charge l'image boot.wim que nous avions ajoutée dans les étapes précédentes.

| Windows is loading files                           |  |
|----------------------------------------------------|--|
|                                                    |  |
| IP: 192.168.0.155, File: \Boot\x64\Images\boot.wim |  |
|                                                    |  |
|                                                    |  |

2. Pour la suite, le système d'installation de l'OS s'exécute, de la même manière que si nous avions insérer un DVD d'installation dans la machine, et les étapes se ressemblent, à quelques détails près, que nous allons souligner par la suite.

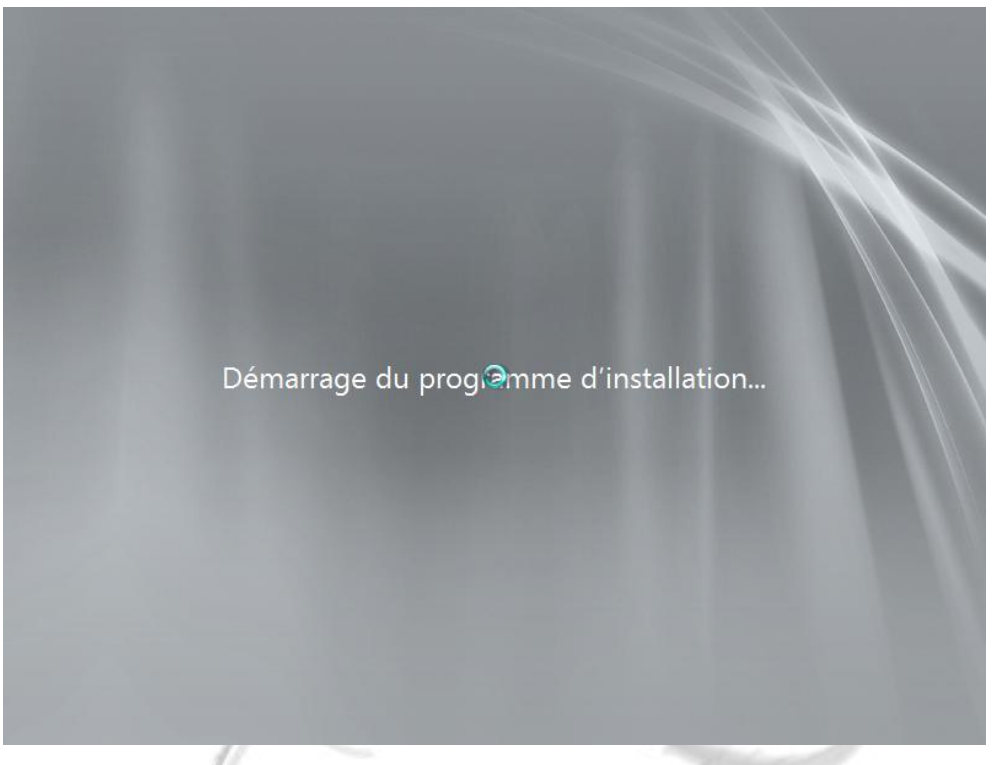

Nous choisissons la langue et le type de clavier.
 Nous remarquons qu'il est écrit "Service de déploiement Windows".

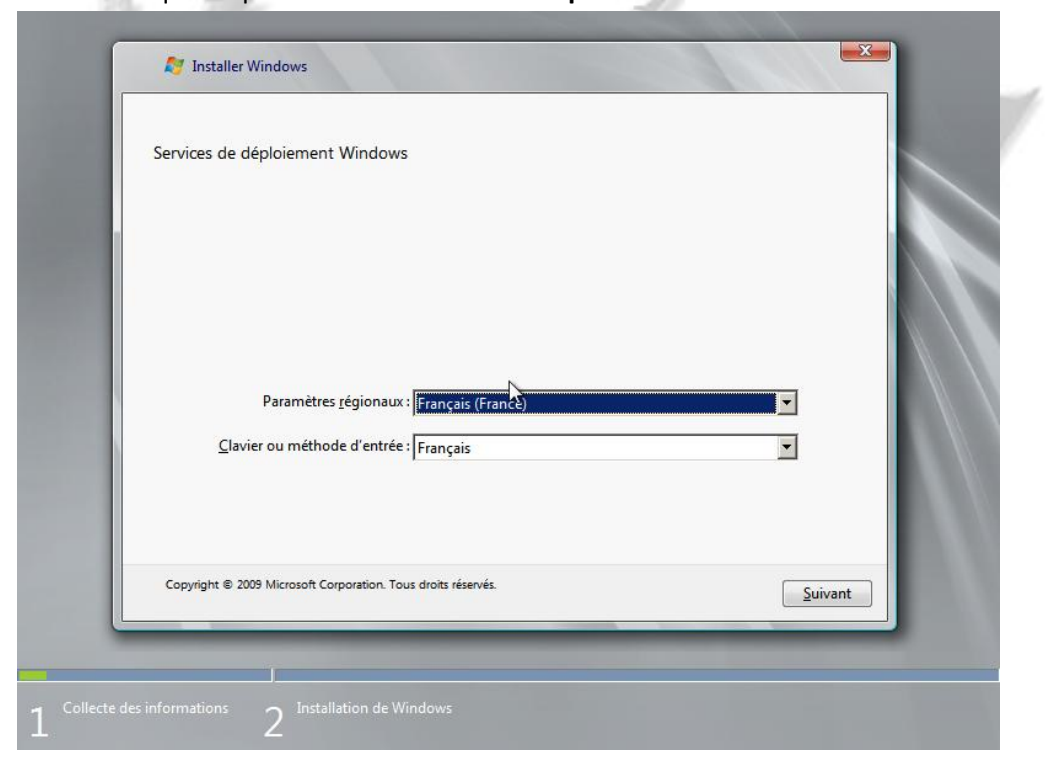

4. Il faut maintenant se connecter au serveur WDS pour avoir accès aux fichiers d'installation de l'OS. (Se connecter impérativement avec un compte <u>Administrateur du domaine</u> !)

|    |                          | Connexion à SRV-I                         | M2L-WD52.M2L.COM                     | <u>?×</u>                    |         |  |
|----|--------------------------|-------------------------------------------|--------------------------------------|------------------------------|---------|--|
|    |                          | Entrez votre nom d<br>utilisateur@domain@ | 'utilisateur au format don<br>e.com. | aine <b>\utili</b> sateur ou |         |  |
|    | Paramé                   | Nom d'utilisateur :                       | 2 Administrateur@f                   | 12L.COM 🔽                    | •       |  |
|    | <u>C</u> lavier ou mé    | Mot de passe :                            | •••••                                |                              | •       |  |
|    |                          |                                           | ОК                                   | Annuler                      |         |  |
| Co | pyright © 2009 Microsoft | Corporation. Tous droi                    | its réservés.                        |                              | Suivant |  |

5. Nous avons maintenant a l'écran un choix des versions de Windows Serveur 2008, sélectionner celle qui vous intéresse et cliquer sur "suivant".

Cela donne la même chose pour une installation de Windows Seven, et les versions disponibles sont fonction de celles que l'on a cochées lors de l'étape de l'ajout d'images d'installation sur le serveur WDS.

| Système d'exploitation                                    | Langue  | Architecture | Date de r |
|-----------------------------------------------------------|---------|--------------|-----------|
| Windows Server 2008 R2 SERVERSTANDARDCORE                 | fr-FR   | хб4          | 10/10/20  |
| Windows Server 2008 R2 SERVERENTERPRISE                   | fr-FR   | хб4          | 10/10/20  |
| Windows Server 2008 R2 SERVERENTERPRISECORE               | fr-FR   | x64          | 10/10/20  |
| Windows Server 2008 RZ SERVERDATACENTER                   | TT-FK   | X04          | 10/10/20  |
| Windows Server 2008 R2 SERVERWER                          | fr-FR 0 | x04<br>x64   | 10/10/20  |
| Windows Server 2008 R2 SERVERWEBCORE                      | fr-FR   | x64          | 10/10/20  |
| Windows Server 2008 R2 SERVERSTANDARD                     | fr-FR   | x64          | 10/10/20  |
| <b>∢</b>                                                  |         |              | •         |
| Sél <u>e</u> ctionnez la langue à installer :<br>Français |         |              |           |

Pour le test nous avons sélectionné une version 2008 R2 Entreprise.

6. Sélectionner la partition ou le système d'exploitation va être installé puis cliquer sur "suivant".

|        | Nom                                      | Taille totale | Espace libre Type                |                 |
|--------|------------------------------------------|---------------|----------------------------------|-----------------|
| Ŵ      | Disque 0 Partition 1: Réservé au système | 100.0 Mo      | 86.0 Mo Système                  | _               |
| €9 Act | ugaliser<br>arger un pilote              |               | <u>O</u> ptions de lecteurs (ava | ancées)         |
|        |                                          |               |                                  | <u>S</u> uivant |

Valider également le message ci dessous s'il apparait.
 (Il apparait si la partition sélectionnée contient déjà un O.S.).

|                                     | Nom                                                                  | Taille totale        | Espace libre                               | Туре                             |  |
|-------------------------------------|----------------------------------------------------------------------|----------------------|--------------------------------------------|----------------------------------|--|
| S                                   | Disque 0 Partition 1: Réservé au système                             | 100.0 Mo             | 86.0 Mo                                    | Système                          |  |
|                                     | Installer Windows                                                    |                      |                                            | ×                                |  |
| € <sub>2</sub> , Ac<br>@ C <u>h</u> | dossier nommé Windows.old<br>Windows.old, mais vous ne p<br>Windows. | I. Vous pourrez acci | éder aux inform<br>la version précér<br>OK | ations de<br>dente de<br>Annuler |  |
|                                     |                                                                      |                      |                                            | <u>S</u> uivant                  |  |

8. L'installation démarre et peut prendre beaucoup de temps selon les performances des machines utilisés et du réseau dont vous disposez. (On peut atteindre 1h ou plus).

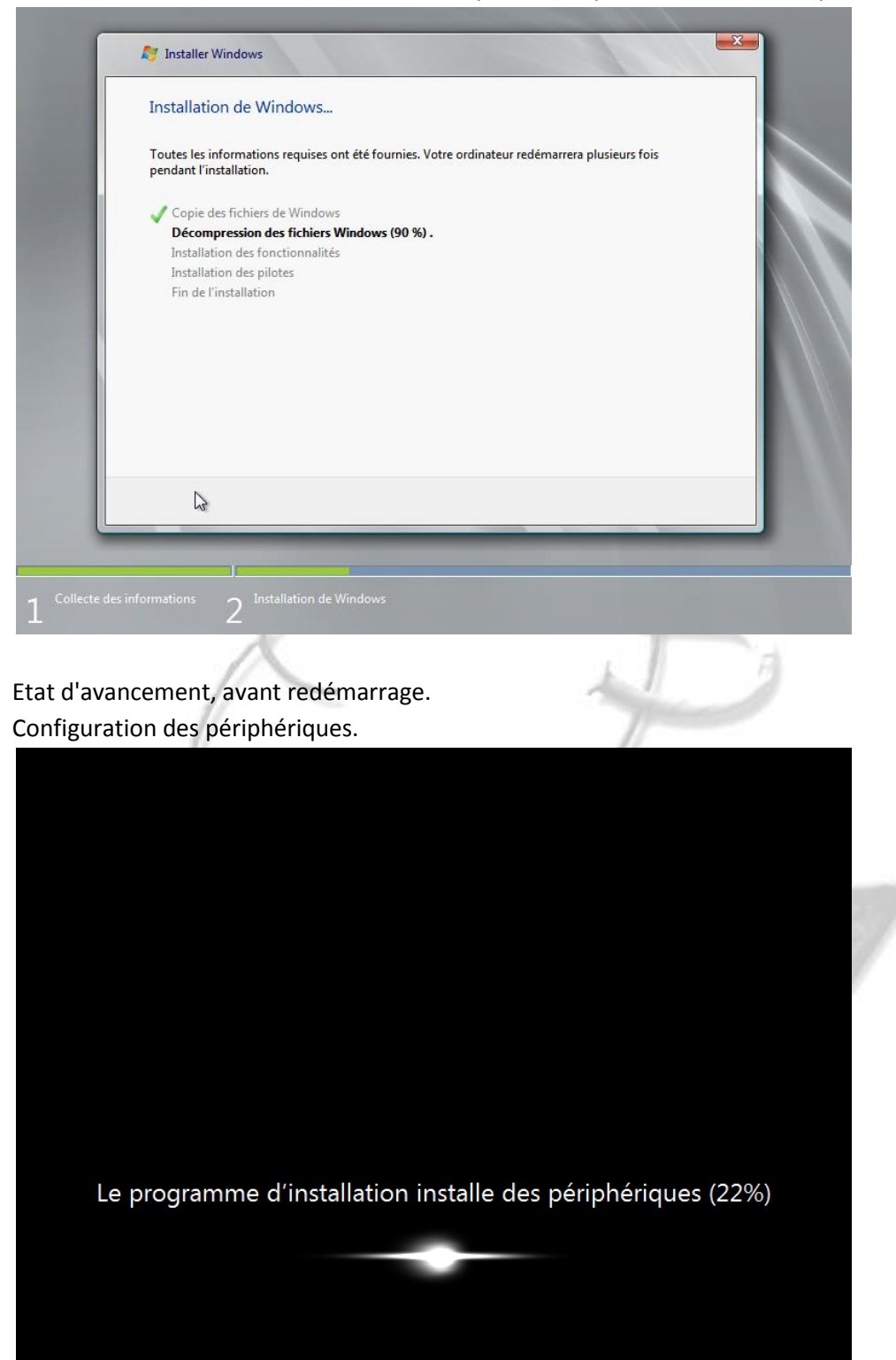

Après redémarrage, remplir les traditionnelles informations de fin d'installation, comme les paramètres du clavier, date / heure, clés de licence, type de réseau etc..

CETTE PROCEDURE S'APPLIQUE AUX AUTRES VERSIONS DE SYSTEMES, ELLE EST IDENTIQUE.

#### VI. PREPARATION DE LA MACHINE ET SYSPREP

- Sur cette machine "propre" installer les logiciels que vous jugerez "communs" à toutes les machines sur lesquels vous déploierez cette image par la suite. (Exemple, la suite office, un logiciel de comptabilité / traitement d'images) en fonction des besoins de vos utilisateurs. Installer également les drivers correspondants aux matériels physique de la machine.
- Ensuite, il faut réaliser un "Sysprep". Il s'agit d'un utilitaire Windows qui permet de renouveler les ID de la version de Windows installée, après redémarrage du poste. (Afin de ne pas créer de conflits avec les licences et d'autres paramètres qui doivent être uniques sur les machines.)
- 3. Pour se faire, une fois la machine démarrée, vos logiciels installés (office, adobe et autres...) double cliquer sur poste de travail.

Aller dans C:\Windows\System32\sysprep\ puis double cliquer sur l'utilitaire sysprep.exe.

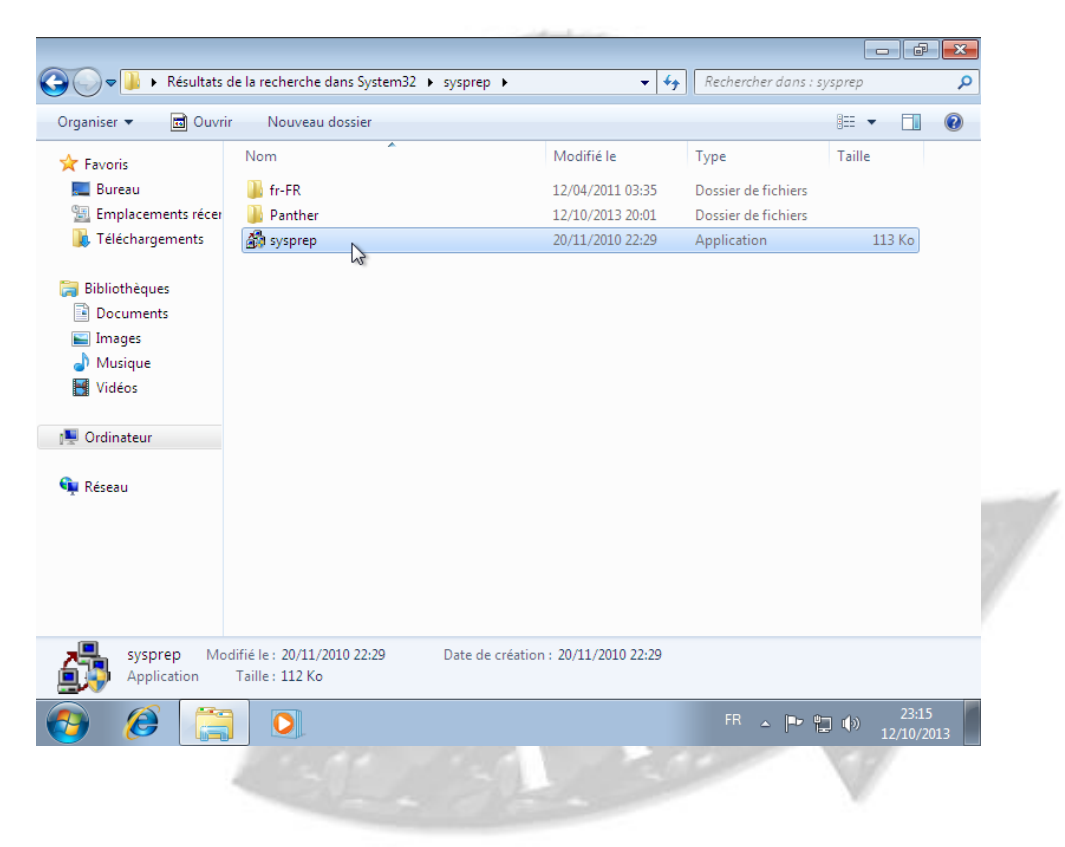

4. L'utilitaire s'ouvre. Sélectionner le mode OOBE, cocher la case "Généraliser" et sélectionner le paramètre "arrêter" dans la liste déroulante.

|                                                                                                    | Nom                                                                                                    | Modifié le                                                                         | Turne                                      | Taille           | U |
|----------------------------------------------------------------------------------------------------|----------------------------------------------------------------------------------------------------|------------------------------------------------------------------------------------|--------------------------------------------|------------------|---|
| <ul> <li>★ Favoris</li> <li>▲ Bureau</li> <li>▲ Emplacements récer</li> <li>✔ Téléchargements</li> <li>➢ Bibliothèques</li> <li>△ Documents</li> <li>▲ Images</li> <li>J Musique</li> <li>☑ Vidéos</li> </ul> | Nom<br>fr-FR<br>Outil de préparation système v.3.1<br>L'outil de préparation du système ( son autonomie matérielle et son ne<br>Action de nettoyage du système<br>Entrer en mode OOBE (Out-of-B | Modifie le<br>12/04/2011 03:35<br>4<br>Sysprep) prépare l'ordinateur pr<br>toyage. | Dossier de fichiers<br>de fichiers<br>tion | Taille<br>113 Ko |   |
| 📬 Réseau                                                                                                    |                                                                                                    | OK Annuk                                                                           | ar                                         |                  |   |
| sysprep Mo                                                                                                    | difié le : 20/11/2010 22:29 Date de c<br>Taille : 112 Ko                                                                                                    | réation : 20/11/2010 22:29                                                         |                                            |                  |   |

5. Valider le sysprep en cliquant sur ok. Cela va prendre un petit moment et le système va pour finir, s'éteindre.

| organiser 👻 📷 Ouvri  | r Nouveau o | aossier                                     | A. 1977.1         | -                   | ····   |  |
|----------------------|-------------|---------------------------------------------|-------------------|---------------------|--------|--|
| 🚖 Favoris            | Nom         |                                             | Modifié le        | Туре                | Taille |  |
| 🧮 Bureau             | 鷆 fr-FR     |                                             | 12/04/2011 03:35  | Dossier de fichiers |        |  |
| 🔠 Emplacements récer | 퉬 Panther   |                                             | 12/10/2013 23:15  | Dossier de fichiers |        |  |
| 📜 Téléchargements    | 🎒 sysprep   | N                                           | 20/11/2010 22:29  | Application         | 113 Ko |  |
|                      |             | 43                                          |                   |                     |        |  |
| 🥽 Bibliothèques      |             | Syspren est en cours d'exécu                | tion              |                     |        |  |
| Documents            |             | Sysprep est en cours a sicca                |                   |                     |        |  |
| 🔛 Images             |             | Traitement des plug-ins Syspre<br>nettovage | ep de la phase de |                     |        |  |
| 🁌 Musique            |             |                                             |                   |                     |        |  |
| 📑 Vidéos             |             |                                             |                   |                     |        |  |
|                      |             |                                             | •                 |                     |        |  |
| 📜 Ordinateur         |             |                                             |                   |                     |        |  |
|                      |             |                                             |                   |                     |        |  |
| 🗣 Réseau             |             |                                             |                   |                     |        |  |

Une fois que la machine sera éteinte, c'est là que la capture devra être réalisée, dès le redémarrage en bootant sur le serveur PXE, car les SID seront renouvelés au démarrage de windows, nous allons donc la capturer juste avant cette étape afin qu'après chaque déploiement, les SID soient automatiquement renouvelés.

#### VII. CREATION D'UN FICHIER D'AUTOMATISATION AVEC LE KIT WINDOWS AIK

- La première chose que vous devez faire est de télécharger le KIT WAIK, qui est un téléchargement assez lourd (1.6GB). Il peut être obtenu à partir du site de téléchargement du site internet Microsoft. Il est Inclu dans le kit WAIK, le logiciel System Image Manager (Windows SMIM) ainsi que d'autres outils tels que la documentation, l'outil de déploiement et de gestion d'images (DISM), l'outil de Migration de l'Etat Utilisateur (USMT) et le Volume Outil Activation Management Tool (VAMT).
- 2. Une fois le fichier ISO WAIK téléchargé, dans notre cas nous l'avons monté avec VMWARE sur notre serveur WDS. L'écran de démarrage ci-dessous est ce que l'on voit lorsque l'on commence l'installation.

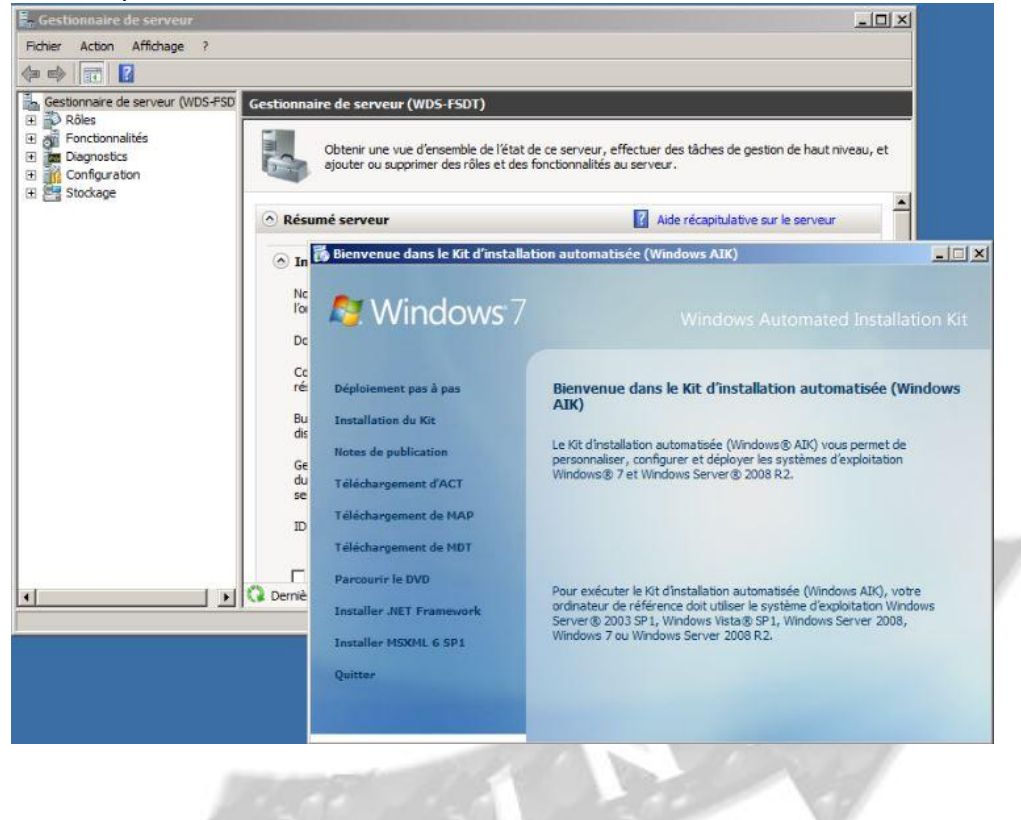

3. Cliquer sur "Suivant".

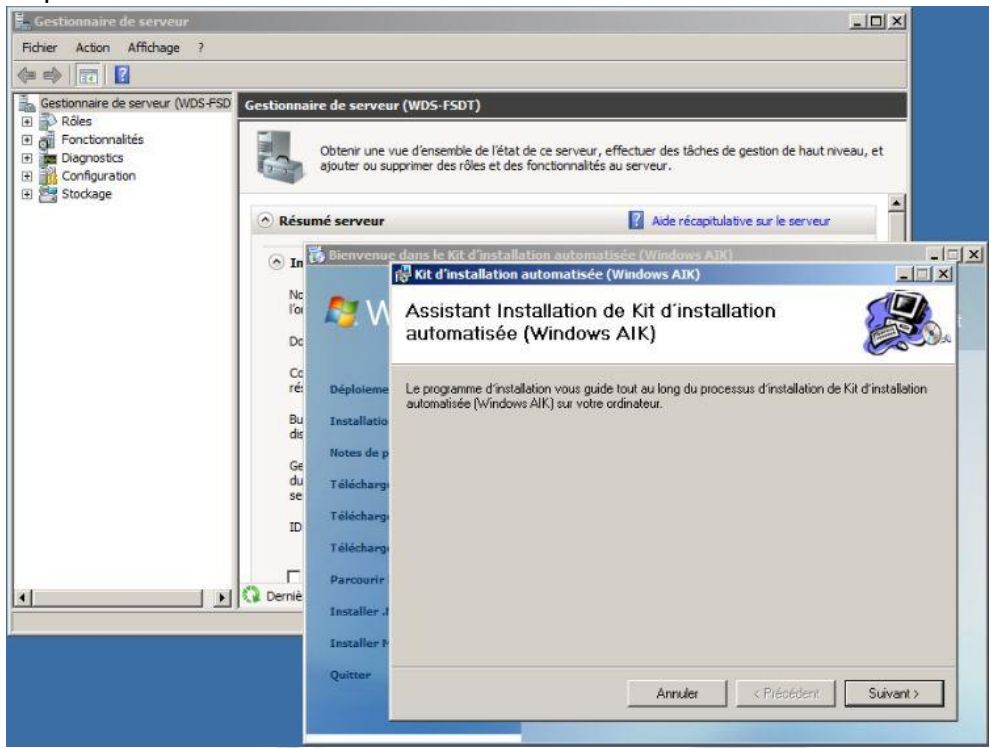

4. Accepter les conditions et cliquer sur "Suivant".

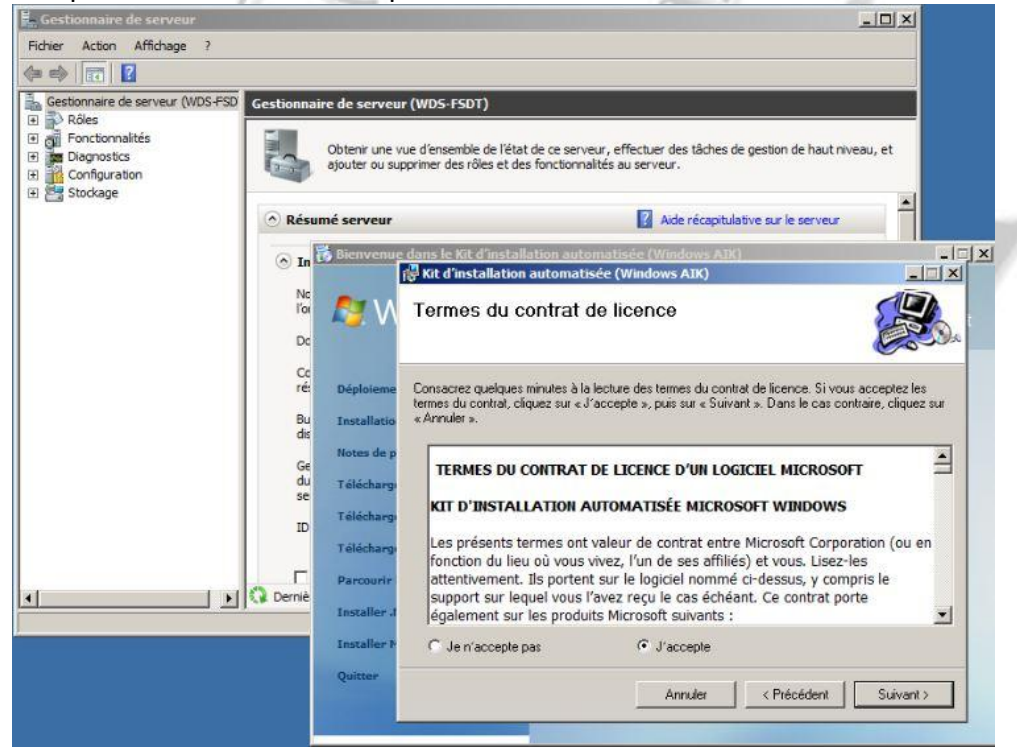

| Fichier Activ | ire de serveur<br>an Affichage ?<br>e de serveur (WDS-F50<br>Gestionnaire de serveur (W<br>maités<br>Windows System Image Manager<br>Fichier Edition Insére Outlis ? | D5-FSDT)<br>ancembie de l'átat de re cenue y effectuer des tâctues de ne | sction de haut niveau et    |
|---------------|----------------------------------------------------------------------------------------------------|--------------------------------------------------------------------------|-----------------------------|
|               | Partage de distribution                                                                                                    | Fichier de réponses                                                      | Propriétés                  |
| 4             | Image Windows<br>Selectioner une mage Windows ou un fichier catalog                                                                                                  | Messages<br>XML (0) Validation Jeu de configuration                      | Aucune propriété disponible |
|               |                                                                                                    | Description                                                              | Emplacement                 |
|               | ×                                                                                                    | x]                                                                       |                             |

5. Une fois l'installation terminée, démarrer l'application.

6. Nous allons avoir besoin de créer un fichier de réponses, mais avant il nous est conseillé d'ouvrir une image Windows.

| W                                    | findows System Image Manager 🔀                                                                                                    | Aucune propriété disponible |
|--------------------------------------|----------------------------------------------------------------------------------------------------|-----------------------------|
| age Windows<br>Sélectionner une imag | L'édition d'un fichier de réponses sans ouvrir d'image Windows va<br>rédure les fonctionnalités. Voulez-vous ouvrir une image Windows<br>maintenant ? |                             |
|                                      | Oui Non Annuler                                                                                                    |                             |
|                                      |                                                                                                    |                             |

7. Il faut donc cliquer sur "Oui", une fenêtre s'ouvre.

8. Sélectionner le fichier "install.wim" dans le répertoire \Sources de notre dvd d'installation Windows puis cliquer sur "Ouvrir".

|         | 🚰 Windows Sγs                                                                   | tem Image Manager                                                                                                    |                                                                                                    |                                                  |                                           |
|---------|---------------------------------------------------------------------------------|----------------------------------------------------------------------------------------------------|----------------------------------------------------------------------------------------------------|--------------------------------------------------|-------------------------------------------|
|         | <b>Sélectionner</b>                                                             | l'image Windows                                                                                                    |                                                                                                    | ×                                                |                                           |
| E. Cost | Regarder dans                                                                   | : 🔰 sources                                                                                                    | 💽 📀 😰 💌                                                                                                    |                                                  |                                           |
| Fichier | Enplacements<br>Enplacements<br>Bureau<br>Bibliothèques<br>Ordinateur<br>Réseau | Nom 4 Nom 4 | ▼         Modifie in<br>14/07/2009 19:49         Losser & EOT<br>Dosser & Edt<br>Dosser & Edt<br>14/07/2009 19:49           14/07/2009 19:49         Dosser & Edth<br>Dosser & Edth<br>14/07/2009 19:49         Dosser & Edth<br>Dosser & Edth<br>14/07/2009 19:49           14/07/2009 19:49         Ficher WIM<br>14/07/2009 19:49         Ficher WIM<br>Ficher CLG           14/07/2009 19:49         Ficher CLG           14/07/2009 19:49         Ficher CLG           14/07/2009 19:49         Ficher CLG           14/07/2009 19:49         Ficher CLG           14/07/2009 19:49         Ficher CLG           14/07/2009 19:49         Ficher CLG           14/07/2009 19:49         Ficher CLG           14/07/2009 19:49         Ficher CLG           14/07/2009 19:49         Ficher CLG           14/07/2009 19:49         Ficher CLG           14/07/2009 19:49         Ficher CLG | ers<br>ers<br>ers<br>ers<br>mers<br>mers<br>mers | Propriétés<br>Aucune propriété disponible |
| <u></u> | 4                                                                               |                                                                                                    | Messages<br>XML (0)   Valdation   Jeu de configuration  <br>Description                                                                                                    |                                                  | Emplacement                               |

9. Sélectionner l'image que l'on va utiliser avec notre fichier AIK. Dans notre cas nous avons précédemment utilisé une version professionnelle, voilà pourquoi nous avons choisit cette image dans ce kit d'automatisation.

|         | de Windows System Image Manager                                   |                                                                                                    |                             |
|---------|-------------------------------------------------------------------|----------------------------------------------------------------------------------------------------|-----------------------------|
|         | Fichier Edition Insérer Outils ?                                  |                                                                                                    |                             |
| 12      | 1 🔁 🍃 🖻 🖬 🖌 🖷 🖌 I 🔎 🞯 🖉                                           |                                                                                                    |                             |
| Gesti   | Partage de distribution                                           | Fichier de réponses                                                                                                    | Propriétés                  |
| Fichier | — Sélectionner un dossier partagé de distribution                 | - Créer ou ouvrir un fichier de réponses                                                                                                    |                             |
| •       | Image Windows<br>— Sélectionner une image Windows ou un fichier c | Selectionner en tant qu'image Sélectionner une image dans le fichier image Windows : Windows 7 HOMEBASIC Windows 7 HOMEPREMUM Windows 7 VERTERSIONAL Windows 7 ULTIMATE (Seul l'administrateur de l'ordinateur local peut créer des catalogues.) OK K | Aucune propriété disponible |
|         |                                                                   | XML (0) Validation Jeu de configuration                                                                                                    | Emplacement                 |
|         | x                                                                 |                                                                                                    |                             |

- 10. Une fois terminé, votre catalogue sera créé et les composants et les paquets seront inscrits dans le volet « Image Windows » situé sur le coin inférieur gauche de WSIM. Le fichier de réponses lui, apparait dans le volet « fichier de réponses. » Dans ce même volet on constate que le fichier de réponses peut être composé de 7 sections distinctes, visibles sur la capture d'écran ci-dessous. Ce sont 7 étapes d'automatisation possibles dans le déploiement de votre système d'exploitation, que ce soit pour Windows Vista, Windows 7 ou Serveur 2008. Ces étapes sont aussi <u>appelées « passes »</u> et il n'est pas nécessaire de modifier toutes ces étapes pour créer un fichier de réponses.
- 11. Maintenant que nous avons créé notre fichier de réponses, il faut ajouter différents composants aux différentes « passes » du fichier réponses « autounattend.xml ». Développer les composants sous le volet « Image Windows », puis clique droit sur le composant requis et en insérant des modules à notre fichier de réponses. A première vue, cela peut sembler très compliqué du fait qu'il y a vraiment beaucoup d'éléments qui doivent être jumelés.

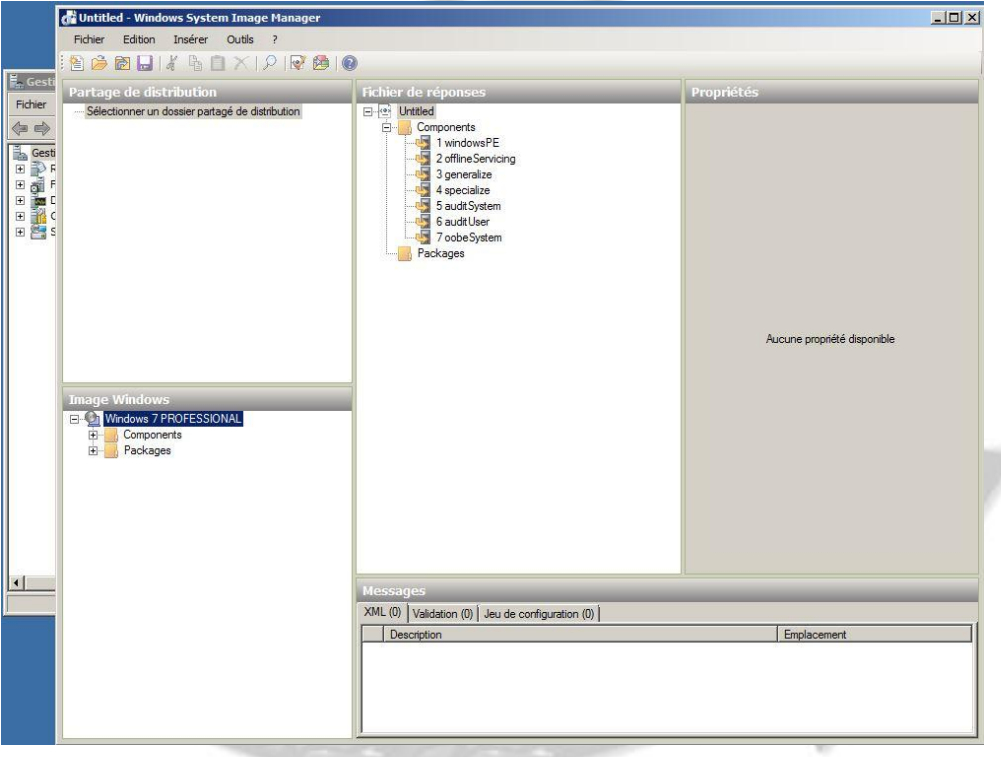

- 12. Le premier élément requis est le "Microsoft Windows internationale Core-WinPE". Selon la documentation de Microsoft, l'environnement de pré installation Windows (communément appelé Windows PE) est considéré comme un système d'exploitation minimal conçu pour préparer un ordinateur pour l'installation de Windows. Il peut être utilisé pour :
- Démarrer un ordinateur sans système d'exploitation (un système nu)
- Partitionner des disques durs et les formater.
- Copier des images de disques ou lancer l'installation de Windows à partir d'un partage réseau.

13. Nous allons commencer par localiser notre premier composant Microsoft-Windows-International-Core-WinPE \ SetupUILanguage que l'on peut voir sur la capture d'écran ci-dessous faire un clique droit et sélectionnez le laissez-passer approprié « Windows PE » . En sélectionnant ce « passe », le composant sera ajouté à notre fichier de réponses dans le cadre du volet de navigation de fichier de réponses.

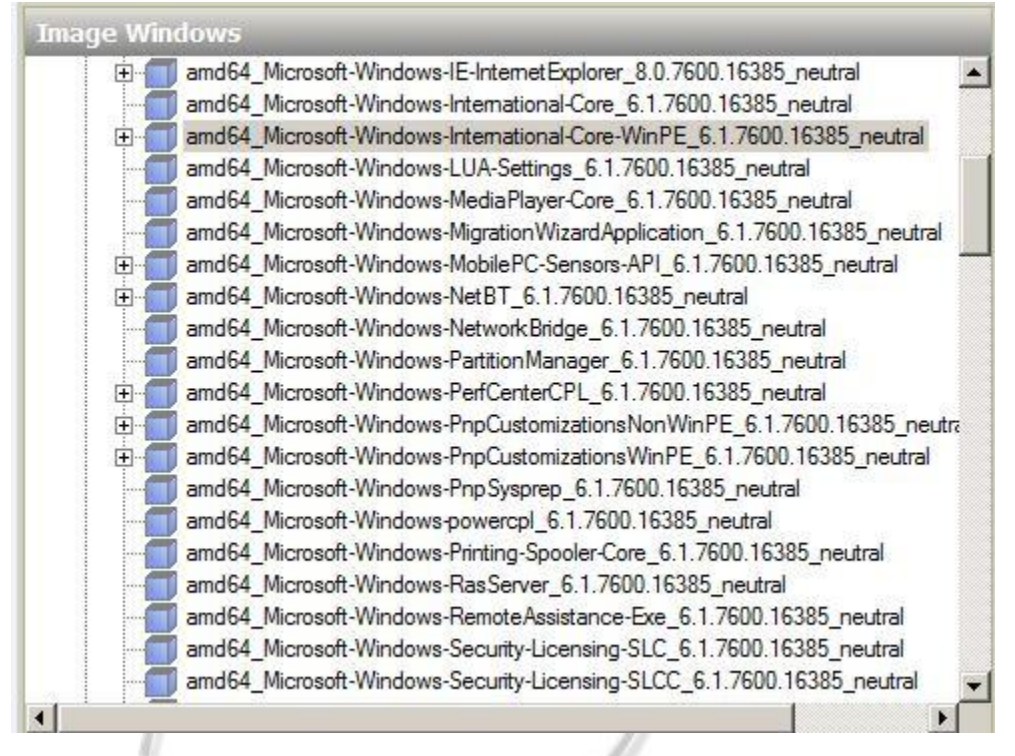

14. Nous pouvons maintenant remplir les détails les composants que nous venons d'ajouter dans le volet de navigation de droite. Dans l'exemple ci-dessous, j'ai spécifié le InputLocale, SystemLocale et UserLocale être «fr-fr» pour la France car ce projet est un projet Français créé par des étudiants de l'itescia (Fabien, Dylan, Sebastien et Thibaud). Notez que vous pouvez cliquer sur F1 dans n'importe quel champ de paramètre de dévoiler vos options dans le fichier d'aide.

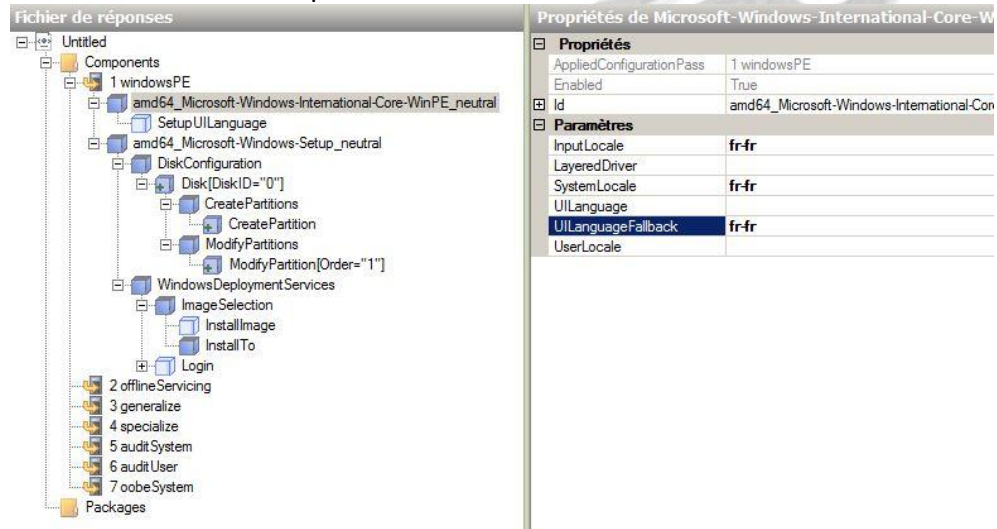

15. Nous devons aussi préciser le SetupUILanguage selon la capture écran ci-dessous. (Langue du menu d'installation).

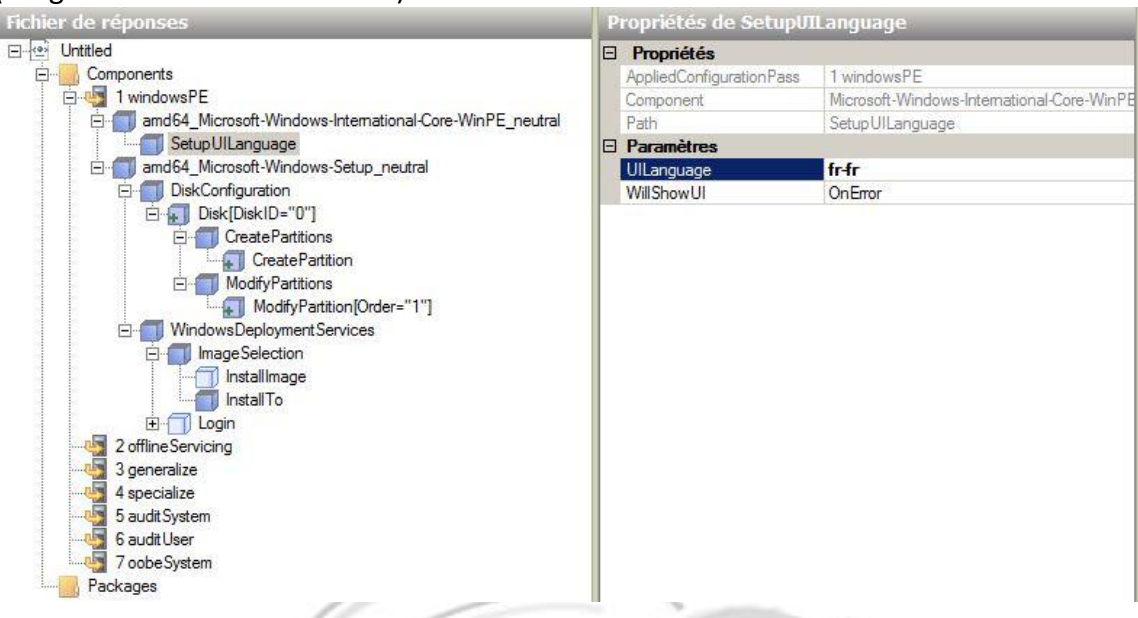

Donc, pour récapituler ce que nous avons réalisé, nous sommes entrés dans 4 réglages dans notre fichier de réponses. Comme vous pouvez le voir sur le composant Microsoft Windows internationale Core-WinPE nous avions 3 paramètres à remplir et un sous-composant. Les prochaines étapes traitent de la configuration de notre disque dur ainsi que sa préparation pour l'installation.

Dans le cadre d'un processus d'installation de Windows, lorsque vous démarrez dans Windows PXE (boot pré-exécution), vous disposez de la possibilité de créer et formater des partitions du disque dur préparé pour l'installation.

Afin d'automatiser ce processus, nous devons préciser ces détails dans notre fichier de réponses autounattend.xml.

Nous allons maintenant nous concentrer sur les éléments du tableau, en rouge.

|   |                                                                           | ALCONT AND A MARKED AND A MARKED AND A |
|---|---------------------------------------------------------------------------|----------------------------------------------------------------------------------------------------|
|   | Composants                                                                | N° Passe de config                                                                                                    |
| 1 | Microsoft-Windows-International-Core-WinPE \ SetupUILanguage (FAIT)       | windowsPE                                                                                                    |
| 2 | Microsoft-Windows-Setup\DiskConfiguration\Disk\CreatePartitions (A FAIRE) | windowsPE                                                                                                    |
| 3 | Microsoft-Windows-Setup\DiskConfiguration\Disk\ModifyPartitions (A FAIRE) | windowsPE                                                                                                    |
| 4 | Microsoft-Windows-Setup\WindowsDeploymentServices (A FAIRE)               | windowsPE                                                                                                    |
| 5 | Ajouter d'autres composants dans d'autres passes.                         | Autre                                                                                                    |

De même que pour l'étape précédente, nous devons injecter les composants nécessaires dans notre fichier de réponses. Nous allons commencer par ajouter le paramètre **diskconfiguration de amd64\_Microsoft-Windows-Setup** vers le fichier de réponse Windows PE comme ci-dessous. (On remarque qu'il ne peut faire partie que de la passe 1, Windows PE).

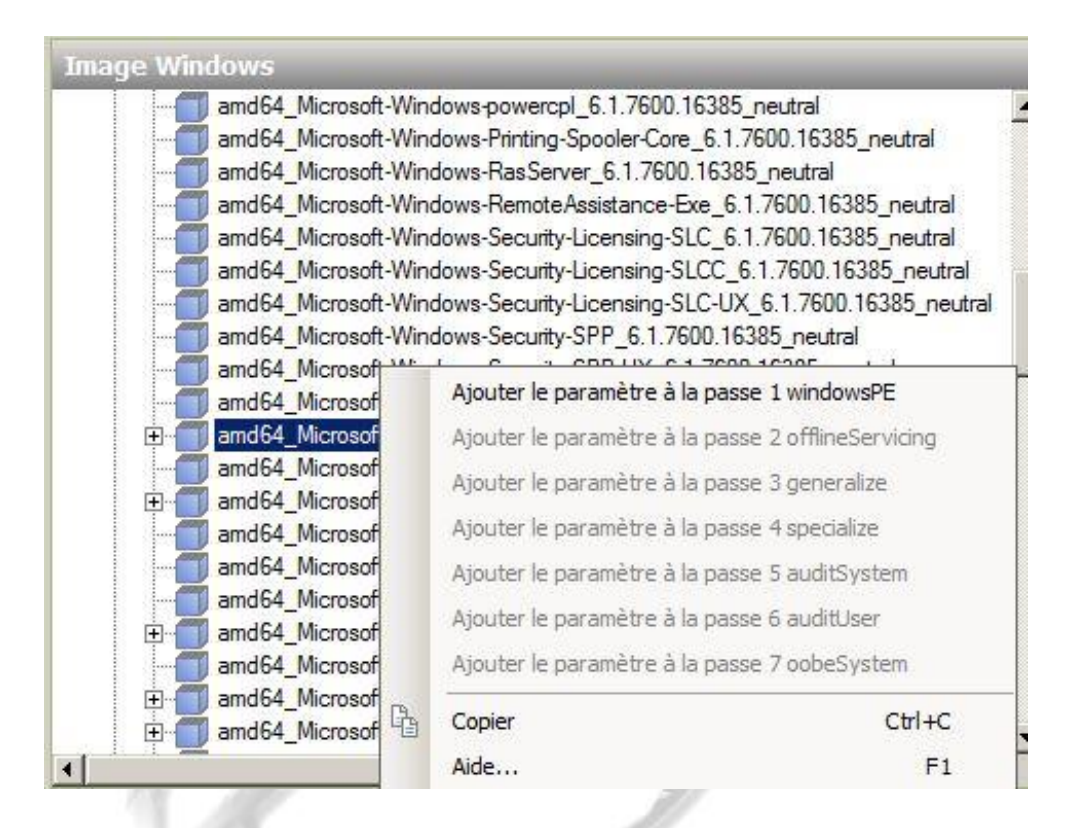

16. Ce paramètre apparaît maintenant dans le volet « Fichier de réponses » de Windows System Image Manager.

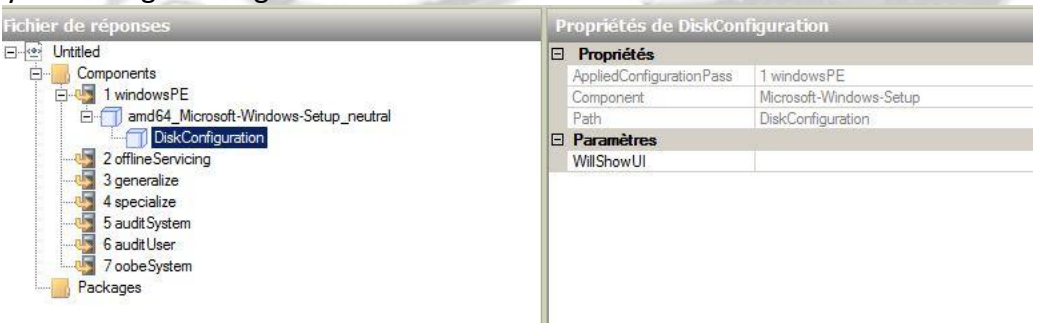

17. Nous allons maintenant faire un clic droit sur DiskConfiguration puis, sélectionner « Insérer nouveau disque ». Les détails pour le disque devront maintenant être configurés afin que WillWipeDisk soit réglé sur OnError.

| Fichier de réponses                                                                                                    | Propriétés de DiskCo                                                                         | nfiguration                                                 | _ |
|----------------------------------------------------------------------------------------------------|----------------------------------------------------------------------------------------------|-------------------------------------------------------------|---|
| Unitited     Components     I windowsPE     Jand64_Microsoft-Windows-Setup_neutral     JoskConfiguration     ZofflineServicing     Servicing     Servicing     Servicing     SaudtSystem     GaudtUser     Fourier     7 oobeSystem     Packages | Propriétés     AppliedConfigurationPass     Component     Path     Paramètres     WillShowUI | 1 windowsPE<br>Microsoft-Windows-Setup<br>DiskConfiguration |   |

18. Nous allons maintenant faire un clic droit sur créer des partitions, puis sélectionner « créer une nouvelle partition ».

| Fichier de réponses                                                                                                    |                                         | Propriétés de CreatePartitions                              |                                                                                      |  |  |  |  |
|----------------------------------------------------------------------------------------------------|-----------------------------------------|-------------------------------------------------------------|--------------------------------------------------------------------------------------|--|--|--|--|
| Components     Components     I windowsPE     I windowsPE     I and64_Microsoft-Win     DiskConfiguration     DiskConfiguration     Disk[Disk]D=* | dows-Setup_neutral                      | Propriétés<br>AppliedConfigurationPass<br>Component<br>Path | 1 windowsPE<br>Microsoft-Windows-Setup<br>DiskConfiguration/Disk[Disk1D="0"]/CreateF |  |  |  |  |
| 2 offline Servicing<br>4 specialize<br>4 specialize<br>5 audit System<br>6 audit User                                                             | Couper<br>Copier<br>Coller<br>Supprimer | Ctrl+X<br>Ctrl+C<br>Ctrl+V<br>Suppr                         |                                                                                      |  |  |  |  |
| Packages                                                                                                    | Insérer un nouvel élément<br>Aide       | F1                                                          |                                                                                      |  |  |  |  |
|                                                                                                    | _                                       |                                                             | 0                                                                                    |  |  |  |  |
|                                                                                                    | 02.30                                   | NF                                                          |                                                                                      |  |  |  |  |

19. Nous allons maintenant créer notre partition Windows, puis modifier les détails de cette partition via un clique droit, insérer un nouvel élément : « modify partition ». Nous pourrons attribuer une lettre au disque, définir son format de fichiers ainsi que son nom.

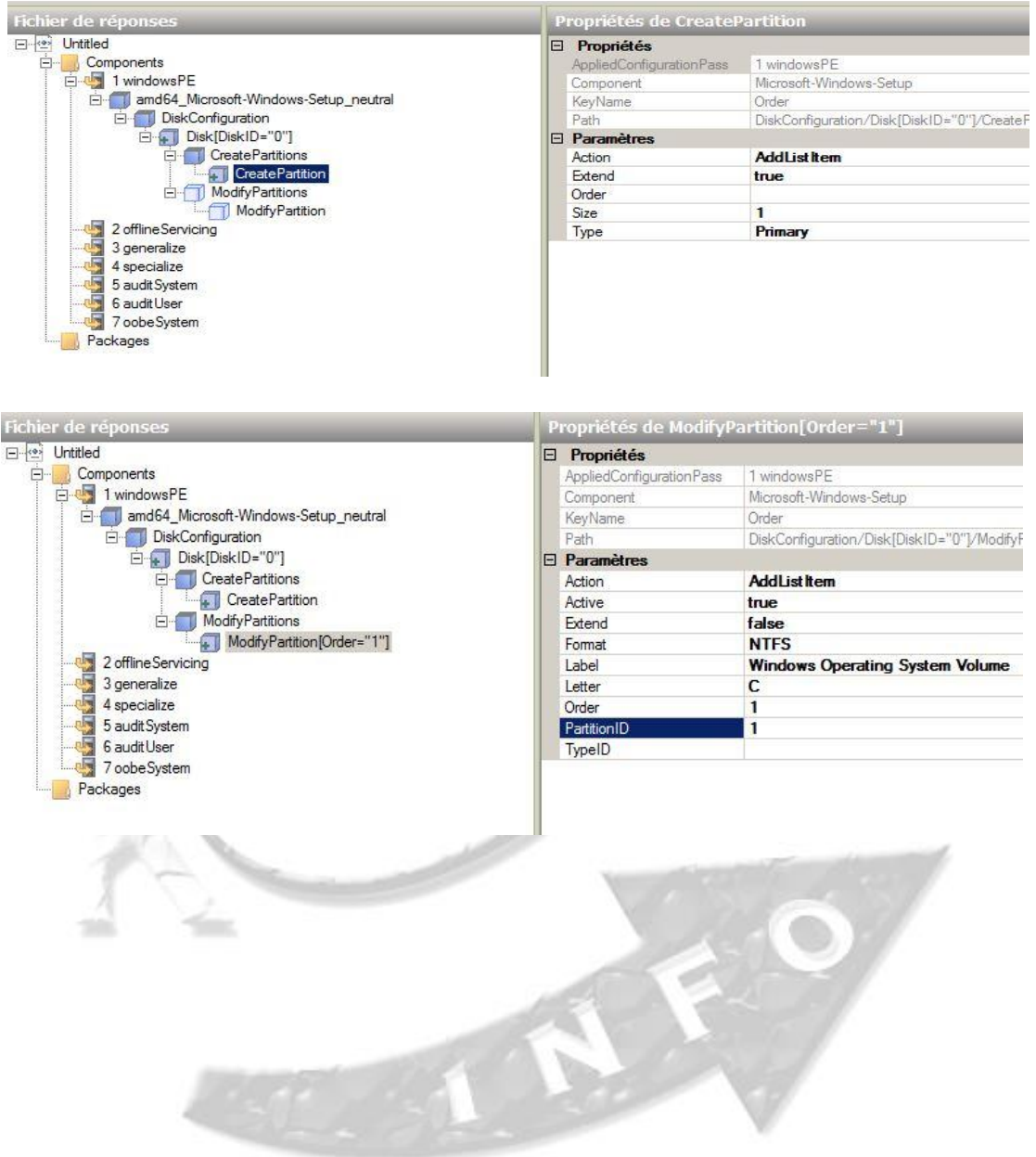

20. Le dernier élément que nous devons injecter est Microsoft-Windows-Setup/WindowsDeploymentServices/ImageSelection/InstallTo.

Ce composant fournit des détails sur la partition sur laquelle notre image Windows doit être installée.

Encore une fois, nous allons faire un clic droit sur le Microsoft WindowsSetup \ WindowsDeploymentServices \ ImageSelectioncomposant \ InstallTo et sélectionnez Ajouter réglage pour Pass1 Windows PE.

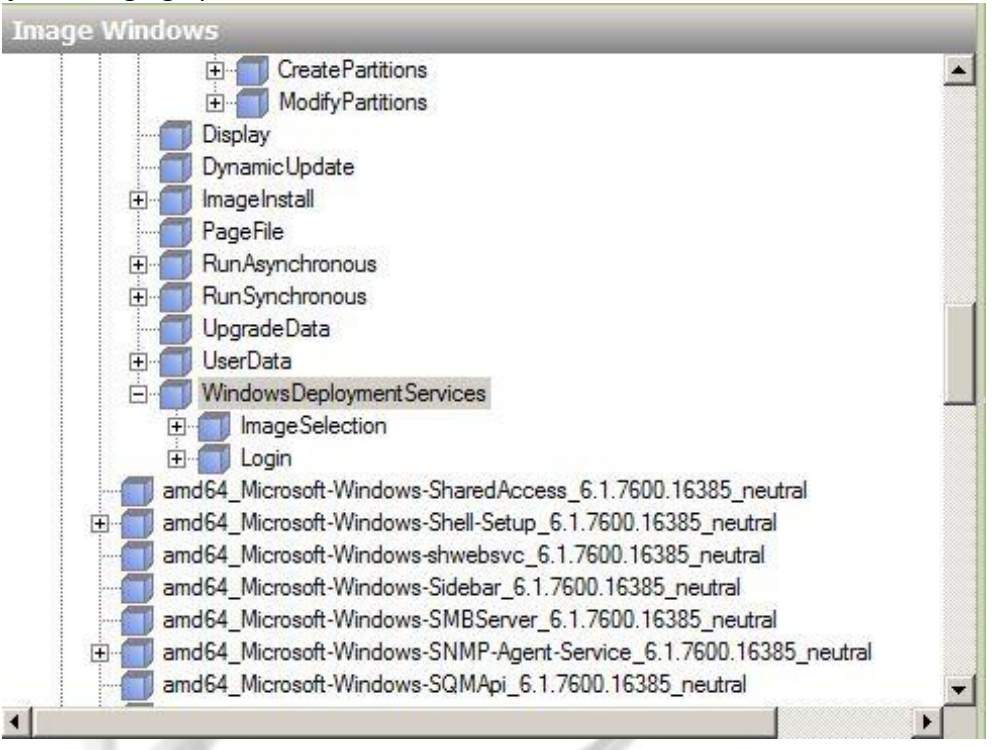

Les paramètres requis pour les composants que nous venons d'ajouter sont dans la capture d'écran ci-dessous. Nous avons simplement indiqué que notre image Windows 7 serait installée directement sur la première partition de notre disque sélectionné.

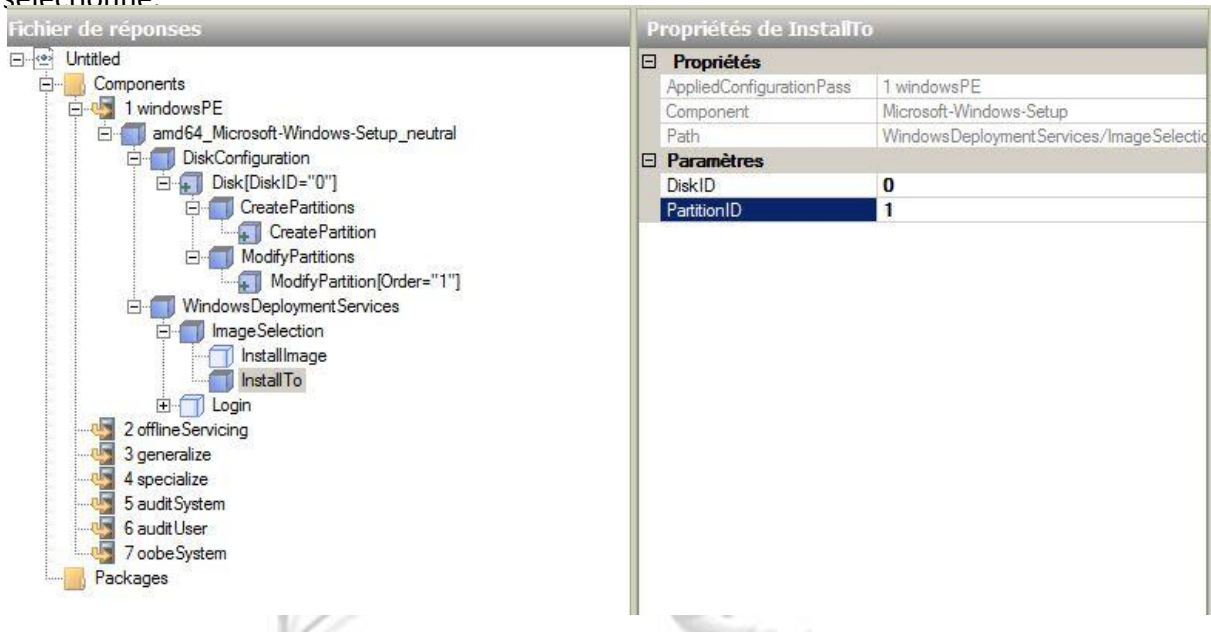

Voici les réglages basiques.

Nous avons décidé d'en rajouter quelques un pour tester dans les pages suivantes.

21. Nous allons maintenant rajouter la clé de licence Windows. Pour cela il suffit d'ajouter le paramètre « UserData » comme le montre la capture ci-dessous et de lui attribuer la clé dans le paramètre « ProducyKey ». Pour cela il faut précédemment ajouter à Windows PE le composant « UserData » disponib <u>Clef de licence</u> dows en bas à gauche et dans « amd64 Microsoft-Windows-Setup neutral ».

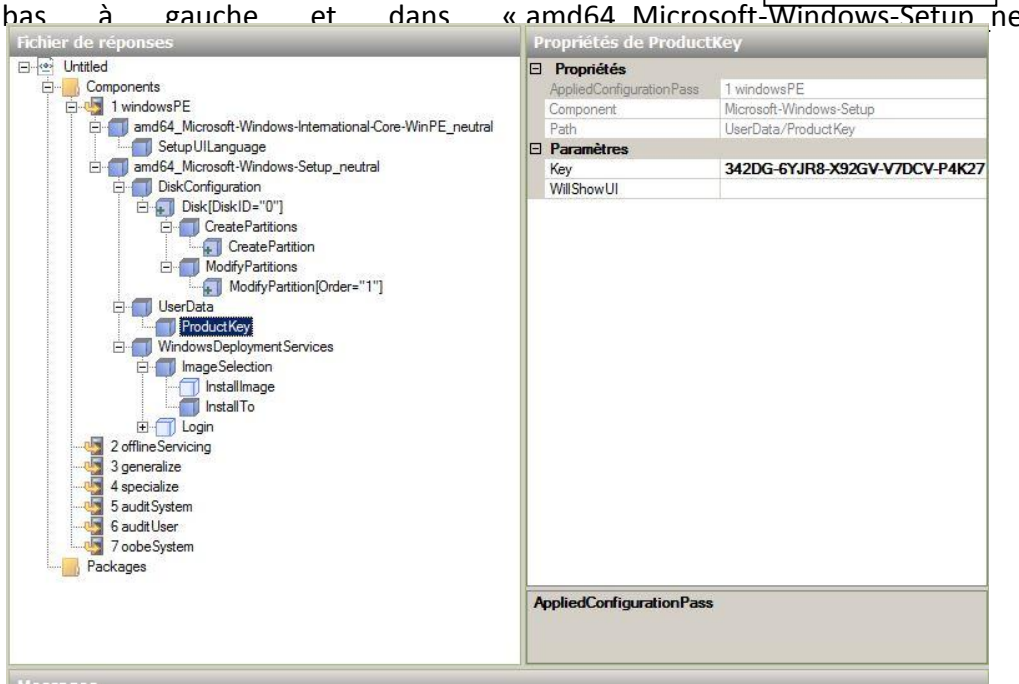

## 22. Nous en avons fini avec la partie Windows PE de notre fichier de réponses. C'est cette première partie « WindowsPE » qui sera prise en comte lors de l'ajout du fichier au serveur.

23. Nous allons maintenant appliquer le fichier autounattend.xml à notre serveur WDS. Pour cela accédez à la console de gestion Windows Deployment Services et faites un clic droit sur votre Serveur et sélectionnez Propriétés. Cliquez sur l'onglet Client et sélectionnez Activer l'installation sans assistance et vous remarquerez que vous aurez besoin de spécifier un fichier .xml séparée pour les architectures différentes. Cliquez sur Parcourir et naviguez jusqu'à votre fichier xml enregistré, puis cliquez sur Appliquer puis sur OK.

| 🖓 Sanuras da déploisment Wij Nom de limage 🛛 🛛 Archi Etat l'aille Date Version du syste                                                                                                    | me d'exploitation |
|----------------------------------------------------------------------------------------------------|-------------------|
| Services de deploientent with Capture Wseven in the factor of the service sold of the service sold of the  | न                 |
| B CRV Mai WDC2 Mai WDC2 Mai Proprietes de : SRV-M2L-WDS2                                                                                                    | 5                 |
| Discrittation and a state windows 7 PROFIL Cristian Discrete RVE AD DS Driverses                                                                                                    |                   |
| General Reports FAC AD DS Demarrer                                                                                                    |                   |
| Client DHCP Multidiffusion Avancé Réseau                                                                                                    | L I               |
|                                                                                                    |                   |
| Transferier and the second second sec |                   |
| Lorsque vous activez cette option, les écrans d'intertace utilisateur                                                                                                    |                   |
| Proces     Sont traites en fonction des parametres derinis dans le richer     d'installation sans assistance du client des services de déploiement                                                                                                    |                   |
| Pronctionnantes Windows.                                                                                                    |                   |
|                                                                                                    |                   |
| Reconguration                                                                                                    |                   |
| Stockage Architecture x86 : Parcourir                                                                                                    |                   |
| No sauvegarde de windows se                                                                                                    |                   |
| Architecture ia64 : Parcourir                                                                                                    |                   |
| Aubäuturu Cé.                                                                                                    |                   |
| Architecture x64 :                                                                                                    |                   |
|                                                                                                    |                   |
| Choise un fachier d'installation sans assistance                                                                                                    | ×                 |
|                                                                                                    |                   |
| Regarder dans : 🔡 WdsClient Unattend 🗾 🕞 🗊 🖓 🔝 🖬                                                                                                    |                   |
|                                                                                                    | 1 1 7-11-         |
| Nom Modifiel Modifiel Park (1996)                                                                                                    | · Talle           |
| jautonattend thibaud 14/10/2013 16:28 Document                                                                                                    | XML               |
|                                                                                                    |                   |
|                                                                                                    |                   |
|                                                                                                    |                   |
|                                                                                                    |                   |
|                                                                                                    |                   |
|                                                                                                    |                   |
|                                                                                                    |                   |
|                                                                                                    |                   |
| Manual Orbits                                                                                                    |                   |
| autonattend thibaud                                                                                                    | Ouvin             |
| Turner de fichiers : Eichier d'antellation anne antidance d'anne /                                                                                                    | 1                 |
| TIDEA NO NOTICIA: FICTURE O TISTALADOD SADS ASSISTANCE O IMADE EXTIN                                                                                                    | Annuler           |

24. Il faut aussi le rajouter dans les images d'installation Windows et / ou les captures réalisés âpres Sysprep.

Nous avons créé et appliqué notre fichier xml à notre Serveur WDS-<u>FSDT</u> (Fabien, Sébastien, Dylan, Thibaud) et SRV-M2L-WDS2 ainsi l'automatisation du démarrage PXE se fait avec succès.

- 25. Maintenant, il ne reste plus qu'a suivre la procédure décrite dans le grand V de ce dossier, afin de faire une installation via Boot PXE.
- 26. Si votre fichier d'automatisation à bien été pris en compte, vous aurez âpres l'installation, après redémarrage de la machine une fenêtre similaire à la capture d'écran ci-dessous qui indique que les paramètres sont en train d'être appliqués.

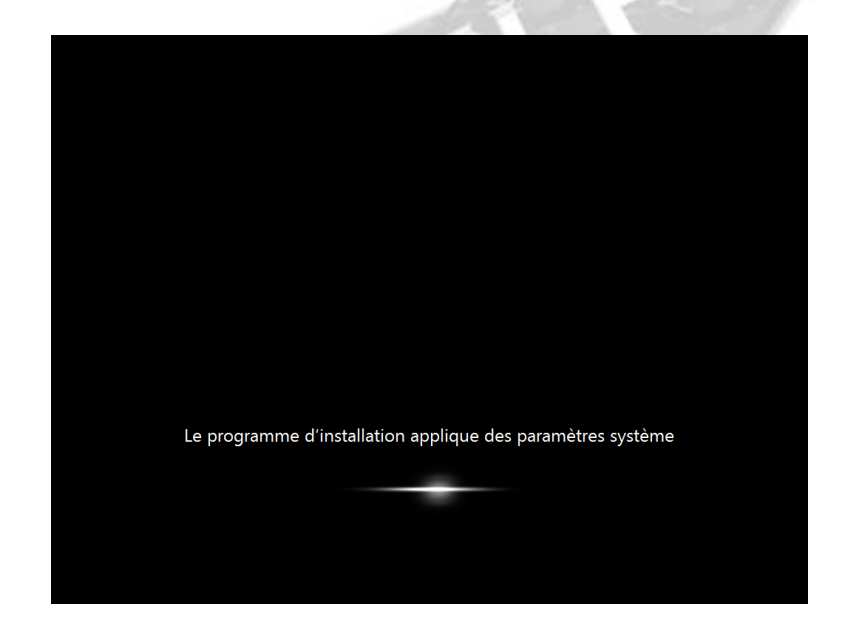

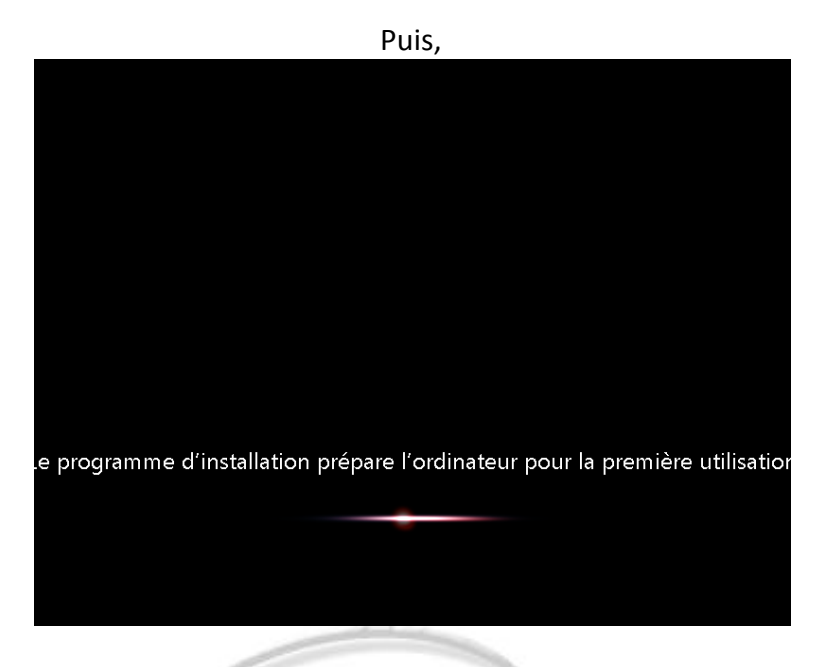

Puis, l'ordinateur redémarre, demandera quelques paramètre comme le fuseau horaire ou la création d'un utilisateur etc...

Une fois sur le bureau, nous allons vérifier si une clef de licence est bien présente en ouvrant une fenêtre de commande, et en tapant la commande SLGMR /dlv. Cela donne lieux à l'ouverture d'une nouvelle fenêtre qui affiche les informations de version de Windows. On remarque sur la 5eme ligne en partant du bas une partie de la clef de licence utilisée.

10

| ~~~                                                                                                    |                                                                                                    |                                                                                                    |                                                                                |                                                           |          |
|----------------------------------------------------------------------------------------------------|----------------------------------------------------------------------------------------------------|----------------------------------------------------------------------------------------------------|--------------------------------------------------------------------------------|-----------------------------------------------------------|----------|
| 🔾 🗢 🛃 🕨 Panneau de conf                                                                                       | figuration 🕨 Système e                                                                                                    | et sécurité 🕨 Système                                                                                              | <b>▼</b> 4 <del>j</del>                                                        | Rechercher                                                | م        |
| Page d'a<br>configur 🖾 C:\Windows\syste                                                                       | Copyright © 1<br>em32\cmd.exe                                                                                                    | Windows Script Host                                                                                                |                                                                                |                                                           | <b>×</b> |
| Gestionn Microsoft Winds<br>Copyright (c)                                                                     | ows [version 6.<br>2009 Microsoft                                                                                                    | Version du service de licen                                                                                        | ces logicielles : 6.1                                                          | 1.7601.17514                                              |          |
| Paramèti       C:\Users\TEST-1         distance       C:\Users\TEST-1         Protectic       C:\Users\TEST-1 | DEPLOY>s1mgr /d<br>DEPLOY>                                                                                                    | Nom : Windows(R) 7, Prof<br>Description : Windows Op<br>ID d'activation : e838d943-<br>ID d'application : 55c92734 | essional edition<br>erating System - V<br>63ed-4a0b-9fb1-4<br>-d682-4d71-983e- | Vindows(R) 7, RETAIL cha<br>i7152908acc9<br>-d6ec3f16059f | innel    |
| 🚱 Paramèti                                                                                                    | ID d'application : 55:02734-0682-4d71-983e-d6e:3f10059f<br>PID étendu : 00371-00170-177-000006-00-1036-7601.0000-2872013<br>Identificateur d'installation :<br>018660058796359450044946555156937530202993357080324431<br>URL du certificat du processeur : http://go.microsoft.com/fwlink/?LinkID=88338<br>URL du certificat de l'ordinateur : http://go.microsoft.com/fwlink/?LinkID=88338<br>URL du certificat de l'ordinateur : http://go.microsoft.com/fwlink/?LinkID=88341<br>URL du certificat de clé de produit :<br>http://go.microsoft.com/fwlink/?LinkID=88340<br>Clé de produit partielle : PW487<br>État de la licence : période de grâce initiale<br>Temps restant : 43200 minute(s) (30 jour(s))<br>Nombre de réinitialisations de Windows restant : 3<br>Heure aproprisé : 14/0/0218 23:74/2 |                                                                                                    |                                                                                |                                                           |          |
|                                                                                                    | Non-compies                                                                                                    |                                                                                                    |                                                                                |                                                           |          |
| Voir aussi<br>Centre de maintenance                                                                           | Description de<br>Groupe de tra                                                                                                    | [                                                                                                    | à                                                                              |                                                           | ОК       |
| Windows Update                                                                                                | Activation de Wind                                                                                                    | lows                                                                                                    |                                                                                |                                                           |          |
| Informations et outils de<br>performance                                                                      | 🌇 30 jours av ID de produit :                                                                                                    | ant l'activation. Activez Wine<br>00371-177-0000061-85593                                                          | dows maintenant<br>Modifier la clé d                                           | le produit (Product Key)                                  |          |
| 📀 🙆 🚞                                                                                                    |                                                                                                    |                                                                                                    |                                                                                | FR 🔺 🏲 😭 🔶                                                | ) 23:38  |

#### VIII. CAPTURE DE L'IMAGE POUR REDEPLOIEMENT ULTERIEUR

1. Nous allons commencer par créer une image de capture propre à la capture que l'on souhaite réaliser. Sur le serveur WDS, faire clic droit sur une image de démarrage et créer une image de capture.

| Gestionnaire de serveur                                                                                                    |                                                                                      |                                                                                                    |            |                                              |                                     | >                                  |
|----------------------------------------------------------------------------------------------------|--------------------------------------------------------------------------------------|----------------------------------------------------------------------------------------------------|------------|----------------------------------------------|-------------------------------------|------------------------------------|
| Fichier Action Affichage ?                                                                                                    |                                                                                      |                                                                                                    |            |                                              |                                     |                                    |
| 🧇 🔿 🙍 🞇 😹 🔢 🖬                                                                                                    |                                                                                      |                                                                                                    |            |                                              |                                     |                                    |
| Gestionnaire de serveur (SRV-M2L-WDS2)                                                                                                    | Imag                                                                                 | es de démarrage 3 image(s) de                                                                                                    | démarrage  |                                              |                                     | Actions                            |
| E P Rôles                                                                                                    | Nom de                                                                               | e l'image                                                                                                    | Architectu | ure État                                     | Taille                              | Images de démarrage 🛛 🔺            |
| <ul> <li>Krass</li> <li>Services de déploiement Windows</li> <li>Services</li> <li>Services</li> <li>Services</li> <li>Services</li> <li>Services</li> <li>Services</li> <li>Services</li> <li>Services</li> <li>Services</li> <li>Services</li> <li>Services</li> <li>Services</li> <li>Pérphériques en attente</li> <li>Transmission par multidifusion</li> <li>Total</li> <li>Total</li> <li>Total</li> <li>Stodkage</li> </ul> | Nom th<br>中国<br>中国<br>中国<br>中国<br>中国<br>中国<br>中国<br>中国<br>中国<br>中国<br>中国<br>中国<br>中国 | l Image<br>I Madaue Gewen (dic)<br>Propriétés<br>Désactiver<br>Exporter une image<br>Créer une image de capture<br>Créer une image de capture<br>Ajouter des packages de pilotes<br>Supprimer<br>Aide | Architectu | ire État<br>En ligne<br>En ligne<br>En ligne | Taile<br>852 Mo<br>862 Mo<br>858 Mo | Images de démarrage Autres actions |
| Crée une image de capture,                                                                                                    | •                                                                                    |                                                                                                    |            |                                              |                                     | 1                                  |
| 🕅 Démarrer                                                                                                    |                                                                                      |                                                                                                    |            |                                              | 1                                   | FR R 14:14                         |

2. Lui donner un nom, et une description, et cliquer sur parcourir, afin de définir un emplacement de STOCKAGE pour cette nouvelle image. Cliquer ensuite sur suivant.

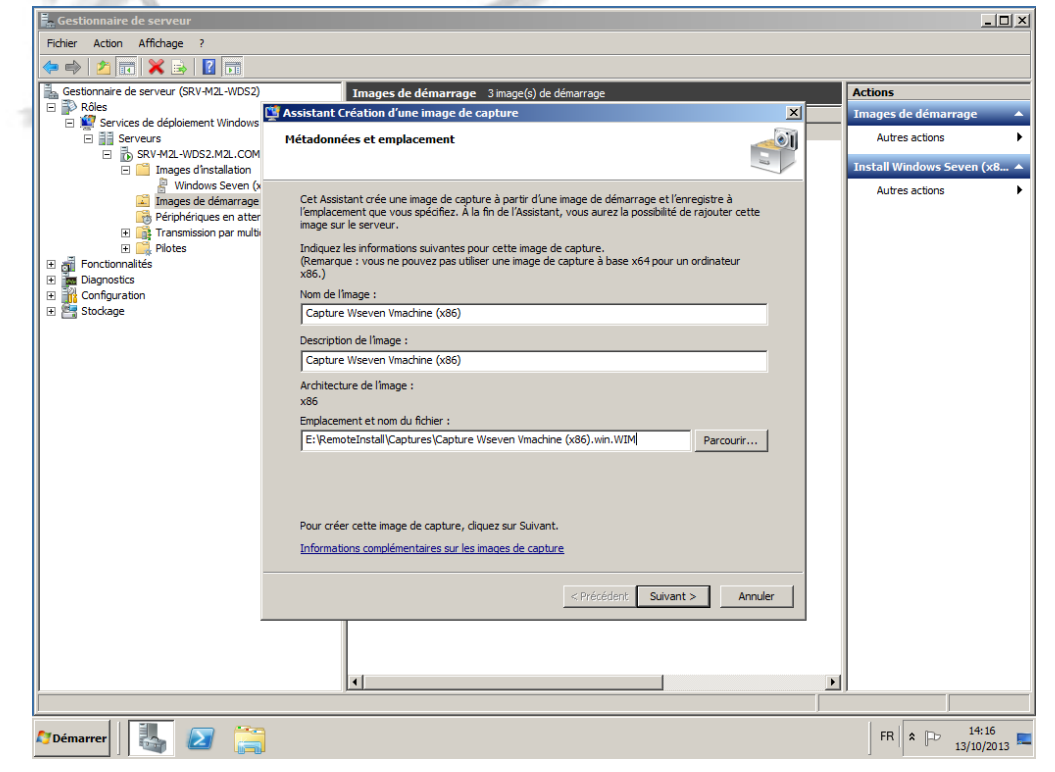

3. L'image de capture se créée.

| E. C. Handler de annuel                       |                                                                                           |          |                             |
|-----------------------------------------------|-------------------------------------------------------------------------------------------|----------|-----------------------------|
| Gestionnaire de serveur                       |                                                                                           |          |                             |
| Fichier Action Affichage ?                    |                                                                                           |          |                             |
| 🗢 🔿 🖄 📷 🗙 🗟 🚺 🛅                               |                                                                                           |          |                             |
| Gestionnaire de serveur (SRV-M2L-WDS2)        | Images de démarrage 3 image(s) de démarrage                                               |          | Actions                     |
| 🖂 📄 Rôles                                     | 👺 Assistant Création d'une image de capture                                               | ×        | Images de démarrage 🔺       |
| Services de deploiement Windows     Servieure | Prograssion de la têche                                                                   | <b>N</b> | Autres actions              |
| SRV-M2L-WDS2.M2L.COM                          | Progression de la cache                                                                   |          | Had es dedoris              |
| 🖃 🦳 Images d'installation                     |                                                                                           | 1        | Install Windows Seven (x8 🔺 |
| 🖁 Windows Seven (x                            |                                                                                           |          | Autres actions              |
| Images de démarrage                           | Cette opération est terminée                                                              |          |                             |
| Transmission par multi                        |                                                                                           |          |                             |
| E Pilotes                                     |                                                                                           |          |                             |
| 🗉 🗃 Fonctionnalités                           |                                                                                           |          |                             |
| <ul> <li>Diagnostics</li> </ul>               |                                                                                           |          |                             |
| Configuration                                 | L'image a été créée correctement.                                                         |          |                             |
| 🗄 📑 Stockage                                  |                                                                                           |          |                             |
|                                               | Deux sieutes asthe impere aux la securit à la Granchura de l'Assistant, activus la securi |          |                             |
|                                               | cocher ci-dessous.                                                                        |          |                             |
|                                               |                                                                                           |          |                             |
|                                               | Ajouter une image au serveur de depioiement windows                                       |          |                             |
|                                               |                                                                                           |          |                             |
|                                               |                                                                                           |          |                             |
|                                               |                                                                                           |          |                             |
|                                               |                                                                                           |          |                             |
|                                               |                                                                                           |          |                             |
|                                               |                                                                                           |          |                             |
|                                               |                                                                                           |          |                             |
|                                               |                                                                                           |          |                             |
|                                               |                                                                                           |          |                             |
|                                               |                                                                                           |          |                             |
|                                               | < Précédent Terminer                                                                      | Annuler  |                             |
|                                               |                                                                                           |          |                             |
|                                               |                                                                                           |          |                             |
|                                               |                                                                                           |          |                             |
|                                               |                                                                                           |          |                             |
| L                                             | <u> </u>                                                                                  | •        | ]                           |
|                                               |                                                                                           |          |                             |
|                                               |                                                                                           |          | FR + 14:57                  |
|                                               |                                                                                           |          | 13/10/2013                  |
| 1                                             |                                                                                           |          |                             |

4. Ensuite, on coche la case pour ajouter directement l'image au serveur de deploiement. L'assistant d'ajout d'images s'ouvre et on va pointer sur l'image que l'on souhaite ajouter, celle qui vient d'etre créée. Selectionner le fichier, cliquer sur "ouvrir", puis cliquer sur "Suivant".

| 🖡 Gestionnaire de serveur                   |                                    |                         |                  |      | _                   |       |
|---------------------------------------------|------------------------------------|-------------------------|------------------|------|---------------------|-------|
| Fichier Action Affichage ?                  |                                    |                         |                  |      |                     |       |
| 🗢 🔿 🔰 📷 🔒 👔 📅                               |                                    |                         |                  |      |                     |       |
| Gestionnaire de serveur (SRV-M2L-WDS2)      | Images de démarrage 3 image(s      | ) de démarrage          |                  |      | Actions             |       |
| Rôles Services de déplaiement Windows       | Nom de l'image                     | Architecture            | État Tai         | le   | Images de démarrage |       |
| Services de deplotement windows             | Install Windows Seven (x86)        | x86                     | En ligne 86      | 2 Mo | Autres actions      | •     |
| E SRV-M2L-WDS2.M2L.COM                      | istant Aiout d'images              | 102                     | En linna Of      | Mo   |                     |       |
| Sélectionner un fichier WIM (Windows Image) |                                    | ×                       |                  | 140  |                     |       |
| RemoteInstall - Captures                    | 👻 🌠 Rechercher dan:                | s : Captures 😥          |                  |      |                     |       |
| Organiser 👻 Nouveau dossier                 |                                    | 😑 🕶 🔟 🔞                 |                  |      |                     |       |
| Favoris Nom ^                               | Modifié le                         | Туре                    | lages a ajouter. |      |                     |       |
| Bureau Capture Acer 7x86                    | .wim 12/10/2013 :                  | 2:42 Fichier WIM        |                  |      |                     |       |
| Emplacements réce Capture Wseven V          | machine (x86).win.WIM 13/10/2013 : | .4:47 Fichier WIM       | Parcourir        |      |                     |       |
|                                             |                                    |                         |                  |      |                     |       |
| ; Bibliothèques                             |                                    | 0                       | vim et<br>urces. |      |                     |       |
| Documents                                   |                                    |                         |                  |      |                     |       |
| images                                      |                                    |                         |                  |      |                     |       |
| Musique     Vidéos                          |                                    |                         |                  |      |                     |       |
|                                             |                                    |                         |                  |      |                     |       |
| 🖳 Ordinateur                                |                                    |                         |                  |      |                     |       |
| Disque local (C:)                           |                                    |                         |                  |      |                     |       |
| DATASTORE (E:)                              |                                    |                         |                  |      |                     |       |
| 🗣 Réseau 🔻 🖌                                |                                    | ▶ nt                    | Annuler          |      |                     |       |
| New duffichies Content                      | V. L. C. Tisking income            | Alia daura (truina la l |                  |      |                     |       |
| Nom du tichier : jCapture ws                | even vmachine (x • Fichiers image  | Windows ( .wim -        |                  |      |                     |       |
|                                             | Ouvrir                             | Annuler                 |                  |      |                     |       |
|                                             | 1                                  | 11.                     |                  |      |                     |       |
|                                             |                                    |                         |                  |      |                     |       |
|                                             | 4                                  |                         |                  | F    |                     |       |
|                                             |                                    |                         | -                |      |                     | _     |
|                                             |                                    |                         |                  |      | EP 0 0 15:10        | _     |
| Jemarrer 🔄 🦓 💋 🔚                            |                                    |                         |                  |      | 13/10/2             | 013 - |

5. Il faut maintenant donner un nom et une description à cette nouvelle image de capture, puis valider en cliquant sur "Suivant".

| En Gestionnaire de serveur                      |                                            |                     |                 |                       |
|-------------------------------------------------|--------------------------------------------|---------------------|-----------------|-----------------------|
| Fichier Action Affichage ?                      |                                            |                     |                 |                       |
| ♦ ♦ 2 10 3                                      |                                            |                     |                 |                       |
| Gestionnaire de serveur (SRV-M2L-WDS2)          | Images de démarrage 3 image                | (s) de démarrage    |                 | Actions               |
| E P Rôles                                       | Nom de l'image                             | Architecture        | État Taille     | Images de démarrage 🔺 |
| Services de depidement windows                  | Install Windows Seven (x86)                | x86                 | En ligne 862 Mo | Autres actions        |
| E 🐻 SRV-M2L-WDS2.M2L.COM                        | Assistant Ajout d'images                   |                     | En linno 96 Mo  | >                     |
| 🖃 📔 Images d'installation 🔤 Windows Savan (v96) |                                            |                     |                 | ,<br>,                |
| Images de démarrage                             | Metadonnees d image                        |                     |                 |                       |
| Périphériques en attente                        |                                            |                     |                 |                       |
| Transmission par multidiffusi     Plotes        | Entrez un nom et une description pour l'im | ane suivante :      |                 |                       |
| E Fonctionnalités                               | « Capture Wseven Vmachine (x86) »          | lago dalvanto .     |                 |                       |
| Diagnostics                                     | Nom de l'image :                           |                     |                 |                       |
| Configuration                                   | Capture Wseven Vmachine (x86)              |                     |                 |                       |
|                                                 | )<br>Description de l'image :              |                     |                 |                       |
|                                                 | Capture Wseven Vmachine (x86)              |                     |                 |                       |
|                                                 | Ambitantum da L'impres                     |                     |                 |                       |
|                                                 | x86                                        |                     |                 |                       |
|                                                 |                                            |                     |                 |                       |
|                                                 |                                            |                     |                 |                       |
|                                                 |                                            |                     |                 |                       |
|                                                 |                                            |                     |                 |                       |
|                                                 |                                            |                     |                 |                       |
|                                                 |                                            |                     |                 |                       |
|                                                 |                                            |                     |                 |                       |
|                                                 |                                            | < Précédent Suivant | Annuler         |                       |
|                                                 |                                            |                     |                 |                       |
|                                                 |                                            |                     |                 |                       |
|                                                 |                                            |                     |                 |                       |
|                                                 |                                            |                     |                 |                       |
|                                                 |                                            |                     |                 |                       |
|                                                 | 1                                          |                     | 1               |                       |
|                                                 |                                            |                     |                 |                       |
| ಶ Démarrer                                      |                                            |                     |                 | FR R 15:14            |
|                                                 |                                            | dia 1               |                 |                       |

6. Encore une fois, valider en cliquant sur "Suivant" afin d'ajouter l'image au serveur.

| Gestionnaire de serveur                   |                          |                                |                     |                 |          |                            |
|-------------------------------------------|--------------------------|--------------------------------|---------------------|-----------------|----------|----------------------------|
| Fichier Action Affichage ?                |                          |                                |                     |                 |          |                            |
| 🗢 🔿 🔰 🖬 🗟 🖥                               |                          |                                |                     |                 |          |                            |
| Gestionnaire de serveur (SRV-M2L-WDS2)    | Images de dém            | arrage 3 image(s) de déma      | rrage               |                 |          | Actions                    |
| Rôles     Services de déclaiement Windows | Nom de l'image           |                                | Architecture        | État            | Taille   | Images de démarrage        |
| Serveurs                                  | 👰 Install Windows        | Seven (x86)                    | x86                 | En ligne        | 862 Mo   | Autres actions             |
| SRV-M2L-WDS2.M2L.COM                      | Assistant Ajout d'image  | 5                              | v02                 | Enline          | × Mo     |                            |
| Images d'installation Windows Seven (x86) | Rácumá                   |                                |                     | ی ا             |          |                            |
| Images de démarrage                       | Resume                   |                                |                     |                 |          |                            |
| Périphériques en attente                  |                          |                                |                     |                 | <u> </u> |                            |
| Pilotes                                   | Vous avez sélectionné l  | es images suivantes            |                     |                 |          |                            |
| E a Fonctionnalités                       |                          |                                |                     |                 |          |                            |
| Diagnostics     Configuration             | Groupe d'images :        | Images de démarrage            |                     |                 |          |                            |
| 🛨 📑 Stockage                              | Fichier image :          | E:\RemoteInstall\Captures\C    | apture Wseven Vrr   | nachine (x86).w |          |                            |
|                                           | lannan sálastisszász i   |                                |                     |                 |          |                            |
|                                           | Nom                      |                                |                     |                 |          |                            |
|                                           | Capture Wseven Vma       | chine (x86)                    |                     |                 |          |                            |
|                                           |                          |                                |                     |                 |          |                            |
|                                           |                          |                                |                     |                 |          |                            |
|                                           |                          |                                |                     |                 |          |                            |
|                                           | Pour modifier votre séle | tion, cliquez sur Précédent, P | our aiouter les ima | nes             |          |                            |
|                                           | sélectionnées sur le ser | veur, cliquez sur Suivant.     |                     |                 |          |                            |
|                                           |                          |                                |                     |                 |          |                            |
|                                           |                          | v Defea                        | د سین م             | - Annulus       |          |                            |
|                                           |                          |                                |                     |                 |          |                            |
| -                                         |                          |                                |                     |                 |          |                            |
|                                           |                          |                                |                     |                 |          |                            |
|                                           |                          |                                |                     |                 |          |                            |
|                                           |                          |                                |                     |                 |          |                            |
|                                           |                          |                                |                     |                 | T        |                            |
| · · · · · · · · · · · · · · · · · · ·     |                          |                                |                     |                 |          |                            |
|                                           |                          |                                |                     |                 |          |                            |
| 🖥 Démarrer 🛛 🏭 🗾 🚞                        |                          |                                |                     |                 |          | FR * P 15:14<br>13/10/2013 |
|                                           |                          |                                |                     |                 |          |                            |

7. Fin de l'opération, cliquer sur "Terminer".

| En Gestionnaire de serveur                     |          |                                         |                           |               |                  |                     | <u>- 0 ×</u> |
|------------------------------------------------|----------|-----------------------------------------|---------------------------|---------------|------------------|---------------------|--------------|
| Fichier Action Affichage ?                     |          |                                         |                           |               |                  |                     |              |
|                                                |          |                                         |                           |               |                  |                     |              |
| E Scies                                        |          | Images de démarrage 3 image(s           | ) de demarrage            |               |                  | Actions             |              |
| Services de déploiement Windows                |          | Nom de l'image                          | Architecture              | Etat En ligne | Taille<br>862 Mo | Images de demarrage | <b></b>      |
| E Serveurs                                     |          | Conture Acer Souce (v96)                | X00                       | Enligne       | 963 Mo           | Autres actions      | •            |
| SRV-M2L-WDS2.M2L.COM     Images d'installation | 🕎 Assist | ant Ajout d'images                      |                           |               | × Mo             |                     |              |
| Windows Seven (x86)                            | Progr    | ession de la tâche                      |                           | =             |                  |                     |              |
| Images de démarrage                            |          |                                         |                           |               |                  |                     |              |
| Transmission par multidiffus                   |          |                                         |                           |               |                  |                     |              |
| 🗈 🧾 Pilotes                                    | C        | tte opération est terminée              |                           |               |                  |                     |              |
| Fonctionnalités                                |          |                                         |                           |               |                  |                     |              |
| Configuration                                  |          |                                         |                           |               |                  |                     |              |
| 🗈 🚰 Stockage                                   |          |                                         |                           |               |                  |                     |              |
|                                                | -        |                                         |                           |               |                  |                     |              |
|                                                | Le       | s images sélectionnées ont été ajoutées | au serveur.               |               |                  |                     |              |
|                                                |          |                                         |                           |               |                  |                     |              |
|                                                |          |                                         |                           |               |                  |                     |              |
|                                                |          |                                         |                           |               |                  |                     |              |
|                                                |          |                                         |                           |               |                  |                     |              |
|                                                |          |                                         |                           |               |                  |                     |              |
|                                                |          |                                         |                           |               |                  |                     |              |
|                                                |          |                                         |                           |               |                  |                     |              |
|                                                |          |                                         |                           |               |                  |                     |              |
|                                                |          |                                         | < <u>P</u> récédent Temin | ner Annu      | ıler 🛛           |                     |              |
|                                                |          | 1                                       | ·                         |               |                  |                     |              |
|                                                |          |                                         |                           |               |                  |                     |              |
|                                                |          |                                         |                           |               |                  |                     |              |
|                                                |          |                                         |                           |               |                  |                     |              |
|                                                |          |                                         |                           |               |                  |                     |              |
|                                                |          |                                         |                           |               |                  |                     |              |
| I                                              |          |                                         |                           | _             |                  |                     |              |
|                                                |          |                                         |                           |               | J                | FB & D 15           | : 16         |
|                                                |          |                                         |                           |               |                  | 13/10               | /2013 📟      |
|                                                |          |                                         |                           |               | E                |                     |              |
|                                                |          |                                         |                           |               |                  |                     |              |

8. Booter sur la machine via le LAN ,en PXE.

Choisir dans la liste votre image de capture et appuyer sur "Entrer".

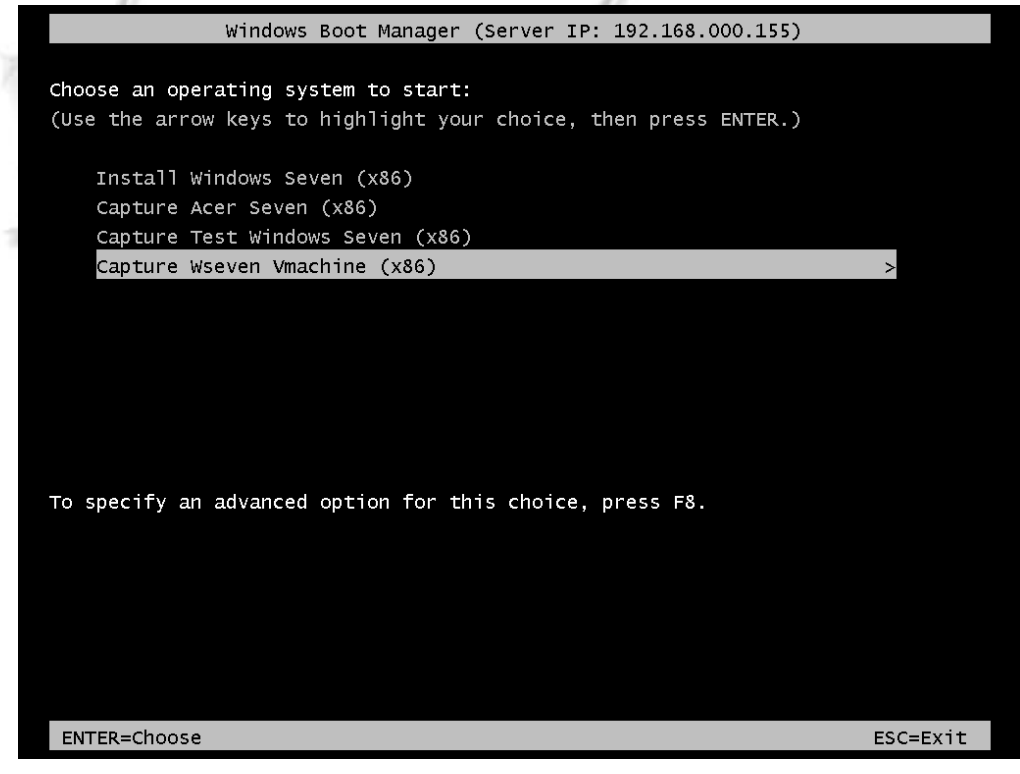

9. Chargement de votre image en cours.

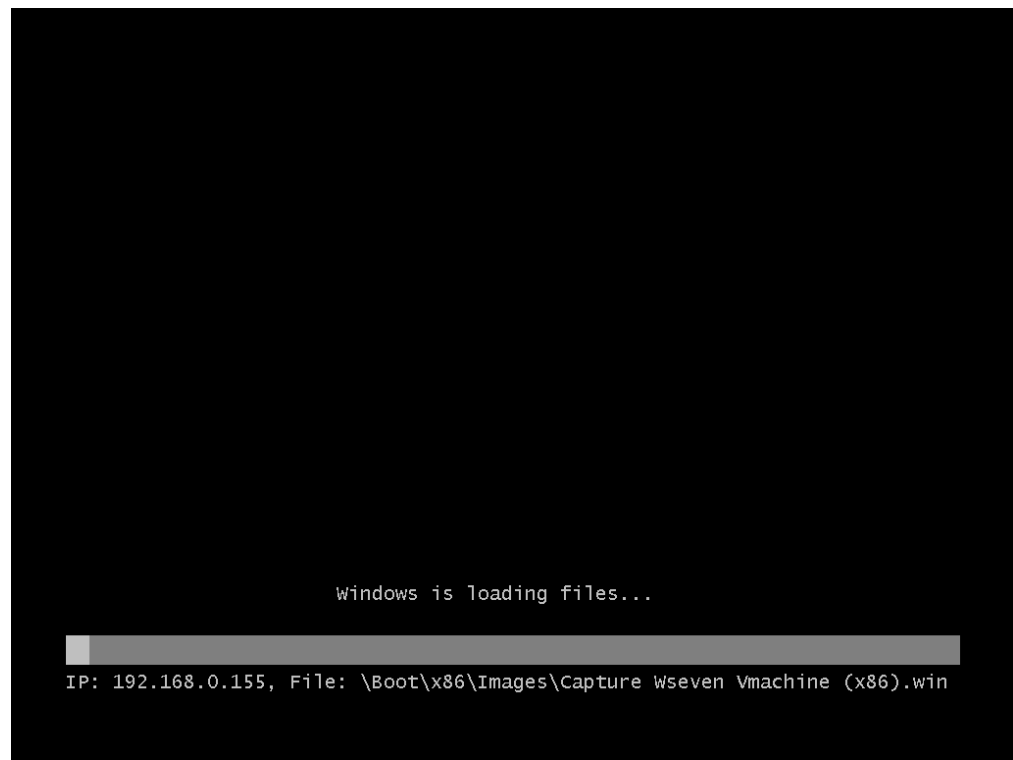

10. Cliquer sur suivant.

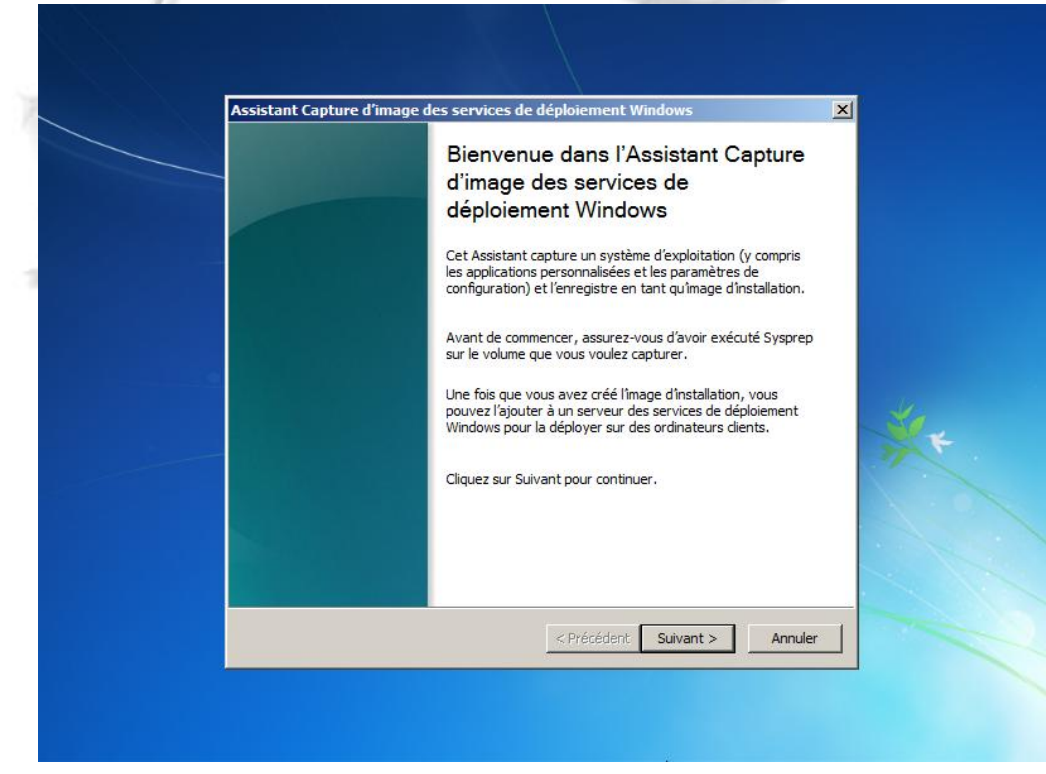

11. Dans la liste déroulante, choisir le lecteur de la machine pour la capture. Si rien ne s'affiche dans cette liste, c'est que votre sysprep a échouée, il doit étre refait.

| As | ssistant Capture d'image des services de déploiement Windows                                                                                                    |   |
|----|----------------------------------------------------------------------------------------------------|---|
|    | Répertoire à capturer                                                                                                    |   |
|    | Entrez les informations suivantes pour cette image. Notez que vous ne verrez que les volumes contenant des systèmes d'exploitation qui ont été préparés avec Sysprep. | * |

12. Donner un nom à cette image : un nom « parlant » car c'est ce fichier qui sera ensuite à redéployer en définitif sur d'autres machines.

| Assistant Capture d'image des ser                                 | vices de déploiement Windows                         | ×    |
|-------------------------------------------------------------------|------------------------------------------------------|------|
| Répertoire à capturer                                             |                                                      |      |
|                                                                   |                                                      |      |
| Entrez les informations suivante<br>volumes contenant des système | s pour cette image. Notez que vous ne verrez que les |      |
| Volume à                                                          | s a exploradori qui one ele prepares avec sysprep.   |      |
| C:\                                                               | •                                                    |      |
| Nom de l'image :                                                  |                                                      |      |
| Capture Wseven VMachine (x8                                       | 36)                                                  |      |
| Description de l'image :                                          |                                                      |      |
| Capture Wseven VMachine (x8                                       | 36)                                                  |      |
|                                                                   |                                                      |      |
|                                                                   |                                                      |      |
|                                                                   | 5                                                    |      |
|                                                                   |                                                      |      |
|                                                                   |                                                      |      |
|                                                                   | < Précédent Suivant > Ann                            | uler |

13. Ensuite, cliquer sur le bouton "Parcourir" afin de sélectionner un emplacement local sur la machine ou va être stockée l'image. Cochez la case de téléchargement vers le serveur WDS afin que l'image soit automatiquement ajoutée sur le serveur à la fin de la capture. Donner le nom DNS du serveur WDS, ou bien son IP, et cliquer sur "Connexion". Entrer comme identifiant un compte Administrateur du domaine.

|   | Assistant Capture d'image des services de déploiement Window        | <u>×</u>                                                                                                    |   |
|---|---------------------------------------------------------------------|----------------------------------------------------------------------------------------------------|---|
|   | Nouvel emplacement de l'image                                       |                                                                                                    |   |
|   | Entrez un emplacement local où enregistrer limage d'installation. C | ela paraptit que                                                                                                    |   |
|   | Sécurité de Windows                                                 | ×                                                                                                    |   |
|   | Saisie du mot de passe réseau                                       |                                                                                                    |   |
|   | Entrez votre mot de passe pour vous connecter à : SRV-M2L-WD        | S2.M2L.COM                                                                                                    |   |
|   |                                                                     |                                                                                                    |   |
|   |                                                                     |                                                                                                    |   |
|   | Administrateur@m2l.com                                              | r i i i i i i i i i i i i i i i i i i i                                                                                                    |   |
|   |                                                                     | and the second second se |   |
|   | Domaine : m2l.com                                                   | and the second second se |   |
|   | Mémoriser ces informations                                          |                                                                                                    | 4 |
|   |                                                                     |                                                                                                    |   |
|   | Accès refusé.                                                       |                                                                                                    |   |
|   |                                                                     |                                                                                                    |   |
|   | OK                                                                  | Annuler                                                                                                    |   |
|   |                                                                     |                                                                                                    |   |
|   |                                                                     |                                                                                                    |   |
| - |                                                                     |                                                                                                    |   |
|   | < Précédent Suiv                                                    | ant > Annuler                                                                                                    |   |
|   |                                                                     |                                                                                                    |   |
|   |                                                                     |                                                                                                    |   |
|   |                                                                     |                                                                                                    |   |

14. Selectionner un groupe d'images où votre image de capture sera placée sur le serveur et cliquer sur suivant pour commencer la capture.

| ssistant Capture d'image des se                                                                                      | rvices de déploiement V                                         | Vindows                                    | 2         |
|----------------------------------------------------------------------------------------------------|-----------------------------------------------------------------|--------------------------------------------|-----------|
| Nouvel emplacement de l'ima                                                                                          | ge                                                              |                                            |           |
| Entrez un emplacement local oi<br>l'image ne sera pas endommag                                                       | ù enregistrer l'image d'installa<br>ée en cas de dysfonctionner | ation. Cela garantit qu<br>nent du réseau. | ue        |
| Nom et emplacement :                                                                                                 |                                                                 | Parcour                                    | ir 1      |
| ✓ Télécharger l'image sur un<br>Nom du serveur :<br>192.168.0.155<br>Nom du groupe d'images :<br>Windows Seven (x86) | serveur des services de dép                                     | loiement Windows (fa<br><u>C</u> onnexion  | cultatif) |
| Pour créer cette image, diquez                                                                                       | : sur Suivant.                                                  | ð                                          |           |
|                                                                                                    | < Précédent                                                     | Suivant >                                  | Annuler   |

#### 15. La capture est en cours.

| Assistant Capture d'image des | s services de déploiement Windows                     |
|-------------------------------|-------------------------------------------------------|
| Progression de la tâche       |                                                       |
| captore de finnaget.          |                                                       |
| Pourcentage effectué : 4 %    |                                                       |
| -                             |                                                       |
|                               |                                                       |
|                               | <précédent annuler<="" td="" terminer=""></précédent> |
|                               |                                                       |
|                               |                                                       |

Une fois cette étape finit, cliquer sur terminer.

La machine redémarre, et vous constaterez que l'image fait son apparition dans la liste des images d'installation de votre serveur WDS.

| L'opération est terminée.           |                                               |     |
|-------------------------------------|-----------------------------------------------|-----|
|                                     |                                               |     |
| L'image d'installation a été créée. |                                               |     |
|                                     | <précédent <b="">Terminer Annuler</précédent> | ج ا |
|                                     |                                               |     |
|                                     |                                               |     |
|                                     |                                               |     |

#### VII. REDEPLOIEMENT D'UNE IMAGE DE CAPTURE

1. Booter en PXE, dans ce déploiement nous avions mis en place la validation obligatoire d'un administrateur lors d'une demande de déploiement via PXE.

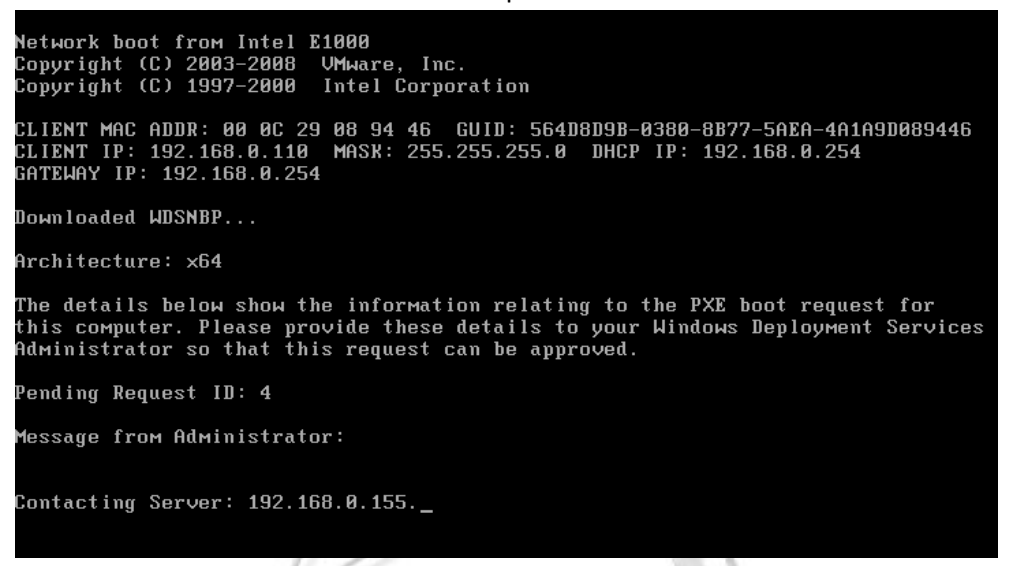

2. Sur le serveur WDS, nous voyons la machine apparaitre dans le dossier des périphériques en attente. Clique Droit dessus, "Nommer et Approuver".

| Perioneriques en attente i perionerique(s) en attente                                               |                                                                                         |               | (C20WL ICMLVDS2)                                                                                                    | Cestionnaire de serveu                                                                                                    |
|----------------------------------------------------------------------------------------------------|-----------------------------------------------------------------------------------------|---------------|----------------------------------------------------------------------------------------------------|----------------------------------------------------------------------------------------------------|
| NS ID de demande GUID / UUID Adresse MAC Architecture<br>OM Nommer et approuver<br>ge tente<br>Aide | s en attente 1 périphérique<br>GUID / UUID Adresse<br>rouver<br>mer et approuver<br>ter | ID de demande | RV-M2L-WDS2)<br>ment Windows<br>VDS2.M2L.COM<br>s d'Installation<br>s de démarrage<br>ériques en attente<br>hission par multidiffusion | Gestionnaire de serveu<br>Rôles<br>Services de def<br>Services de def<br>Serveurs<br>Serveurs<br>SRV-M2<br>H<br>M<br>M<br>P<br>M<br>P<br>M<br>P<br>M<br>P<br>M<br>P<br>M<br>P<br>M<br>P<br>M<br>P<br>M<br>P<br>M<br>P<br>M<br>P<br>M<br>P<br>M<br>M<br>M<br>M<br>M<br>M<br>M<br>M<br>M<br>M<br>M<br>M<br>M |

3. Donner un Nom à la Machine, et cliquer sur "Ok".

4.

| Fichier Action Affichage ?                                                                                                    |                                                                                                    |                                                                                                    |
|----------------------------------------------------------------------------------------------------|----------------------------------------------------------------------------------------------------|----------------------------------------------------------------------------------------------------|
|                                                                                                    |                                                                                                    |                                                                                                    |
|                                                                                                    |                                                                                                    |                                                                                                    |
| Cestonnare de server (skV-M2WDS2)     Pôles     Pôles     Services de déploiement Windows     Services de déploiement Windows     Services     Services de déploiement Windows     Services de déploiement Windows                                                                                                    | Périphériques en attente       1 périphérique(s) en attente         ID de demande       GUID / UUID       Adresse MAC       Architecture       OU de l'ordinateur         10 de John Schulzer       000000000000000000000000000000000000                                                                                                    | Périphériques en attente     ▲       Autres actons     ▶       4     ▲       Autres actions     ▶               |
| 🗄 🚰 Stockage                                                                                                    | Approuver le périphérique en attente                                                                                                    |                                                                                                    |
|                                                                                                    | Le périphérique sera ajouté aux services de domaine Active Directory. Entrez un                                                                                                    |                                                                                                    |
|                                                                                                    | DPLMT-SYSPREPEE Parcourir                                                                                                    |                                                                                                    |
|                                                                                                    |                                                                                                    |                                                                                                    |
|                                                                                                    |                                                                                                    |                                                                                                    |
|                                                                                                    |                                                                                                    |                                                                                                    |
|                                                                                                    |                                                                                                    |                                                                                                    |
|                                                                                                    |                                                                                                    |                                                                                                    |
|                                                                                                    |                                                                                                    |                                                                                                    |
|                                                                                                    |                                                                                                    |                                                                                                    |
|                                                                                                    |                                                                                                    |                                                                                                    |
|                                                                                                    |                                                                                                    |                                                                                                    |
|                                                                                                    |                                                                                                    |                                                                                                    |
|                                                                                                    |                                                                                                    |                                                                                                    |
|                                                                                                    |                                                                                                    |                                                                                                    |
|                                                                                                    |                                                                                                    |                                                                                                    |
| Démarrer 🎆 🛃 📜                                                                                                    |                                                                                                    | FR * P 18:25 = 15/10/2013                                                                                       |
|                                                                                                    |                                                                                                    | 11 may 11 may 11 may 11 may 11 may 11 may 11 may 11 may 11 may 11 may 11 may 11 may 11 may 11 may 11 may 11 may |
| Gestionnaire de serveur<br>chier Action Affichage ?                                                                                                    |                                                                                                    |                                                                                                    |
| 1 📥 🕐 🚍 🛋 🛛 🚍                                                                                                    |                                                                                                    |                                                                                                    |
| estionnaire de serveur (SRV-M2L-WDS2)                                                                                                    | Périnhériques en attente 1 nérichérique(s) en attente                                                                                                    | Actions                                                                                                    |
| Gestionnaire de serveur (SRV-M2L-WDS2)                                                                                                    | Périphériques en attente         1 périphérique(s) en attente           ID de demande         GUID / UUID         Adresse MAC         Architecture         OU de l'ordinateur                                                                                                    | Actions<br>Périphériques en attente                                                                             |
| Gestionnaire de serveur (SRV-M2L-WDS2)                                                                                                    | Périphériques en attente         1 périphérique(s) en attente           ID de demande         GUID / UUID         Adresse MAC         Architecture         OU de l'ordinateur           10/4         56-4080980         0000000000         x64                                                                                                    | Actions<br>Périphériques en attente  Autres actions                                                             |
| Cestionnaire de serveur (SRV-M2L-WDS2)<br>Rôles<br>Services de déploiement Windows<br>Serveurs<br>Serveurs<br>Serve                                                                                                    | Périphériques en attente         1 périphérique(s) en attente           ID de demande         GUID / UUID         Adresse MAC         Architecture         OU de l'ordinateur           4         564D80960         0000000000         x64                                                                                                    | Actions<br>Périphériques en attente  Autres actions 4                                                           |
| Cestionnaire de serveur (SRV-M2L-WDS2)<br>Rôles<br>Rôles<br>Serveurs<br>Serveurs<br>Se                                       | Périphériques en attente         1 périphérique(s) en attente           ID de demande         GUID / UUID         Adresse MAC         Architecture         OU de l'ordinateur           0/4         564080980         0000000000         x64                                                                                                    | Actions<br>Périphériques en attente  Autres actions  4  Autres actions                                          |
| Cestonnaire de serveur (SRV-M2L-WDS2) Cestonnaire de serveur (SRV-M2L-WDS2) Cestonnaire de serveur (SRV-M2L-WDS2) Cestonnaire de déploiement Windows Cestonnaire de Serveurs Cestonnaire de Serveurs Cestonnaire de Serveurs Cestonnaire de Cestonnaire Cestonnaire de Cestonnaire de Cestonnaire de Cestonnaire de Ceston                                                                                                    | Périphériques en attente         1 périphérique(s) en attente           ID de demande         GUID / UUID         Adresse MAC         Architecture         OU de l'ordinateur             4         564D80560         0000000000         x64                                                                                                    | Actions       Périphériques en attente       Autres actions       4       Autres actions                        |
| Cestionaire de serveur (SRV-M2L-WDS2)<br>Roies<br>Services de déploiement Windows<br>Services de déploiement Windows<br>Services<br>Services<br>Serv                                                 | Périphériques en attente         1 périphérique(s) en attente           ID de demande         GUID / UUID         Adresse MAC         Architecture         OU de l'ordinateur           4         564D8D980         0000000000         x64                                                                                                    | Actions Périphériques en attente Autres actions 4 Autres actions                                                |
| Configuration                                                                                                    | Périphériques en attente         1 périphérique(s) en attente           ID de demande         GUID / UUID         Adresse MAC         Architecture         OU de l'ordinateur           4         564/080980         0000000000         x64                                                                                                    | Actions Périphériques en attente Autres actions 4 Autres actions                                                |
| Cestionnaire de serveur (SKV-MZWD52) Rôles Rôles Services de déploiement Windows Services de déploiement Windows SEV-MZWD52-MZCOM Comparements Despiration Configuration Configuration Stockage                                                                                                    | Périphériques en attente       1 périphérique(s) en attente         ID de demande       GUD / UUD       Adresse MAC       Architecture       OU de l'ordinateur         4       564080980       0000000000       x64         Périphérique en attente       X                                                                                                    | Actions Périphériques en attente Autres actions 4 Autres actions                                                |
| Cestionnaire de serveur (SRV-M2-WD52)<br>Rôles<br>Rôles<br>Services de déploiement Windows<br>Services de déploiement Windows<br>SRV-M2-WD52.M2COM<br>SRV-M2-WD52.M2COM<br>SRV-M2-WD52.M                                                                                                    | Périphériques en attente       1 périphérique(s) en attente         ID de demande       GUD / UUD       Adresse MAC       Architecture       OU de l'ordinateur         0:4       564D8D980       0000000000       x64         Périphérique en attente       XI                                                                                                    | Actions<br>Périphériques en attente A<br>Autres actions A<br>Autres actions A<br>Autres actions A               |
| Cestionnaire de serveur (SRV-M2L-WDS2)<br>Rôles<br>Rôles<br>Services de déploiement Windows<br>Services de déploiement Windows<br>SRV-M2L-WDS2.M2L.COM<br>SRV-M2L-WDS2.M2L.COM<br>SRV-M2L-WDS2                                                                                                    | Périphériques en attente       1 pérphérique(s) en attente         ID de demande       GUID /UUID       Adresse MAC       Architecture       OU de l'ordinateur         10 4       564D8D980       0000000000       x64         Périphérique en attente       XI         10 te périphérique en attente a été approuvé.                                                                                                    | Actions<br>Périphériques en attente A<br>Autres actions A<br>Autres actions A<br>Autres actions A               |
| Cestionnaire de serveur (SRV-M2L-WDS2)<br>P Rôles<br>P Rôles<br>Services de déploiement Windows<br>Services de déploiement Windows<br>SRV-M2L-WDS2.M2L.COM<br>B Inages d'Installation<br>B Inages d'Installation<br>B Inages d'Installation<br>B Inages d'Installation<br>B Périphériques en attente<br>B Périphériques en attente<br>B Périphériques en attente<br>C Périphériques en attente<br>B Inages d'Installation<br>Périphériques en attente<br>B Périphériques en attente<br>C Périphériques en attente<br>B Périphériques en attente<br>B Périphériqu                                                                                                    | Périphériques en attente       1 périphérique(s) en attente         ID de demande       GUID / UUID       Adresse MAC       Architecture       OU de l'ordinateur         10 4       564DBD980       0000000000       x64         Périphérique en attente       Xí         10 Le périphérique en attente a été approuvé.                                                                                                    | Actions<br>Périphériques en attente  Autres actions  4 Autres actions                                           |
| Gestionnaire de serveur (SRV-M2L-WD52)<br>P Rôles<br>P Rôles<br>Services de déploiement Windows<br>Services de déploiement Windows<br>SRV-M2L-WD52.M2L.COM<br>B Inages d'Installation<br>B I Inages d'Installation<br>B I Inages d                                                                                                    | Périphériques en attente       1 périphérique(s) en attente         ID de demande       GUID / UUID         Adresse MAC       Architecture         00       de l'ordinateur         04       564DBD980         0000000000       x64                                                                                                    | Actions Périphériques en attente Autres actions 4 Autres actions                                                |
| Cestionnaire de serveur (SRV-M2L-WD52)<br>P Rôles<br>P Rôles<br>Services de déploiement Windows<br>Services de déploiement Windows<br>Services de de de de de de de de de de de de de                                                                                                    | Périphériques en attente       1 périphérique(s) en attente         ID de demande       GUID / UUID         Adresse MAC       Architecture         00       de l'ordinateur         04       564080980         0000000000       x64                                                                                                    | Actions<br>Périphériques en attente A<br>Autres actions A<br>Autres actions A<br>Autres actions A               |
| Cestornaire de serveur (SRV-M2L-WDS2)<br>P Rôles<br>P Rôles<br>Services de déploiement Windows<br>Serveurs<br>Diages d'installation<br>Diages d'installation<br>Diages d'insta                                                                                                    | Périphériques en attente       1 périphérique(s) en attente         ID de demande       GUID / UUID         Adresse MAC       Architecture         00 de l'ordinateur         00 de l'ordinateur         00 de l'ordinateur         00 de l'ordinateur         00 de l'ordinateur         00 de l'ordinateur         0000000000         x64         Vériphérique en attente         1         0         0         0         0         0         0         0         0         0         0         0         0         0         0         0         0         0         0         0         0         0         0                                                                                                    | Actions<br>Périphériques en attente A<br>Autres actions A<br>Autres actions A<br>Autres actions A               |
| Cestomaire de serveur (SRV-M2L-WDS2)<br>P Rôles<br>Servezs de déploiement Windows<br>Serveurs<br>SRV-M2L-WDS2.M2L.COM<br>SRV-M2L-WDS2.M2L.COM                                                                                                    | Périphériques en attente       1 périphérique(s) en attente         ID de demande       GUID /UJID         Adresse MAC       Architecture         ID de demande       GUID /UJID         ID de demande       GUID /UJID <tr< td=""><td>Actions<br/>Périphériques en attente A<br/>Autres actions A<br/>Autres actions A<br/>Autres actions A</td></tr<>                                                                                                    | Actions<br>Périphériques en attente A<br>Autres actions A<br>Autres actions A<br>Autres actions A               |
| Cestionaire de serveur (SKV-M2L-WDS2)<br>Rôles<br>Servecs de déploiment Windows<br>Serveurs<br>Serveurs<br>Serveurs<br>Serveurs<br>Serveurs<br>Diages d'installation<br>Périphériques en attente<br>Périphériques en attente<br>Périphériques en attente<br>Périphériques en attente<br>Périphériques en attente<br>Périphériques en attente<br>Périphériques en attente<br>Périphériques<br>Stochage                                                                                                    | Périphériques en attente       1 périphérique(s) en attente         ID de demande       GUID /UUID         Adresse MAC       Architecture         ID de demande       GUID /UUID         Id 4       564080980         0000000000       x64                                                                                                    | Actions<br>Périphériques en attente A<br>Autres actons A<br>Autres actons A<br>Autres actons A                  |
| Cestionaire de serveur (SRV-M2L-WDS2)<br>Rôles<br>Rôles<br>Serveurs<br>Serveurs<br>Ser                                       | Périphériques en attente       1 périphérique(5) en attente         ID de demande       GUID /UUID         Adresse MAC       Architecture       OU de l'ordinateur         Image: serie de la serie de la serie d | Actions<br>Périphériques en attente A<br>Autres actons A<br>Autres actons A<br>Autres actons A                  |
| Cestionnaire de serveur (SRV-M2L-WDS2)<br>Rôles<br>Serveurs de déploiment Windows<br>Serveurs<br>Serveurs<br>Serveurs<br>Serveurs<br>Diages d'installation<br>Diages d'installation<br>Perphériques en attente<br>Perphériques en attente<br>Portornalités<br>Diagnostics<br>Configuration<br>Stockage                                                                                                    | Périphériques en attente       1 périphérique(5) en attente         ID de demande       GUID /UUID         Adresse MAC       Architecture       OU de l'ordinateur         4       564080980       0000000000       x64         Périphérique en attente         i       Le périphérique en attente a été approuvé.         OK                                                                                                    | Actions Périphériques en attente Autres actions 4 Autres actions Autres actions                                 |
| Cestionnaire de serveur (SRV-M2L-WDS2)<br>P Réis<br>Servers de déploiment Windows<br>Servers<br>Servers<br>Serve | Périphériques en attente       1 périphérique(s) en attente         ID de demande       GUID /UUID       Adresse MAC       Architecture       OU de l'ordinateur <ul> <li>4</li> <li>564080980</li> <li>0000000000</li> <li>x64</li> </ul> Périphérique en attente       X <ul> <li>image: Complexity of the periphérique en attente a été approuvé.</li> <li>OK</li> </ul>                                                                                                    | Actions Periphériques en attente Autres actions 4 Autres actions                                                |
| Cestionnaire de serveur (SRV-M2L-WDS2)<br>P Réis<br>Servers de déploiment Windows<br>Servers<br>Servers<br>Serve | Périphériques en attente       1 périphérique(5) en attente         ID de demande       GUID /UUID         Adresse MAC       Architecture       OU de l'ordinateur         4       564080980       0000000000       x64         Périphérique en attente         i       Le périphérique en attente a été approuvé.         OK       OK                                                                                                    | Actions Periphériques en attente Autres actions 4 Autres actions                                                |
| Cestionnaire de serveur (SRV-M2L-WDS2)<br>Réise<br>Serveurs de déploiment Windows<br>Serveurs<br>Serveur                                             | Périphériques en attente       1 périphérique (s) en attente         ID de demande       GUID /UUID       Adresse MAC       Architecture       OU de l'ordinateur <ul> <li>4</li> <li>564080980</li> <li>0000000000</li> <li>x64</li> </ul> Périphérique en attente       X         i périphérique en attente a été approuvé.       X         OK       OK                                                                                                    | Actions Periphériques en attente Autres actions Autres actions Autres actions                                   |
| Cestomaire de serveur (SKV-MZL-WDS2)<br>Roise<br>Roise<br>Services de déploiment Windows<br>Services de déploiment Windows<br>SKV-MZL-WDS2-MZL-COM<br>SKV-MZL-WDS2-MZL-COM<br>SKV-MZL-WDS2-MZL                                                                                                    | Périphériques en attente       1 périphérique (s) en attente         ID de demande       GUID /UUID       Adresse MAC       Architecture       OU de l'ordinateur <ul> <li>4</li> <li>564080980</li> <li>0000000000</li> <li>x64</li> </ul> Périphérique en attente       X         i périphérique en attente a été approuvé.       X         OK       OK                                                                                                    | Actions Périphériques en attente Autres actions 4 Autres actions                                                |
| Cestionaire de serveur (SKVML-WDS2)         Roise         Roise         Serveca de déploiment Windows         Serveca de déploiment Windows         Serveca de déploiment Windows         Serveca de déploiment Windows         Serveca de déploiment Windows         Serveca de déploiment Windows         Serveca de déploiment Windows         Serveca de déploiment Windows         Serveca de déploiment Windows         Serveca de déploiment Windows         Serveca de déploiment Windows         Serveca de déploiment Windows         Serveca de déploiment Windows         Serveca de démarage         Transmission par multidifusion         Serveca de demarage         Configuration         Stockage                                                                                                    | Périphériques en attente       1 périphérique (s) en attente         ID de demande       GUID / UUID       Adresse MAC       Architecture       OU de l'ordinateur         Id       564080980       0000000000       x64         Périphérique en attente       Image: Complexity of the second second se                                                    | Actions<br>Periphériques en attente Autres actions                                                              |
| estimationaire de serveur (SRV-MZL-WDS2)         Rôles         Services de déploiment Windows         Images de définition         Images de définition                                                                                                    | Périphériques en attente       1 périphérique(s) en attente         ID de demande       GUID / UUID       Adresse MAC       Architecture       OU de l'ordinateur         Image: serie de demande       S64D8D980       0000000000       x64         Périphérique en attente       XI         Image: serie de demande       Le périphérique en attente a été approuvé.         Image: serie de demande       OK                                                                                                    | Actions Périphériques en attente Autres actions Autres actons Autres actons                                     |

5. De retour sur le boot de notre machine, nous somme a présent sur l'écran de choix sur support de démarrage. Sélectionner votre image <u>d'installation</u>.

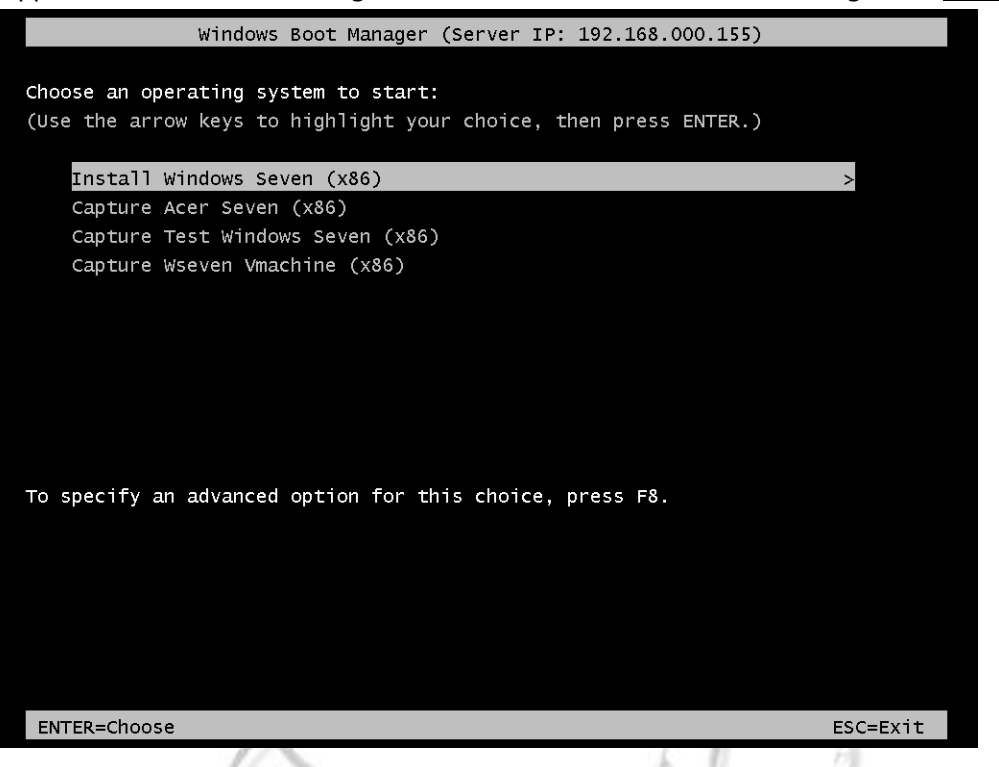

6. Il faut comme a chaque fois choisir quelques paramètres dont on ne refera pas le détail.

| _ | Services de déploiement Windows                               |         |
|---|---------------------------------------------------------------|---------|
|   |                                                               |         |
|   | Ν                                                             |         |
|   | ία <u>ς</u>                                                   |         |
|   | Paramètres <u>r</u> égionaux : <mark>Français (France)</mark> |         |
|   | <u>C</u> lavier ou méthode d'entrée : Français                |         |
|   |                                                               |         |
|   | Copyright © 2009 Microsoft Corporation. Tous droits réservés. | Suivant |
|   |                                                               |         |
|   |                                                               |         |

7. Une fois encore, nous devons nous loguer sur le serveur de déploiement avec un compte Administrateur du domaine, et cliquer sur "Ok".

| S | ervices de déploieme       | nt Windows                                |                                                          |          |  |
|---|----------------------------|-------------------------------------------|----------------------------------------------------------|----------|--|
|   | ľ                          | Connexion à SRV-I                         | M2L-WD52.M2L.COM ? X                                     |          |  |
|   |                            | Entrez votre nom d<br>utilisateur@domaine | 'utilisateur au format domaine \utilisateur ou<br>e.com. |          |  |
|   | Paramé                     | Nom d'utilisateur :                       | Administrateur@M2L.COM                                   | <b>•</b> |  |
|   | <u>C</u> lavier ou mé      | Mot de passe :                            |                                                          | <b>_</b> |  |
|   | _                          |                                           | OK Annuler                                               |          |  |
|   | Copyright © 2009 Microsoft | Corporation. Tous droi                    | its réservés.                                            | Suivant  |  |

8. Nous allons maintenant choisir dans la liste la capture que nous avons réalisée à l'étape précédente. Capture Wseven VMachine (x86), dans notre cas.

| Système d'exploitation                                    | Langue   | Architecture | Date de modi |
|-----------------------------------------------------------|----------|--------------|--------------|
| Capture Wseven VMachine (x86)                             | fr-FR    | x86          | 13/10/2013   |
| Image Acer WSeven (x86)                                   | fr-FR    | x86          | 12/10/2013   |
| Windows 7 PROFESSIONAL                                    | fr-FR    | x86          | 14/10/2013   |
| Description :<br>Capture Wseven VMachine (x86)            |          |              |              |
| Sél <u>e</u> ctionnez la langue à installer :<br>Français | <b>*</b> |              |              |

9. Maintenant, nous définissons les paramètres du disque dur d'installation, cliquer sur "Suivant pour valider et commencer le déploiement.

| <ul> <li>✤ Actualiser Options de lecteurs (avancées</li> <li>Options de lecteurs (avancées</li> </ul> |
|----------------------------------------------------------------------------------------------------|

10. (Nous avons l'impression de faire une installation lorsque l'on regarde les captures suivantes.)

|             | Attente du serveur                                                                             |    |  |
|-------------|------------------------------------------------------------------------------------------------|----|--|
|             | L'installation va se poursuivre automatiquement une fois votre session initiée par le serveur. |    |  |
|             |                                                                                                |    |  |
|             |                                                                                                |    |  |
| Collecte de | s informations Installation de Windows                                                         | 45 |  |

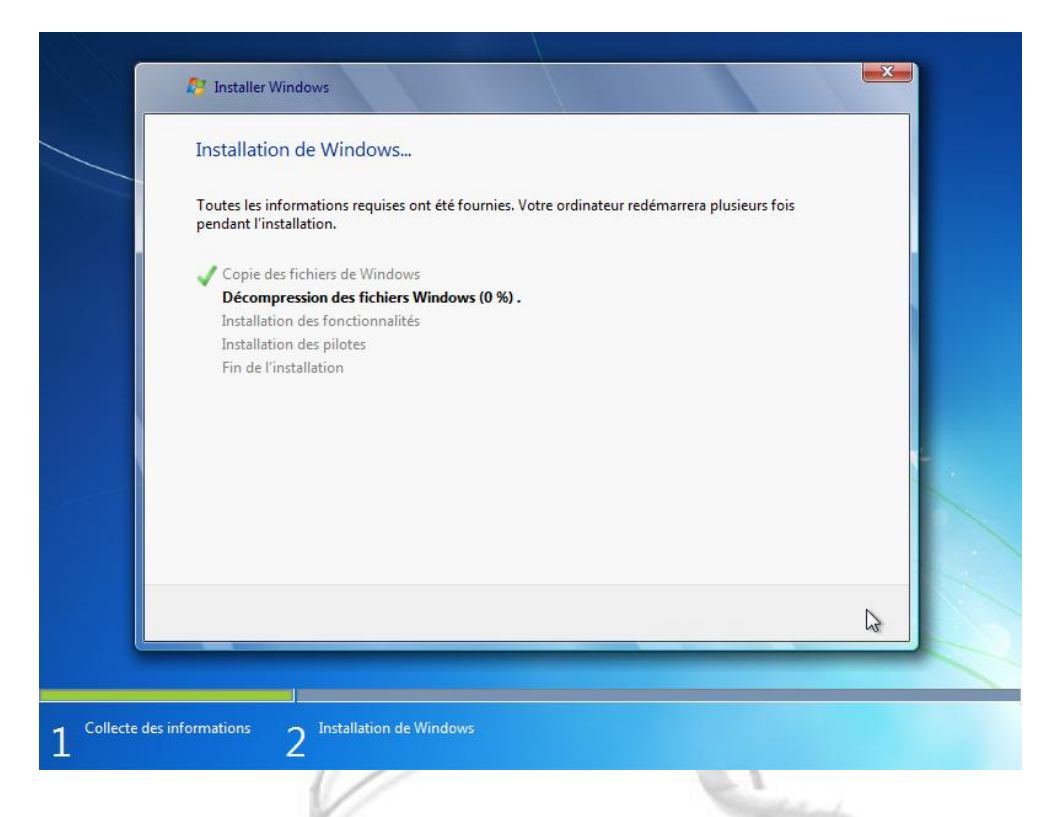

11. A la fin, l'ordinateur redémarre, et on remarque que des paramètres sont modifiés, il s'agit entre autres de notre sysprep qui est exécuté afin de changer les ID.

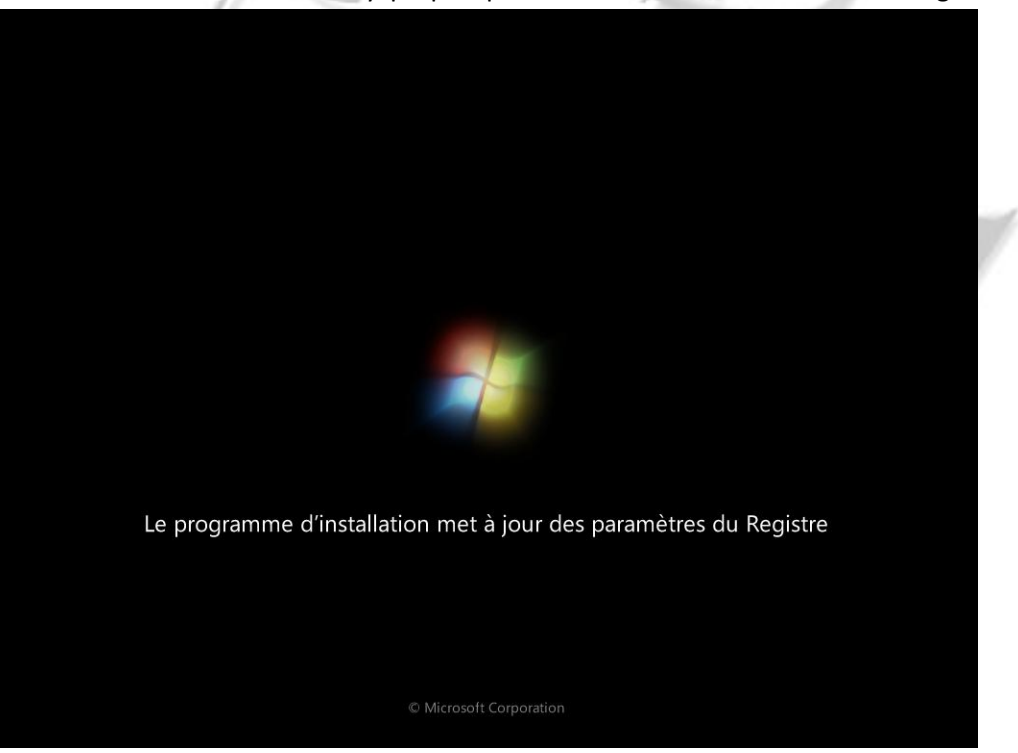

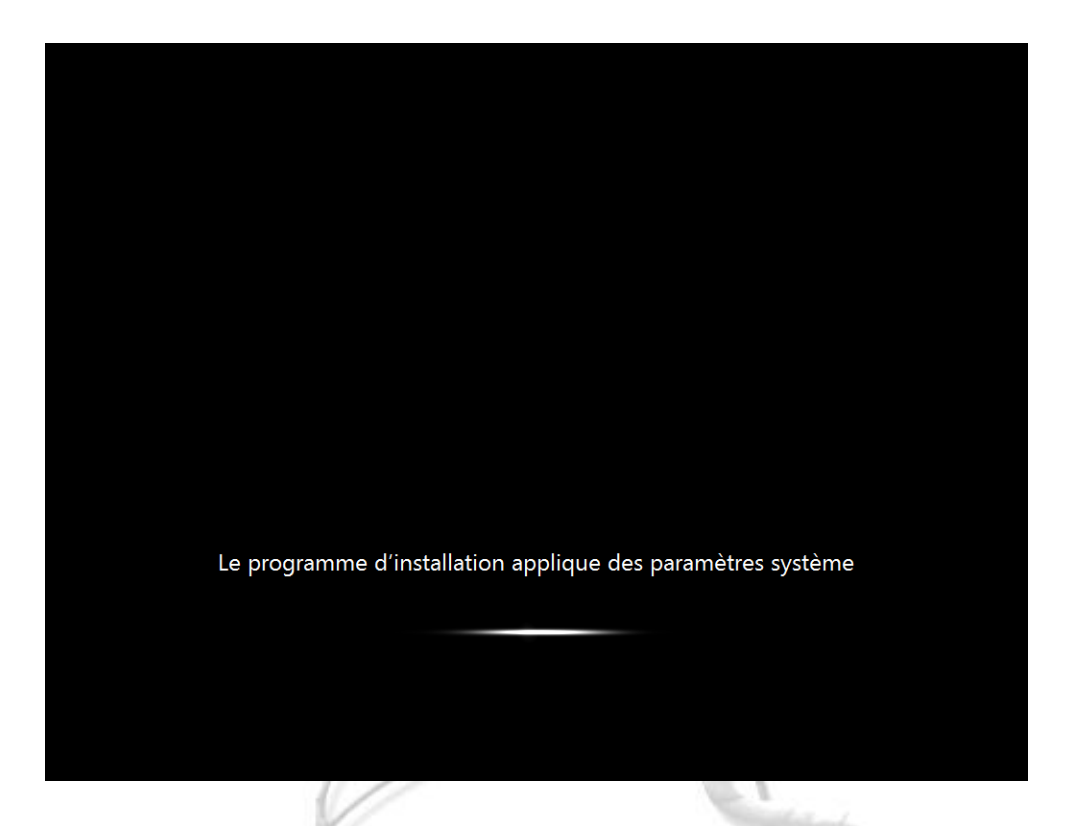

12. Nous arrivons de nouveau sur une interface que nous connaissons bien, dont je passe les details encore une fois.

|   | FR Français (France) 🕡 Aide Ţ                                 |   |      |
|---|---------------------------------------------------------------|---|------|
|   |                                                               |   |      |
| 6 | Configurer Windows                                            |   |      |
|   |                                                               |   |      |
|   |                                                               |   | iif. |
|   | 💐 Windows <sup>.</sup> 7 Professionnel                        |   |      |
|   |                                                               |   |      |
|   | Pays ou région : France 🔹                                     |   |      |
|   | Formats horaires et monétaires : Français (France)            |   |      |
|   | Disposition du clavier : Français 🔹                           | * |      |
|   |                                                               |   |      |
|   | 2                                                             |   |      |
|   |                                                               |   |      |
|   | Convright © 2009 Microsoft Corporation. Tous droits réservés  |   |      |
|   | Copyright © 2009 Milefusori Copporation, rous diois reserves. |   |      |
|   |                                                               |   |      |
|   |                                                               |   |      |

13. Ici, nous remarquons que cette fois la machine nous demande un nom d'utilisateur, mais il manque la partie du choix du nom de la machine, ce qui est logique puisque nous l'avons déjà nommée via le serveur au début du déploiement.

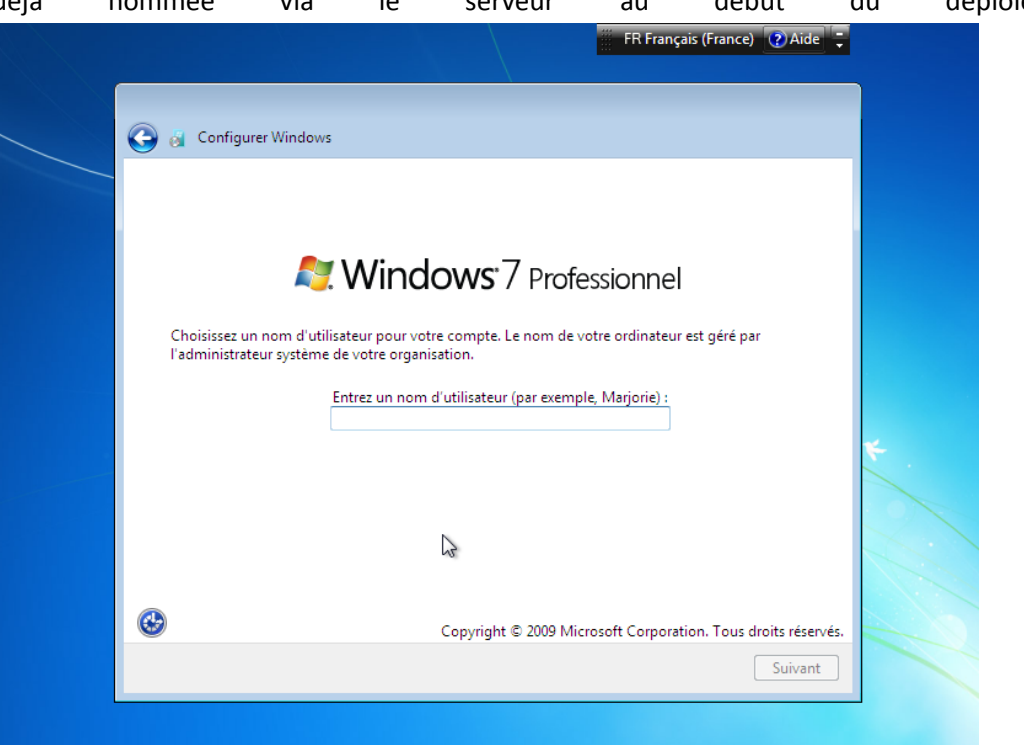

14. La suite, ce sont les autres paramètres que nous connaissons, (réglage de l'heure, réseau, clés de licences etc..).

Puis pour finir nous arrivons sur le bureau. La machine est prête à être utilisée.

| 0 | 👸 Configurer Windows                                                                                                    |   |   |
|---|----------------------------------------------------------------------------------------------------|---|---|
|   | Tapez votre clé de produit Windows                                                                                                    |   |   |
|   | Vous trouverez votre clé de produit Windows sur l'étiquette contenue dans le package fourni<br>avec votre copie de Windows. L'étiquette peut également se trouver sur le boîtier de l'ordinateur.<br>L'activation associe votre clé de produit à votre ordinateur. |   | 1 |
|   | La clé de produit ressemble à ceci :                                                                                                    |   |   |
|   | CLÉ DE PRODUIT : XXXXX-XXXXX-XXXXX-XXXXX                                                                                                    |   |   |
|   |                                                                                                    |   |   |
|   | (les tirets seront automatiquement ajoutés)                                                                                                    |   |   |
|   | 🖉 Activer automatiquement Windows quand je serai en ligne                                                                                                    | * |   |
|   |                                                                                                    |   |   |
|   |                                                                                                    |   |   |
|   |                                                                                                    |   |   |
|   | <u>Qu'est-ce que l'activation (</u><br>Consultez notre déclaration de confidentialité                                                                                                    |   |   |
|   |                                                                                                    |   |   |
|   |                                                                                                    |   |   |
|   | Ignore Suivant                                                                                                    |   |   |

#### X. AJOUT DES PILOTES DANS WDS

Pour certaines machines, il est possible que le système lors d'un boot PXE affiche un message d'erreur stipulant que des pilotes de périphériques nécessaires soient introuvables. Il faut les ajouter au préalable au serveur WDS et par la suite les incorporer aux images de boot pour les rendre disponibles.

1. Dans la console de gestion des Rôles, Aller sur le service de déploiement et faire un clic droit sur le dossier « Pilotes » (drivers).

Cliquer sur ajouter un package de drivers.

Soit on a un fichier en .inf et on prend la première option, soit on va pointer sur un dossier pour afficher les pilotes disponibles à l'ajout.

| Gestionnaire de serveur<br>ichier Action Affichage ? |                                                              |                                 |                     |               |                                  |       |
|------------------------------------------------------|--------------------------------------------------------------|---------------------------------|---------------------|---------------|----------------------------------|-------|
| ichier Action Affichage ?                            |                                                              |                                 |                     |               |                                  | - 0 > |
|                                                      |                                                              |                                 |                     |               |                                  |       |
| • 🔿 🗡 📷 💥 😖 🔽 🗊                                      |                                                              |                                 |                     |               |                                  |       |
| Gestionnaire de serveur (SRV-M2L-WDS2)               | VmWare 4 package(s)                                          |                                 |                     |               | Actions                          |       |
| -] 👔 Rôles                                           | Nom du package No                                            | m du fichier Architecture       | e Fabricant         | Version       | VmWare                           |       |
| Services de deploiement Windows                      | Accistant Ajout do packagos do pilotos                       |                                 | <b>V</b>            | 2.0.0.5       | Autres actions                   |       |
| SRV-M2L-WDS2.M2L.COM                                 | Assistant Ajout de packages de pilotes                       |                                 |                     | 1.0.0.11      |                                  |       |
| 🗄 📔 Images d'installation                            | Emplacement du package de pilotes                            |                                 | CTE N               | 2.0.0.5       |                                  |       |
| Images de démarrage                                  |                                                              |                                 |                     | 1.0.0.11      |                                  |       |
| Peripheriques en attente                             |                                                              |                                 |                     |               |                                  |       |
| Pilotes                                              | Cet Assistant ajoute des packages de pilotes s               | ur votre serveur. À vous de     | les                 |               |                                  |       |
| Tous les packages                                    | ajouter à des images de démarrage, et de défi                | nir les ordinateurs clients qui | i les               |               |                                  |       |
| 🗄 📴 Aspire 3000                                      | installeront via des groupes de plotes.                      |                                 |                     |               |                                  |       |
| 🗄 📑 DriverGroup 1                                    | Tapez l'emplacement du package de pilotes à a                | jouter. Le package devant é     | ètre                |               |                                  |       |
| E6400                                                | extrait, intelpeut done pas sagir d'un nemer in              | isi ou texet                    |                     |               |                                  |       |
| E all Enctionnalités                                 | C Sélectionner des packages de pilotes à<br>                 | partir d'un fichier .inf        |                     |               |                                  |       |
| Diagnostics                                          | <ul> <li>Sélectionner tous les packages de pilote</li> </ul> | es à partir d'un dossier        |                     |               |                                  |       |
| 🗄 🎆 Configuration                                    | Emplacement :                                                |                                 |                     |               |                                  |       |
| 3 Stockage                                           |                                                              | Parco                           | urir                |               |                                  |       |
| Sauvegarde de Windows Server                         | 1                                                            | Deed                            |                     |               |                                  | VI    |
| Contracts disques                                    | Acquisition et extraction de packages de pilote              | IS INCOMENT                     | lercher un dossier  |               |                                  |       |
|                                                      |                                                              | Re                              | chercher un emplace | ment conter   | nant les fichiers INF du package | e     |
|                                                      |                                                              | de                              | pilotes             |               |                                  |       |
|                                                      |                                                              | •                               | 🔋 Administrateur    |               |                                  |       |
|                                                      |                                                              |                                 | 👰 Ordinateur        |               |                                  |       |
|                                                      |                                                              |                                 | 📬 Réseau            |               |                                  |       |
|                                                      |                                                              |                                 | 🌗 Pilote E6400      |               |                                  |       |
|                                                      |                                                              |                                 | 🔋 pilotes acer 300  | 00            |                                  |       |
|                                                      | < P                                                          | récédent Suivant 🔳              | Pilotes MX208       |               |                                  |       |
|                                                      |                                                              |                                 | pilotes vmware      |               |                                  |       |
|                                                      |                                                              |                                 |                     |               |                                  | 4     |
|                                                      |                                                              |                                 | Da                  | ate de créati | on: 11/10/2013 23:26             |       |
|                                                      |                                                              | Doss                            | sier : pilotes v    | vmware        |                                  |       |
|                                                      |                                                              |                                 |                     |               |                                  |       |
|                                                      |                                                              | Cri                             | eer un nouveau doss | sier          | OK Annuler                       |       |
|                                                      |                                                              |                                 |                     |               |                                  | -//   |
|                                                      |                                                              |                                 |                     |               |                                  |       |
|                                                      |                                                              |                                 |                     |               | 23;0                             | )8 .  |

Les pilotes sont crées à partir du fichier .inf qui se trouve dans le dossier du pilote que l'on aura préalablement téléchargé. Il faut aussi penser à bien choisir la version du pilote par rapport au type de système d'exploitation qui devra être déployé. (x86 - x64....)

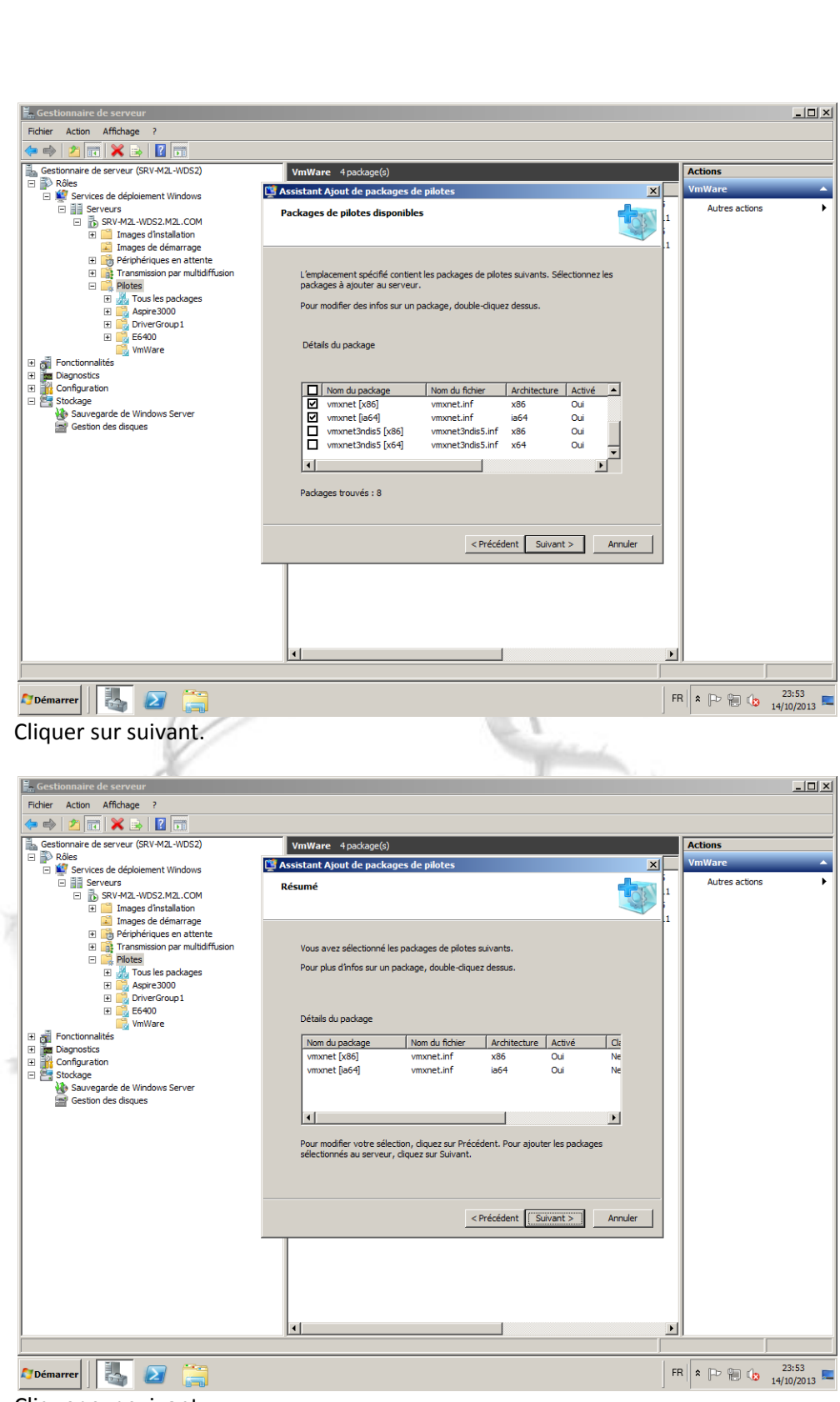

Cliquer sur suivant.

| 🗒 Gestionnaire de serveur                                                                                                    |                                                                                                    | _O×                           |
|----------------------------------------------------------------------------------------------------|----------------------------------------------------------------------------------------------------|-------------------------------|
| Fichier Action Affichage ?                                                                                                    |                                                                                                    |                               |
| ⇐ ➡ 2                                                                                                    |                                                                                                    |                               |
| Gestionnaire de serveur (SRV-M2L-WDS2)                                                                                                    | VmWare 4 package(s)                                                                                                    | Actions                       |
| E P Rôles                                                                                                    | Sistant Ajout de packages de pilotes                                                                                                    | VmWare 🔺                      |
| Servers     Servers     Servers     Trages d'instalation     Images de démarrage     Servers     Servers                                                                                                    | Groupes de pilotes                                                                                                    | Autres actions                |
| Plane receive en accente     Plane     Plane     Pl | Un groupe de plotes est un ensemble de packages de plotes disponibles pour un<br>groupe sélectionné de clents.<br>Pour déployer ces packages de plotes sur les clents, ajoutez-les à un groupe de<br>plotes. Un package doit au mons appartenir à un groupe de plotes pour être<br>disponible aurès des clents. |                               |
| E6400                                                                                                    | Entrez le groupe de pilotes pour les packages que vous avez ajoutés :                                                                                                    |                               |
| Fonctionnalites     Diagnostics                                                                                                    | C Sélectionner un groupe de pilotes existant : Aspire 3000                                                                                                    |                               |
| 🖭 🃊 Configuration                                                                                                    | Créer un nouveau groupe de pilotes nommé : vmware                                                                                                    |                               |
| E Stockage                                                                                                    | C. Ne pas mettre les packages dans un groupe de pilotes                                                                                                    |                               |
| in des un des unques                                                                                                    | Informations complémentaires sur les groupes de pilotes  < Précédent Sutvant > Annuler                                                                                                    |                               |
|                                                                                                    |                                                                                                    | ×                             |
|                                                                                                    |                                                                                                    |                               |
| 🕅 Démarrer                                                                                                    |                                                                                                    | FR * P 1 (23:59<br>14/10/2013 |
|                                                                                                    |                                                                                                    |                               |

On peut ensuite ajouter ces pilotes à un groupe, et donc les classer aisément par type de matériels, ou architecture, en créant d'autres groupes par la suite.

| 📕 Gestionnaire de serveur                                                                                                    |                                                                                                    |    |                |
|----------------------------------------------------------------------------------------------------|----------------------------------------------------------------------------------------------------|----|----------------|
| Fichier Action Affichage ?                                                                                                    |                                                                                                    |    |                |
| 🗢 🔿 🙍 😿 😹 🔢 🖬                                                                                                    |                                                                                                    |    |                |
| Gestionnaire de serveur (SRV-M2L-WDS2)                                                                                                    | VmWare 4 package(s)                                                                                                    |    | Actions        |
| P Roles     F Vices de déploiement Windows                                                                                                    | 🕎 Assistant Ajout de packages de pilotes 🛛 🔀                                                                                                    |    | VmWare 🔺       |
| Serveurs  Serveurs  Serve | Progression de la tâche                                                                                                    | 1  | Autres actions |
| Bigging & Configuration     Bigging & Configuration     Bigging     Bigging     Biggi     | Ajout du package de pilotes 2 sur 2<br>Copie du fichier C: [Users]Administrateur.M2]. [Desktop]pilotes vmware]vmxnet.cat<br>Les packages de pilotes sélectionnés ont été ajoutés correctement au<br>serveur. Pour ajouter ces pilotes à un groupe de pilotes afin de les mettre à<br>la disposition des clients, cliquez sur Survant. |    |                |
|                                                                                                    | < Prétédent Suivant > Anuler                                                                                                    |    |                |
| 🖉 Démarrer                                                                                                    |                                                                                                    | FR | *              |

Cliquer une fois encore sur suivant, et sur terminer une fois l'ajout terminé. On créera donc tous les packages de pilotes pour tous les matériels que l'on a dans l'entreprise et pour toutes les versions de systèmes d'exploitation qu'il est possible de déployer.

On pourra les ranger par type de PC / Serveur ou encore par système d'exploitation ou bien encore par type de matériel (vidéo, LAN etc..).

Nous allons maintenant montrer comment les ajouter a une image de démarrage, afin de solutionner un message d'erreur lors du boot PXE informant d'un manque de pilotes.

2. Clique droit sur une image de démarrage, ajouter un package de pilotes.

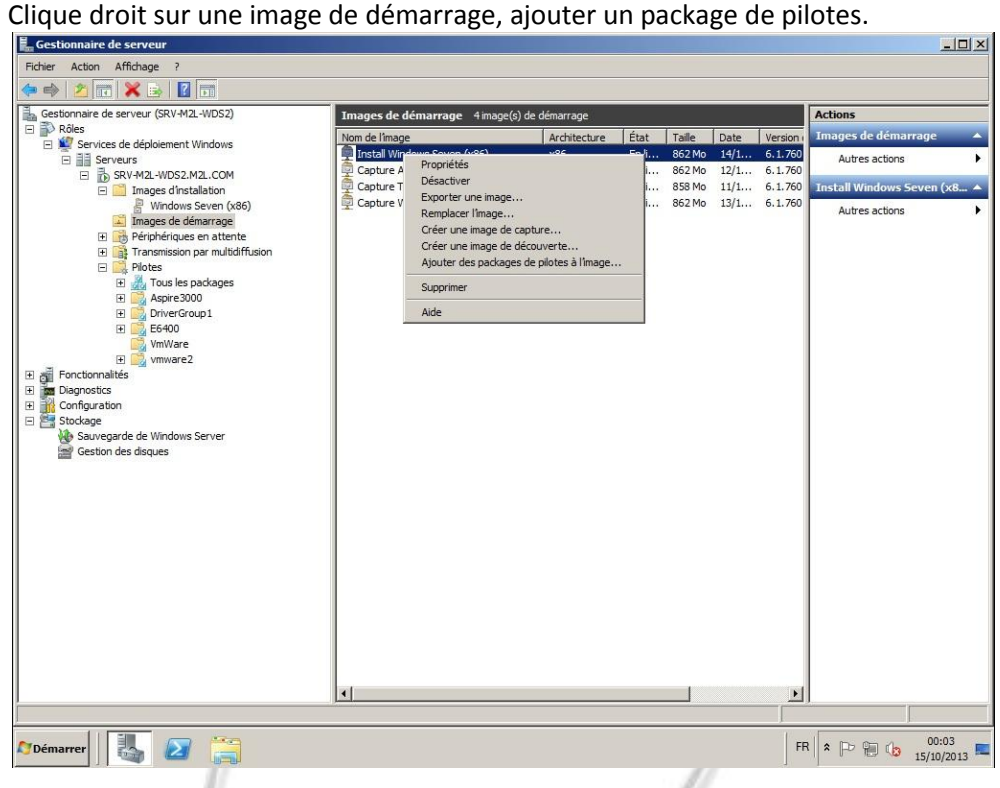

#### Cliquer sur suivant,

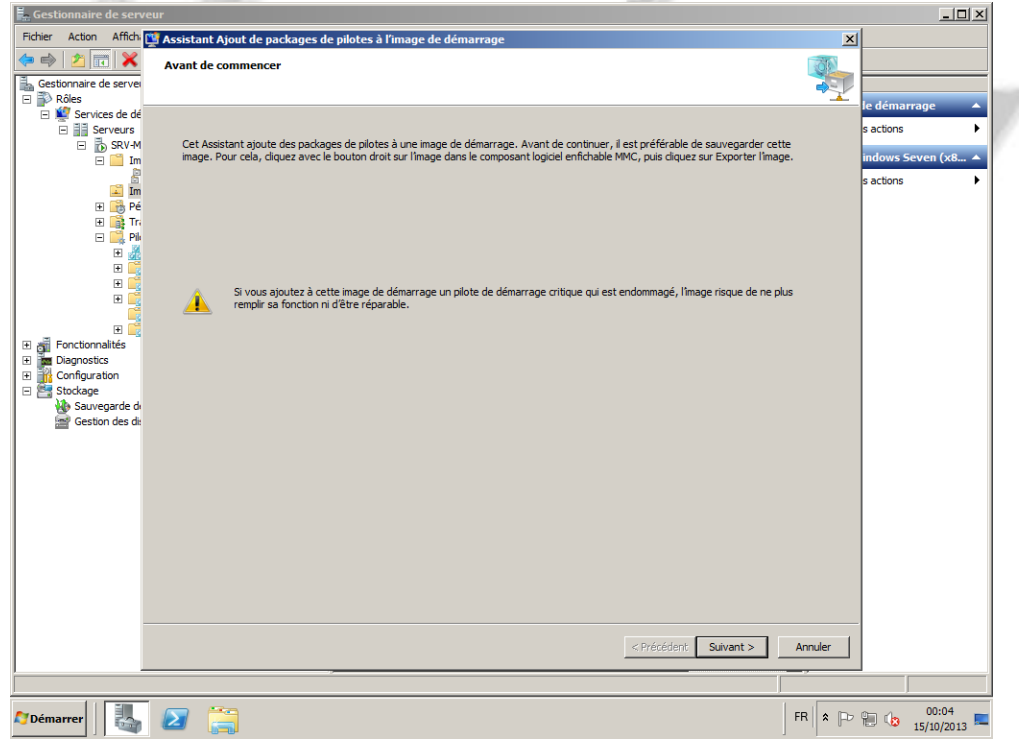

Cliquer sur « Rechercher des packages », puis sélectionner ceux que vous souhaitez ajouter à l'image. Cliquer sur suivant.

| 📕 Gestionnaire de serve                                                    | sur _ D X                                                                            |
|----------------------------------------------------------------------------|--------------------------------------------------------------------------------------|
| Fichier Action Affich:                                                     | S Assistant Ajout de packages de pilotes à l'image de démarrage                      |
| Gestionnaire de serve                                                      | Sélectionner des packages de pilotes                                                 |
| 🖃 🖥 Rôles                                                                  | te démarrage 🔹                                                                       |
| Services de de     Serveurs     Serveurs     SRV-M     SRV-M     Im     Im | Rechercher s actions s actions activity apperaitront dans les résultats.             |
| 🗉 📑 Pé                                                                     | Type d'attribut Opérateur Valeurs Ajouter                                            |
| 🕀 📑 Tri                                                                    | Architecture du pa Égal à "x86"                                                      |
| E 🛄 Pik                                                                    | Classe du package Egal à "Net", "System", "DiskDrive", "hdc", "SCSIAdapter" Modifier |
|                                                                            | Retirer                                                                              |
|                                                                            |                                                                                      |
| E 📑                                                                        | Comment affiner votre recherche Rechercher des packages                              |
| Diagnostics                                                                | C Régilitate de la recherche                                                         |
| Configuration     Stockage     Sauvegarde di     Gestion des di:           | Désactivez la case à cocher des packages à ne pas ajouter, puis cliquez sur Suivant. |
|                                                                            | Nom du package Nom du fichier Architecture Activé Classe                             |
|                                                                            | E1Y6032 [x86] E1Y6032.INF x86 Oui Net                                                |
|                                                                            | E1Y5132 [x86] E1Y5132.INF x86 Oui Net                                                |
|                                                                            | NETOEM [x86] NETOEM.INF x86 Oui Net                                                  |
|                                                                            | INFTORM [x86] NETORM.INF x86 Oui Net                                                 |
|                                                                            | METOEM (x86) NETOEMINF x86 Our Net                                                   |
|                                                                            | Packages trouvés : 13                                                                |
|                                                                            |                                                                                      |
|                                                                            | < Précédent Suivant > Annuler                                                        |
|                                                                            |                                                                                      |
|                                                                            |                                                                                      |
| 🎝 Démarrer                                                                 | FR 🖈 🖻 🕼 15/10/2013 🛤                                                                |
|                                                                            |                                                                                      |

Valider votre choix en cliquant de nouveau sur suivant.

| 📕 Gestionnaire de serve | eur                                                  |                                                     |                                       |                                 |                                                                                                    |           | _ 🗆 🗵               |
|-------------------------|------------------------------------------------------|-----------------------------------------------------|---------------------------------------|---------------------------------|----------------------------------------------------------------------------------------------------|-----------|---------------------|
| Fichier Action Affichi  | 🚆 Assistant Ajout de packa                           | ages de pilotes à l'in                              | nage de déma                          | rrage                           |                                                                                                    | ×         |                     |
| (= e) 🖄 📅 🗙             | Packages de pilotes séle                             | ectionnés                                           |                                       |                                 |                                                                                                    | STAN STAN |                     |
| Sestionnaire de server  | r uchuges ue protes sen                              | celonites                                           |                                       |                                 |                                                                                                    |           |                     |
| 🖃 🗊 Rôles               |                                                      |                                                     |                                       |                                 |                                                                                                    |           | In démonstration de |
| 🖃 💇 Services de dé      |                                                      |                                                     |                                       |                                 |                                                                                                    |           | le demarrage 🔺      |
| Serveurs                |                                                      |                                                     |                                       |                                 |                                                                                                    |           | s actions           |
| E SRV-M                 | Vous avez selectionne le<br>correcte. Pour changer ( | es packages de pilotes s<br>de packages, cliquez su | uivants pour les<br>Ir Précédent, Poi | ajouter a cet<br>ur aiouter les | te image de demarrage. Verifiez que cette selection e<br>packages de pilotes sélectionnés à l'image, cliquez su | est<br>r  | indows Seven (x8 🔺  |
|                         | Suivant.                                             |                                                     |                                       |                                 |                                                                                                    |           |                     |
| Im Im                   |                                                      |                                                     |                                       |                                 |                                                                                                    |           | s actions           |
| 🛨 📑 Pé                  |                                                      |                                                     |                                       |                                 |                                                                                                    |           |                     |
| 🕀 📑 Tri                 |                                                      |                                                     |                                       |                                 |                                                                                                    |           |                     |
| 🖃 🔜 Pik                 | Les packages sélectionn                              | és seront ajoutés à :                               | Install Windo                         | ws Seven (x8                    | 6)                                                                                                    |           |                     |
| ± 🍕                     |                                                      |                                                     |                                       |                                 |                                                                                                    |           |                     |
|                         | New du padrage                                       | Non du Adaiar                                       | Architecture                          | Active                          | Change                                                                                                    | -         |                     |
| E 📑                     | E1Y6032 [x86]                                        | E1Y6032.INE                                         | x86                                   | Oui                             | Net                                                                                                    |           |                     |
|                         | E1Y5132 [x86]                                        | E1Y5132.INF                                         | x86                                   | Oui                             | Net                                                                                                    |           |                     |
|                         | NETOEM [x86]                                         | NETOEM.INF                                          | x86                                   | Oui                             | Net                                                                                                    |           |                     |
| Fonctionnalites         | NETOEM [x86]                                         | NETOEM.INF                                          | x86                                   | Oui                             | Net                                                                                                    |           |                     |
| Configuration           | NETOEM [x86]                                         | NETOEM.INF                                          | x86                                   | Oui                             | Net                                                                                                    | -         |                     |
| 🖃 🚝 Stockage            | ,                                                    |                                                     |                                       |                                 |                                                                                                    | _         |                     |
| 🚯 Sauvegarde d          |                                                      |                                                     |                                       |                                 |                                                                                                    |           |                     |
| 📑 Gestion des di:       |                                                      |                                                     |                                       |                                 |                                                                                                    |           |                     |
|                         |                                                      |                                                     |                                       |                                 |                                                                                                    |           |                     |
|                         |                                                      |                                                     |                                       |                                 |                                                                                                    |           |                     |
|                         |                                                      |                                                     |                                       |                                 |                                                                                                    |           |                     |
|                         |                                                      |                                                     |                                       |                                 |                                                                                                    |           |                     |
|                         |                                                      |                                                     |                                       |                                 |                                                                                                    |           |                     |
|                         |                                                      |                                                     |                                       |                                 |                                                                                                    |           |                     |
|                         |                                                      |                                                     |                                       |                                 |                                                                                                    |           |                     |
|                         |                                                      |                                                     |                                       |                                 |                                                                                                    |           |                     |
|                         |                                                      |                                                     |                                       |                                 |                                                                                                    |           |                     |
|                         |                                                      |                                                     |                                       |                                 |                                                                                                    |           |                     |
|                         |                                                      |                                                     |                                       |                                 |                                                                                                    |           |                     |
|                         |                                                      |                                                     |                                       |                                 | (Defefdent Driverty)                                                                                            | A         |                     |
|                         |                                                      |                                                     |                                       |                                 | < Precedent Sulvant >                                                                                           | Annuler   |                     |
| ) <u> </u>              |                                                      | -                                                   |                                       | _                               |                                                                                                    |           | 1                   |
|                         |                                                      |                                                     |                                       | _                               |                                                                                                    |           | ,                   |
| Démarrer .              |                                                      |                                                     |                                       |                                 |                                                                                                    | FR 🗙 🕞    | 00:04               |
|                         |                                                      |                                                     |                                       |                                 |                                                                                                    |           | 15/10/2013          |

Attendre que l'ajout des pilotes a votre image se termine, puis cliquer sur terminer. Vous aurez maintenant les pilotes de vos machines directement sur votre image de boot PXE.

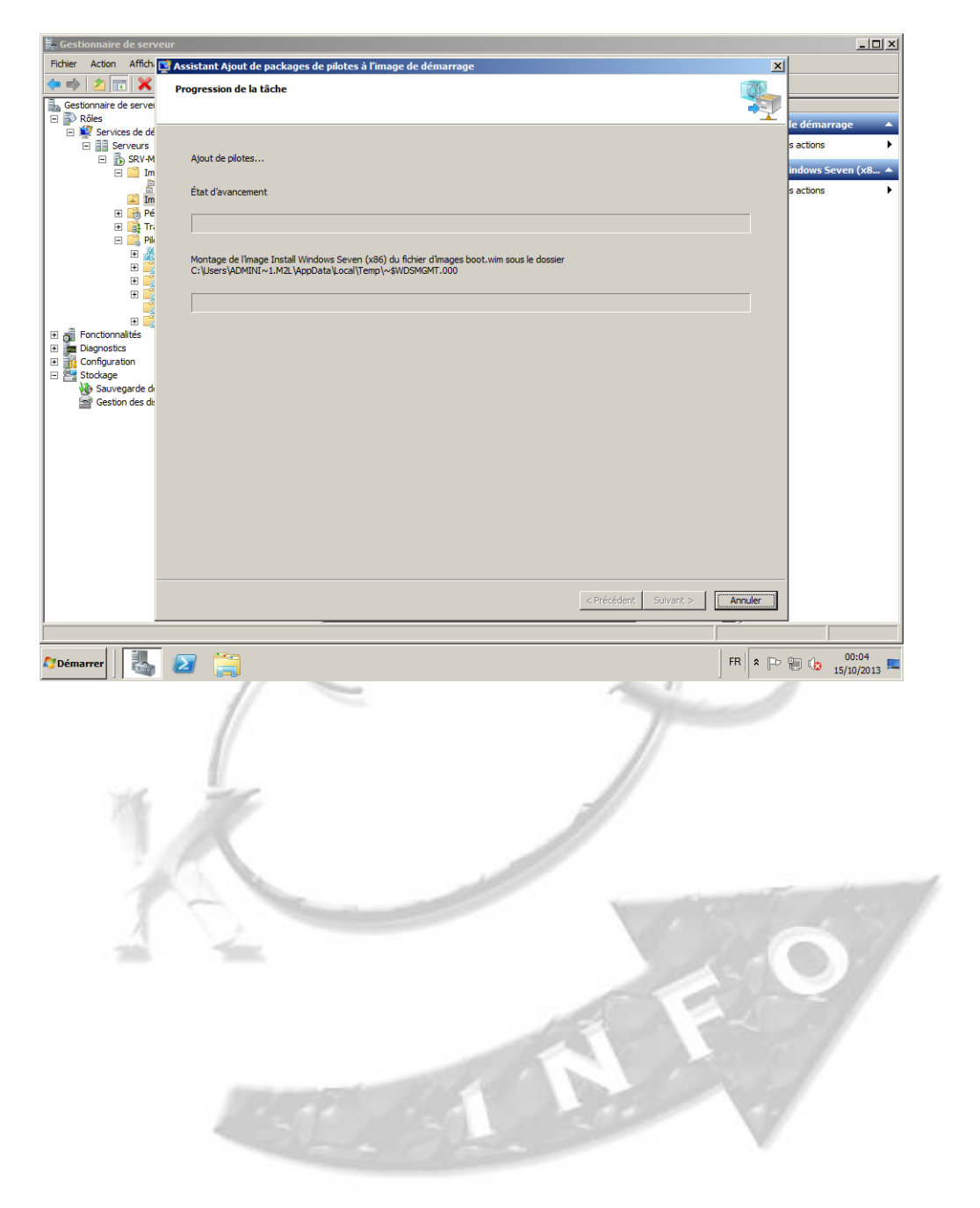

#### XI. OPPORTUNITE POUR M2L

Bien qu'assez compliqué à mettre en œuvre au départ, ce systeme de déploiement peut s'avérer très utile dans une organisation comme M2L. L'inconveignant, est qu'il faut avoir un parc de postes informatique assez homogène, ou cela deviendra très rapidement compliquer des gérer des images pour beaucoup de matériels différents. Il faut aussi un serveur dédié a cet usage car il faut des ressources assez importante pour des déploiements rapides. Les performances du réseau informatique sont aussi très importantes, toujours dans cette optique de rapidité. Un réseau Gigabit est idéal, et un réseau 100 Mégabits est tout juste suffisant selon la taille des images et le nombre de déploiements simultanés que l'on souhaite réaliser.

Pour M2L, Nous avons deux grands types d'utilisateurs : D'une part le personnel de la Maison des Ligues et d'autres part les utilisateurs, membres des différentes ligues.

Le personnel de la Maison des ligues étant géré par nos services implicitement, il sera assez facile de créer un ou quelques masters communs à tous ces salariés, avec d'éventuelles spécificités. Il serait alors un gain de temps lorsqu'un besoin de restauration d'une machine se fait sentir.

Pour le personnel des ligues, les possibilités sont les mêmes à ceci prés qu'il faut que les ligues acceptent que bien qu'ils achètent leur propre matériel informatique, nous soyons en charge de gérer leurs systèmes d'exploitations et leurs machines. Ce qui risque d'être le plus gênant c'est la non homogénéité de leurs différents parcs de machines, mais il sera possible pour nous de créer un master spécifique a chaque ligue, à partir du moment où pour chaque ligue, ils choisiront des machine similaires.

#### XII. PLANNING D'AVANCEMENT DE CE PROJET

Membres de l'équipe :

- Fabien LE SEHAN
- Thibaud VERNICHON
- Dylan LE GALL
- Sébastien MASSON

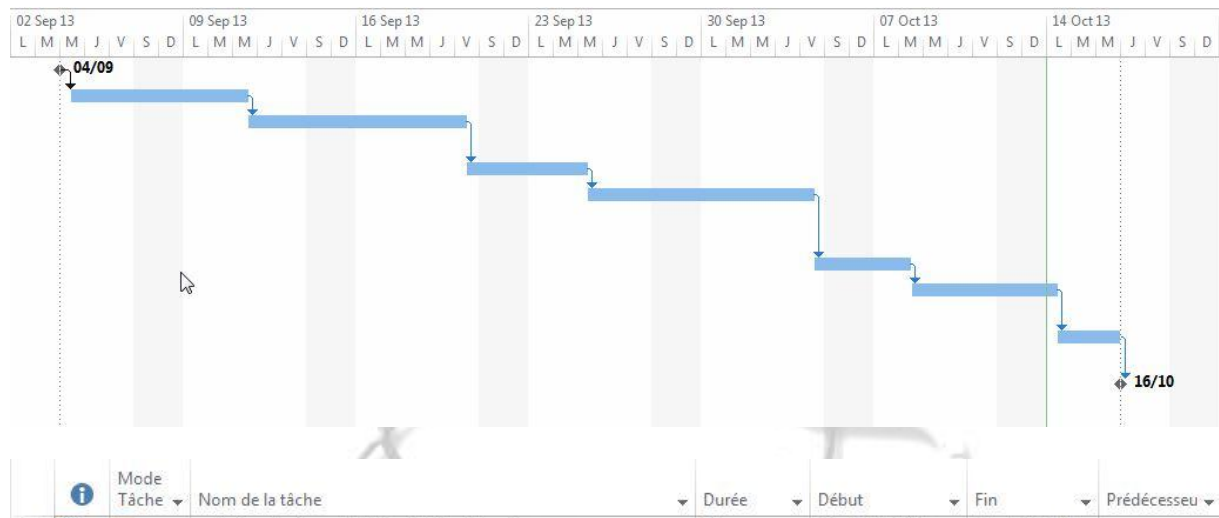

| 1       III       Présentation du PPE et début des travaux       0 jour       Mer 04/09/13       Mer 04/09/13       1         2       III       Recherche sur WDS (informations et tutoriels)       6 jours       Mer 04/09/13       Mer 11/09/13       1         3       III       Mise en service, Maquettes avec Machines Virtuelles + 7 jours       Mer 11/09/13       Ven 20/09/13       2         4       III       S       Début de rédaction du dossier projet       3 jours       Ven 20/09/13       Mer 25/09/13       3         5       III       Suite de la mise en service. Création d'un fichier d'automatisation d'installation avec le KIT Windows AIK.       8 jours       Mer 25/09/13       Ven 04/10/13       4         6       III       Suite de l'édition du dossier PPE       2 jours       Ven 04/10/13       Mar 08/10/13       5         7       III       Suite et fin de la configuration maquette, tests, fonctionnement ok       4 jours       Mar 08/10/13       Lun 14/10/13       6         8       IIII       Finalisation du dossier PPE, decision de l'integration pour M2L       3 jours       Lun 14/10/13       Mer 16/10/13       7                                                                                                    |   | U | Táche 👻 | Nom de la tâche 👻                                                                                                 | Durée 👻 | Début 👻      | Fin          | Prédécesseu 👻 |
|----------------------------------------------------------------------------------------------------|---|---|---------|----------------------------------------------------------------------------------------------------|---------|--------------|--------------|---------------|
| 2       III       Recherche sur WDS (informations et tutoriels)       6 jours       Mer 04/09/13       Mer 11/09/13       1         3       III       Mise en service, Maquettes avec Machines Virtuelles +<br>Captures d'écran pour dossier.       7 jours       Mer 11/09/13       Ven 20/09/13       2         4       III       Suite de la mise en service. Création d'un fichier<br>d'automatisation d'installation avec le KIT Windows<br>AIK.       8 jours       Ven 20/09/13       Ven 04/10/13       4         6       III       Suite de la mise en service. Création d'un fichier<br>d'automatisation d'installation avec le KIT Windows<br>AIK.       8 jours       Mer 25/09/13       Ven 04/10/13       4         6       III       Suite de la configuration maquette, tests,<br>fonctionnement ok       2 jours       Ven 04/10/13       Mar 08/10/13       5         8       III       Finalisation du dossier PPE, decision de l'integration<br>pour M2L       3 jours       Lun 14/10/13       Mer 16/10/13       7                                                                                                    | 1 |   | -       | Présentation du PPE et début des travaux                                                                          | 0 jour  | Mer 04/09/13 | Mer 04/09/13 | 1             |
| 3       Image: Section of the section of the section of  | 2 |   |         | Recherche sur WDS (informations et tutoriels)                                                                     | 6 jours | Mer 04/09/13 | Mer 11/09/13 | 1             |
| 4       III       Subt de rédaction du dossier projet       3 jours       Ven 20/09/13       Mer 25/09/13       3         5       III       Suite de la mise en service. Création d'un fichier<br>d'automatisation d'installation avec le KIT Windows<br>AIK.       8 jours       Mer 25/09/13       Ven 04/10/13       4         6       III       Suite de l'édition du dossier PPE       2 jours       Ven 04/10/13       Mar 08/10/13       5         7       III       Suite et fin de la configuration maquette, tests,<br>fonctionnement ok       4 jours       Mar 08/10/13       Lun 14/10/13       6         8       IIII       Finalisation du dossier PPE, decision de l'integration<br>pour M2L       3 jours       Lun 14/10/13       Mer 16/10/13       7                                                                                                    | 3 |   | -       | Mise en service, Maquettes avec Machines Virtuelles +<br>Captures d'écran pour dossier.                           | 7 jours | Mer 11/09/13 | Ven 20/09/13 | 2             |
| 5       Image: Solute de la mise en service. Création d'un fichier d'automatisation d'installation avec le KIT Windows AIK.       8 jours       Mer 25/09/13       Ven 04/10/13       4         6       Image: Solute de l'édition du dossier PPE       2 jours       Ven 04/10/13       Mar 08/10/13       5         7       Image: Solute de l'édition du dossier PPE       2 jours       Ven 04/10/13       Mar 08/10/13       5         8       Image: Solute de l'édition du dossier PPE       2 jours       Ven 04/10/13       Mar 08/10/13       5         7       Image: Solute de l'édition du dossier PPE, decision de l'integration paquette, tests, fonctionnement ok       4 jours       Mar 08/10/13       Lun 14/10/13       6         8       Image: Solute de l'édition du dossier PPE, decision de l'integration pour M2L       3 jours       Lun 14/10/13       Mer 16/10/13       7                                                                                                    | 4 |   | -       | Début de rédaction du dossier projet                                                                              | 3 jours | Ven 20/09/13 | Mer 25/09/13 | 3             |
| 6       Suite de l'édition du dossier PPE       2 jours       Ven 04/10/13       Mar 08/10/13       5         7       Suite et fin de la configuration maquette, tests, fonctionnement ok       4 jours       Mar 08/10/13       Lun 14/10/13       6         8       Suite et fin de la configuration de l'integration gour M2L       Finalisation du dossier PPE, decision de l'integration gour M2L       Mer 16/10/13       7                                                                                                    | 5 |   | -       | Suite de la mise en service. Création d'un fichier<br>d'automatisation d'installation avec le KIT Windows<br>AIK. | 8 jours | Mer 25/09/13 | Ven 04/10/13 | 4             |
| 7       Suite et fin de la configuration maquette, tests, fonctionnement ok       4 jours       Mar 08/10/13       Lun 14/10/13       6         8       Suite et fin de la configuration maquette, tests, fonctionnement ok       3 jours       Lun 14/10/13       Mer 16/10/13       7                                                                                                    | 6 |   | -       | Suite de l'édition du dossier PPE                                                                                 | 2 jours | Ven 04/10/13 | Mar 08/10/13 | 5             |
| 8       Similar Similar Simila | 7 |   |         | Suite et fin de la configuration maquette, tests,<br>fonctionnement ok                                            | 4 jours | Mar 08/10/13 | Lun 14/10/13 | 6             |
|                                                                                                    | 8 |   | -       | Finalisation du dossier PPE, decision de l'integration<br>pour M2L                                                | 3 jours | Lun 14/10/13 | Mer 16/10/13 | 7             |
| 9 Semise des Dossiers 0 jour Mer 16/10/13 Mer 16/10/13 8                                                                                                    | 9 |   |         | Remise des Dossiers                                                                                               | 0 jour  | Mer 16/10/13 | Mer 16/10/13 | 8             |